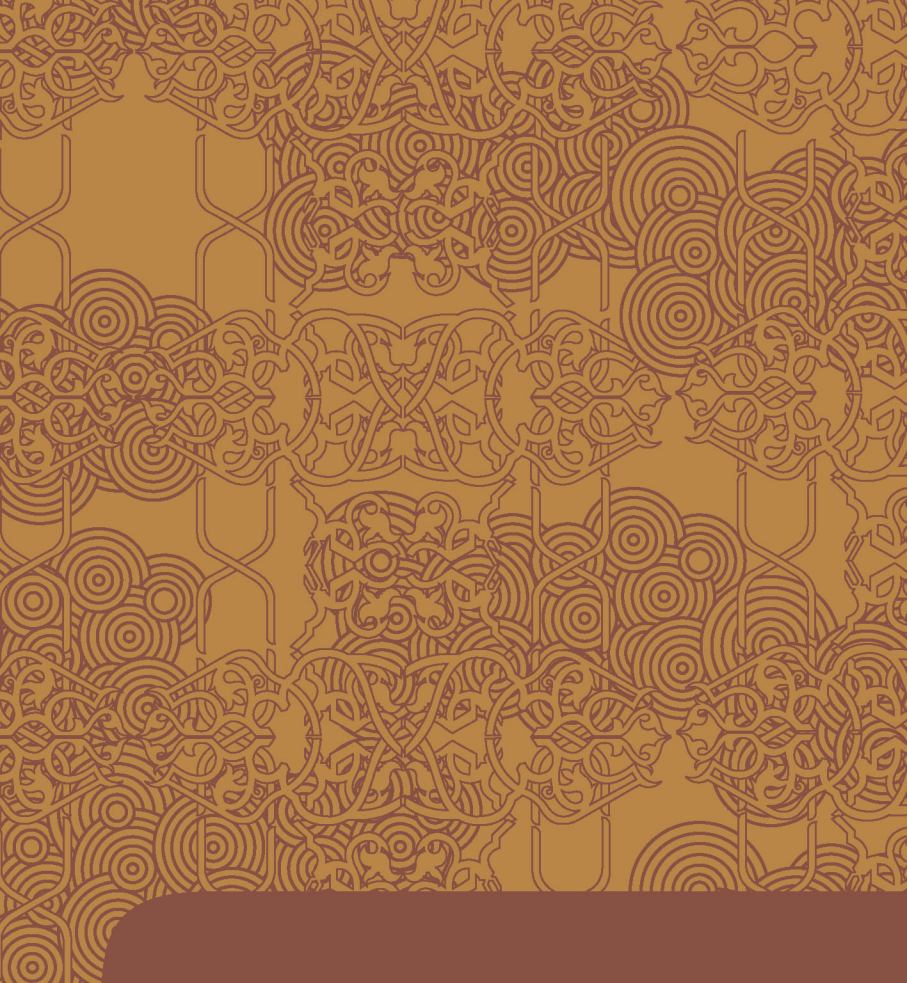

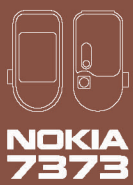

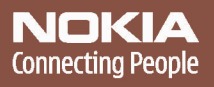

#### PAZIŅOJUMS PAR ATBILSTĪBU

Ar šo, NOKIA CORPORATION deklarē, ka RM-209 atbilst Direktīvas 1999/5/EK būtiskajām prasībām un citiem ar to saistītajiem noteikumiem. Paziņojums par atbilstību atrodams http://www.nokia.com/phones/declaration\_of\_conformity/.

# **C€**0434

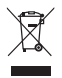

Pārsvītrotas atkritumu urnas simbols norāda, ka Eiropas Savienībā šis izstrādājums pēc ekspluatācijas laika beigām ir jāsavāc atsevišķi. Tas attiecas uz šo ierīci, kā arī uz jebkādām papildierīcēm, kas apzīmētas ar šo simbolu. Neatbrīvojieties no šiem izstrādājumiem kā nešķirotiem sadzīves atkritumiem. Plašāku informāciju skatiet deklarācijā par vides aizsardzību (Eco-Declaration), savukārt informācija par katru valsti atrodama www.nokia.com.

Autortiesības © 2006 Nokia. Visas tiesības aizsargātas.

Šī dokumenta satura daļēja vai pilnīga pavairošana, pārvietošana, izplatīšana vai uzglabāšana jebkurā veidā bez Nokia rakstiskas atļaujas ir aizliegta.

Nokia, Nokia Connecting People, Xpress-on, XpressPrint un PopPort ir Nokia Corporation preču zīmes vai reģistrētas preču zīmes. Citi šeit minētie ražojumu un uzņēmumu nosaukumi ir to īpašnieku preču zīmes vai nosaukumi.

Nokia tune ir Nokia Corporation skaņas zīme.

US Patent No 5818437 and other pending patents. T9 text input software Copyright (C) 1997-2006. Tegic Communications, Inc. All rights reserved.

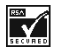

Includes RSA BSAFE cryptographic or security protocol software from RSA Security.

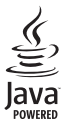

Java is a trademark of Sun Microsystems, Inc.

This product is licensed under the MPEG-4 Visual Patent Portfolio License (i) for personal and noncommercial use in connection with information which has been encoded in compliance with the MPEG-4 Visual Standard by a consumer engaged in a personal and noncommercial activity and (ii) for use in connection with MPEG-4 video provided by a licensed video provider. No license is granted or shall be implied for any other use. Additional information including that relating to promotional, internal and commercial uses may be obtained from MPEG LL LL. See <a href="http://www.mpegla.com">http://www.mpegla.com</a>>.

Šis izstrādājums ir licencēts saskaņā ar MPEG-4 vizuālo patentu portfeļa licenci un paredzēts (i) personiskai un nekomerciālai lietošanai saistībā ar informāciju, ko atbilstoši MPEG-4 vizuālajam standartam ir šifrējis patērētājs, kurš veic personiska rakstura un nekomerciālas darbības, un (ii) lietošanai saistībā ar licencēta videomaterialu izplatītāja nodrošinātu MPEG-4 video. Licences netiek piešķirtas un nav paredzētas attiecībā uz citiem lietošanas veidiem. Papildu informāciju par lietošanu reklāmas, iekšējām un komerciālām vajadzībām varat iegūt no firmas MPEG LA, LLC. Sk. <<a href="http://www.mpegla.com">http://www.mpegla.com</a>.

Nokia īsteno nepārtrauktas attīstības politiku. Nokia patur tiesības bez iepriekšēja brīdinājuma veikt izmaiņas un uzlabojumus jebkuram no šajā dokumentā aprakstītajiem ražojumiem.

Šī ierīce atbilst direktīvai 2002/95/EK par noteiktu bīstamu vielu izmantošanas ierobežojumu elektriskajās un elektroniskajās ierīcēs.

Nokia nekādā gadījumā nenes atbildību par datu un ieņēmumu zaudējumiem, kā arī par atrunātiem, nejaušiem, izrietošiem un netiešiem jebkura veida kaitējumiem.

Šī dokumenta saturs tiek pasniegts tāds, "kāds tas ir". Izņemot spēkā esošajos normatīvajos aktos noteiktos gadījumus, netiek sniegtas nekāda veida garantijas, nedz tiešas, nedz netiešas, ieskaitot, bet ne tikai domātās kvalitātes vai derīguma garantijas attiecībā uz šī dokumenta saturu, pareizību vai ticamību. Nokia patur tiesības jebkurā laikā bez iepriekšēja brīdinājuma pārstrādāt vai anulēt šo dokumentu.

Atsevišķu piederumu pieejamība var būt atkarīga no reģiona. Lūdzu, vērsieties pie tuvākā Nokia tirgotāja.

Šī ierīce var itvert detaļas, tehnoloģijas vai programmatūru, kuru eksportēšanu regulē ASV un citu valstu eksporta likumi un noteikumi. Pretlikumīga rīcība ir aizliegta.

9252546/1. izdevums

# Saturs

| Jūsu drošībai 6                                         |
|---------------------------------------------------------|
| Vispārīga informācija                                   |
| pakalpojums                                             |
| 1. Sagatavošanās darbam 12<br>SIM kartes un akumulatora |
| ievietošana 12                                          |
| MicroSD kartes ievietosana                              |
| Akumulatora uzladesana                                  |
| Tālruņa ieslēnšana un izslēnšana 15                     |
| Antena 15                                               |
| Tālruņa siksniņa 16                                     |
| 2. Jūsu tālrunis 17                                     |
| Taustiņi un daļas 17                                    |
| Gaidīšanas režīms 18                                    |
| Lidojuma režīms 20                                      |
| Tastatūras bloķēšana                                    |
| (taustiņslēgs) 21                                       |
| Funkcijas bez SIM kartes 21                             |
| 3. Zvanīšanas funkcijas 22                              |
| Zvanīšana 22                                            |
| Atbildēšana uz zvanu                                    |
| vai tā atteikšana 23                                    |
| Iespējas sarunas laikā 24                               |
| 4. Teksta ievadīšana 25                                 |
| Tradicionālā teksta ievade 25                           |
| Jutīgā teksta ievade 25                                 |
| 5. Pārvietošanās pa<br>izvēlnēm 27                      |

| 6. 7inanmaina                 | 28                |
|-------------------------------|-------------------|
|                               | 28                |
| Multizina                     | 29                |
| Pastkartes                    | 31                |
| Zibzinas                      | 32                |
| Nokia Xpress audio zinanmaina | 32                |
| Pilna atmina                  | 33                |
| Manes                         | 33                |
| E-pasta programma             | 33                |
| Tērzēšana                     | 36                |
| Balss zinas                   | 40                |
| Infozinas                     | 40                |
| Pakalpojumu komandas          | 41                |
| Zinu dzēšana                  | 41                |
| SIM zinas                     | 41                |
| Zinu uzstādījumi              | 41                |
|                               |                   |
| 7. Kontakti                   | 45                |
| Kontakta meklēšana            | 45                |
| Vārdu un tālruņu numuru       |                   |
| saglabāšana                   | 45                |
| Datu saglabāšana              | 45                |
| Kontaktu kopēšana vai         |                   |
| pārvietošana                  | 46                |
| Kontakta datu rediģēšana      | 46                |
| Sinhronizēšana                | 46                |
| Kontaktu dzēšana              | 46                |
| Vizītkartes                   | 47                |
| Uzstādījumi                   | 47                |
| Grupas                        | 47                |
| Ātrie zvani                   | 48                |
| Info, pakalpojumu             |                   |
| un mani numuri                | 48                |
| 8 Zvanu žurnāls               | ٨u                |
| Atrašanās vietas informācija  | - <b>TJ</b><br>40 |
| Actusanas victas informacija  | чJ                |
| 9. Uzstādījumi                | 50                |
| Profili                       | 50                |

| Motīvi                                                                                                    | 50                                                                                                 |
|----------------------------------------------------------------------------------------------------|----------------------------------------------------------------------------------------------------|
| Signāli                                                                                                    | 50                                                                                                 |
| Displejs                                                                                                    | 51                                                                                                 |
| Laiks un datums                                                                                                    | 52                                                                                                 |
| Mani īsceļi                                                                                                    | 52                                                                                                 |
| Savienojumi                                                                                                    | 53                                                                                                 |
| Zvani                                                                                                    | 57                                                                                                 |
| Tālrunis                                                                                                    | 58                                                                                                 |
| Papildierīces                                                                                                    | 59                                                                                                 |
| Konfigurācija                                                                                                    | 60                                                                                                 |
| Drošība                                                                                                    | 61                                                                                                 |
| Rūpnīcas uzstādījumu                                                                                                    |                                                                                                    |
| atjaunosana                                                                                                    | 62                                                                                                 |
| lālruņa programmatūras                                                                                                    |                                                                                                    |
| atjauninājumi                                                                                                    | 62                                                                                                 |
| 10.Operatora izvēlne                                                                                                    | 64                                                                                                 |
| 11 Galerija                                                                                                    | 65                                                                                                 |
| Attēlu drukāšana                                                                                                    | 65                                                                                                 |
|                                                                                                    | ~~                                                                                                 |
| Atmiņas karte                                                                                                    | 66                                                                                                 |
| Atmiņas karte<br>12.Multivide                                                                                                    | 66<br>67                                                                                           |
| Atmiņas karte<br><b>12.Multivide</b><br>Kamera un video                                                                                                    | 66<br><b>67</b><br>67                                                                              |
| Atmiņas karte<br><b>12.Multivide</b><br>Kamera un video<br>Multivides atskaņotājs                                                                                                    | 66<br>67<br>67<br>68                                                                               |
| Atmiņas karte<br><b>12.Multivide</b><br>Kamera un video<br>Multivides atskaņotājs<br>Mūzikas atskaņotājs                                                                                                    | 66<br>67<br>67<br>68<br>69                                                                         |
| Atmiņas karte<br><b>12.Multivide</b><br>Kamera un video<br>Multivides atskaņotājs<br>Mūzikas atskaņotājs<br>Radio                                                                                                    | 66<br>67<br>67<br>68<br>69<br>71                                                                   |
| Atmiņas karte<br><b>12.Multivide</b><br>Kamera un video<br>Multivides atskaņotājs<br>Mūzikas atskaņotājs<br>Radio<br>Balss ieraksti                                                                                                    | 66<br>67<br>67<br>68<br>69<br>71<br>72                                                             |
| Atmiņas karte<br><b>12.Multivide</b><br>Kamera un video<br>Multivides atskaņotājs<br>Mūzikas atskaņotājs<br>Radio<br>Balss ieraksti<br>Ekvalaizers                                                                                                    | 66<br>67<br>67<br>68<br>69<br>71<br>72<br>73                                                       |
| Atmiņas karte<br><b>12.Multivide</b><br>Kamera un video<br>Multivides atskaņotājs<br>Mūzikas atskaņotājs<br>Radio<br>Balss ieraksti<br>Ekvalaizers<br>Stereo paplašināšana                                                                                                    | 66<br>67<br>68<br>69<br>71<br>72<br>73<br>73                                                       |
| Atmiņas karte<br><b>12.Multivide</b><br>Kamera un video.<br>Multivides atskaņotājs<br>Mūzikas atskaņotājs<br>Radio<br>Balss ieraksti<br>Ekvalaizers<br>Stereo paplašināšana<br><b>13.Plānotājs</b>                                                                                                    | 66<br>67<br>68<br>69<br>71<br>72<br>73<br>73<br>73<br><b>74</b>                                    |
| Atmiņas karte<br><b>12.Multivide</b><br>Kamera un video<br>Multivides atskaņotājs<br>Mūzikas atskaņotājs<br>Radio<br>Balss ieraksti<br>Ekvalaizers<br>Stereo paplašināšana<br><b>13.Plānotājs</b><br>Modinātājs                                                                                                    | 66<br>67<br>68<br>69<br>71<br>72<br>73<br>73<br>73<br>73<br>74<br>74                               |
| Atmiņas karte<br><b>12.Multivide</b><br>Kamera un video.<br>Multivides atskaņotājs<br>Mūzikas atskaņotājs<br>Radio<br>Balss ieraksti<br>Ekvalaizers<br>Stereo paplašināšana<br><b>13.Plānotājs</b><br>Modinātājs<br>Kalendārs                                                                                        | 66<br>67<br>67<br>68<br>69<br>71<br>72<br>73<br>73<br>73<br>73<br>74<br>74<br>74                   |
| Atmiņas karte                                                                                                    | 66<br>67<br>68<br>69<br>71<br>72<br>73<br>73<br>73<br>73<br>74<br>74<br>74<br>75                   |
| Atmiņas karte                                                                                                    | 66<br>67<br>67<br>68<br>69<br>71<br>72<br>73<br>73<br>73<br>73<br>73<br>74<br>74<br>74<br>75<br>76 |
| Atmiņas karte<br><b>12.Multivide</b><br>Kamera un video<br>Multivides atskaņotājs<br>Mūzikas atskaņotājs<br>Balss ieraksti<br>Balss ieraksti<br>Balss ieraksti<br>Balss ieraksti<br>Balss ieraksti<br>Balss ieraksti<br>Balss ieraksti<br>Kalendārs<br>Uzdevumu saraksts<br>Piezīmes<br>Kalkulators                  | 66<br>67<br>67<br>68<br>69<br>71<br>72<br>73<br>73<br>73<br>74<br>74<br>74<br>74<br>75<br>76<br>76 |
| Atmiņas karte<br><b>12.Multivide</b><br>Kamera un video<br>Multivides atskaņotājs<br>Mūzikas atskaņotājs<br>Balss ieraksti<br>Balss ieraksti<br>Ekvalaizers<br>Stereo paplašināšana<br><b>13.Plānotājs</b><br>Modinātājs<br>Kalendārs<br>Uzdevumu saraksts<br>Piezīmes<br>Kalkulators<br>Atpakaļskaitīšanas taimeris | 66<br>67<br>68<br>69<br>71<br>72<br>73<br>73<br>73<br>74<br>74<br>74<br>75<br>76<br>76<br>76       |

| <b>14.Programmas</b><br>Spēles palaišana<br>Programmas palaišana<br>Programmu iespējas                                                                                                    | <b>78</b><br>78<br>78<br>78                                                                                            |
|----------------------------------------------------------------------------------------------------|----------------------------------------------------------------------------------------------------|
| Programmas ielāde                                                                                                    | 79                                                                                                    |
| <b>15.Web</b> Pārlūka uzstādīšana         Savienojuma izveide ar         pakalpojumu         Lapu pārlūkošana         Grāmatzīmes.         Attēlojuma uzstādījumi         Drošības uzstādījumi         Ielādes uzstādījumi         Pakalpojumu ziņu iesūtne         Kešatmiņa         Pārlūka drošība | <ul> <li>80</li> <li>80</li> <li>81</li> <li>82</li> <li>82</li> <li>83</li> <li>83</li> <li>84</li> <li>85</li> </ul> |
| 16.SIM pakalpojumi                                                                                                    | 87                                                                                                    |
|                                                                                                    | •••                                                                                                    |
| <b>17.Savienojums ar datoru</b><br>Nokia PC Suite<br>Pakešdati, HSCSD un CSD<br>Bluetooth<br>Datu sakaru programmas                                                                                                    | 88<br>88<br>88<br>88<br>88<br>88<br>89                                                                                 |
| 17.Savienojums ar datoru         Nokia PC Suite         Pakešdati, HSCSD un CSD         Bluetooth         Datu sakaru programmas         18.Informācija par         akumulatoriem         Uzlādēšana un izlādēšana         Nokia akumulatoru         autentifikācija                                  | <ul> <li>88</li> <li>88</li> <li>88</li> <li>89</li> <li>90</li> <li>90</li> <li>91</li> </ul>                         |
| 17.Savienojums ar datoru         Nokia PC Suite         Pakešdati, HSCSD un CSD         Bluetooth         Datu sakaru programmas         18.Informācija par         akumulatoriem         Uzlādēšana un izlādēšana         Nokia akumulatoru         autentifikācija                                  | <ul> <li>88</li> <li>88</li> <li>88</li> <li>89</li> <li>90</li> <li>90</li> <li>91</li> <li>93</li> </ul>             |
| 17.Savienojums ar datoru         Nokia PC Suite                                                                                                    | 88<br>88<br>88<br>89<br>90<br>90<br>91<br>93<br>94                                                                     |

# Jūsu drošībai

Izlasiet šos vienkāršos norādījumus. To neievērošana var būt bīstama vai pretlikumīga. Lai iegūtu plašāku informāciju, izlasiet visu lietotāja rokasgrāmatu.

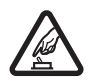

#### IESLĒDZIET DROŠĀS VIETĀS

Neieslēdziet mobilo tālruni vietās, kur tā lietošana ir aizliegta vai var izraisīt traucējumus un ir bīstama.

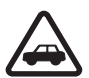

#### SATIKSMES DROŠĪBA IR PIRMAJĀ VIETĀ

levērojiet visus vietējos likumus. Autovadītāja rokām vienmēr jābūt brīvām, lai nekas netraucētu vadīt transportlīdzekli. Vadot automašīnu, satiksmes drošībai jābūt pirmajā vietā.

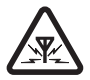

#### DARBĪBAS TRAUCĒJUMI

lkviens mobilais tālrunis var būt jutīgs pret traucējumiem, kas ietekmē tā darbības kvalitāti.

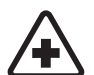

IZSLĒDZIET SLIMNĪCĀ levērojiet visus ierobežojumus. Izslēdziet tālruni, atrodoties medicīnisko ierīču tuvumā.

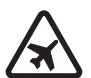

#### IZSLĒDZIET LIDMAŠĪNĀ

levērojiet visus ierobežojumus. Mobilās ierīces var izraisīt traucējumus lidmašīnās.

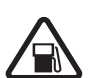

#### IZSLĒDZIET, UZPILDOT DEGVIELU Nelietojiet tālruni degvielas uzpildes stacijās. Nelietojiet to degvielas vai kīmisku vielu tuvumā.

IZSLĒDZIET SPRIDZINĀŠANAS DARBU TUVUMĀ levērojiet visus ierobežojumus. Nelietojiet tālruni vietās, kur notiek spridzināšanas darbi.

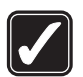

#### LIETOJIET SAUDZĪGI

Lietojiet izstrādājumu tikai standarta pozīcijā, kā aprakstīts tā dokumentācijā. Bez vajadzības neaiztieciet antenu.

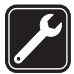

#### **ĶVALIFICĒTA APKOPE**

Šī izstrādājuma uzstādīšanu un remontu drīkst veikt tikai kvalificēti speciālisti.

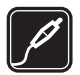

#### PAPILDIERĪCES UN AKUMULATORI

Lietojiet tikai apstiprinātas papildierīces un akumulatorus. Nesavienojiet nesaderīgus izstrādājumus.

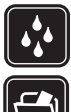

#### **ŪDENSIZTURĪBA**

Šis tālrunis nav ūdensizturīgs. Sargājiet to no mitruma.

#### DUBI FIUMKOPUAS

Atcerieties, ka visai svarīgajai tālrunī saglabātajai informācijai jāizveido dublējumkopijas vai tā jāpieraksta.

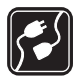

#### SAVIENOŠANA AR CITĀM IERĪCĒM

Savienojot ar citu ierīci, detalizētus drošības norādījumus sk. šīs ierīces lietotāja rokasgrāmatā. Nesavienojiet nesaderīgus izstrādājumus.

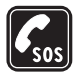

#### ZVANĪŠANA ĀRKĀRTAS SITUĀCIJĀS

Tālrunim jābūt ieslēgtam un jādarbojas. Nospiediet beigu taustiņu tik reižu, cik nepieciešams, lai nodzēstu ekrāna rādījumus un atjaunotu tā sākotnējo izskatu. Ievadiet avārijas dienestu izsaukšanas numuru, pēc tam nospiediet zvanīšanas taustiņu. Paziņojiet savu atrašanās vietu. Nepārtrauciet sarunu, pirms jums to neatlauj.

## Par šo ierīci

Šajā rokasgrāmatā aprakstītā mobilā ierīce ir paredzēta lietošanai EGSM 900 un GSM 1800 un 1900 tīklā. Lai saņemtu plašāku informāciju par sakaru tīkliem, sazinieties ar pakalpojumu sniedzēju.

Lietojot šīs ierīces funkcijas, ievērojiet visas likumu prasības, kā arī citu personu tiesības uz privātumu un likumā paredzētās tiesības.

Uzņemot un izmantojot fotoattēlus vai videoklipus, ievērojiet visas likumu un vietējās prasības, kā arī citu personu tiesības uz privātumu un visas likumā paredzētās tiesības, ieskaitot autortiesības.

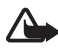

Uzmanību! Jebkuru šīs ierīces funkciju, izņemot modinātāju, var lietot tikai tad, ja ierīce ir ieslēgta. Neieslēdziet ierīci, ja mobilās ierīces lietošana var izraisīt traucējumus un ir bīstama.

## Tīkla pakalpojumi

Lai varētu lietot tālruni, jāizmanto mobilo sakaru pakalpojumu sniedzēja pakalpojumi. Daudzu šīs ierīces funkciju darbība ir atkarīga no funkcijām mobilo sakaru tīklā. Šie tīkla pakalpojumi, iespējams, nav pieejami visos tīklos, vai arī tos var izmantot tikai tad, ja par to esat īpaši vienojies ar pakalpojumu sniedzēju. lespējams, jums nepieciešami pakalpojumu sniedzēja papildu norādījumi par šo pakalpojumu lietošanu, kā arī informācija par izmaksām. Atsevišķos tīklos pastāv ierobežojumi, kas nosaka iespējas izmantot tīkla pakalpojumus. Piem., ne visi tīkli nodrošina visas valodai raksturīgās rakstzīmes un pakalpojumus.

Pakalpojumu sniedzējs var pieprasīt, lai atsevišķas jūsu ierīces funkcijas tiktu atspējotas vai netiktu aktivizētas. Tādā gadījumā šīs funkcijas netiek rādītas ierīces izvēlnē. Iespējams arī, ka ierīce ir īpaši konfigurēta jūsu tīkla pakalpojumu sniedzējam. Šī konfigurācija var ietvert izmaiņas izvēļņu nosaukumos, izvēļņu secībā, kā arī ikonās. Plašāku informāciju lūdziet pakalpojumu sniedzējam. Šī ierīce atbalsta WAP 2.0 protokolus (HTTP un SSL), kuri izmanto TCP/IP protokolus. Lai varētu lietot tādas šīs ierīces funkcijas kā multiziņu (MMS) pakalpojumu, pārlūku, e-pasta programmu, tērzēšanu, kontaktpersonas ar dalības indikatoriem, attālo sinhronizāciju, kā arī satura ielādi, izmantojot pārlūkprogrammu vai MMS pakalpojumu, tīklam jānodrošina šīs tehnoloģijas.

#### Koplietotā atmiņa

lerīces atmiņu var koplietot šādas funkcijas: galerija, kontakti, īsziņas, multiziņas, tērzēšanas ziņas, e-pasta ziņas, kalendārs, uzdevumi, Java™ spēles un programmas, kā arī piezīmju programma. Lietojot vienu vai vairākas no šīm funkcijām, var samazināties atmiņas apjoms, kas pieejams pārējām funkcijām, kuras koplieto atmiņu. Piem., saglabājot lielu skaitu Java programmu, var tikt izlietota visa pieejamā atmiņa. Ja mēģināt lietot kādu koplietotās atmiņas funkciju, ierīce var parādīt ziņojumu, ka atmiņa ir pilna. Lai šādā gadījumā turpinātu ierīces izmantošanu, izdzēsiet daļu informācijas vai ierakstu, kuri tiek glabāti koplietotās atmiņas funkcijās. Atsevišķām funkcijām, piem., īsziņām, iespējams, ir īpaši atvēlēts noteikts atmiņas apjoms papildus atmiņai, kas tiek koplietota ar citām funkcijām.

#### Papildierīces

Daži praktiski padomi par piederumiem un papildierīcēm.

- Glabājiet piederumus un papildierīces maziem bērniem nepieejamā vietā.
- Atvienojot piederuma vai papildierīces strāvas kabeli, satveriet un velciet kontaktdakšu, nevis kabeli.
- Regulāri pārbaudiet, vai transportlīdzeklī uzstādītās papildierīces ir cieši nostiprinātas un darbojas pareizi.
- Sarežģītu papildierīču uzstādīšana automašīnā jāveic tikai kvalificētam speciālistam.

# Vispārīga informācija

### Piekļuves kodi

#### <u>Drošības kods</u>

Drošības kods (5– 10 cipari) palīdz pasargāt tālruni no neatļautas lietošanas. Sākotnējais kods ir 12345. Kā mainīt kodu un uzstādīt, lai tālrunis prasītu ievadīt kodu, sk. Drošība 61. lpp.

#### <u>PIN kodi</u>

PIN (personiskais identifikācijas numurs) kods un UPIN (universālais personiskais identifikācijas numurs) kods (4– 8 cipari) palīdz aizsargāt SIM karti pret neatļautu lietošanu. Sk. Drošība 61. lpp.

PIN2 kods (4– 8 cipari), ko parasti izsniedz kopā ar SIM karti, ir nepieciešams, lai izmantotu atsevišķas funkcijas.

Moduļa PIN ir nepieciešams, lai piekļūtu informācijai drošības modulī. Sk. Drošības modulis 85. lpp.

Paraksta PIN ir nepieciešams ciparparakstam. Sk. Ciparparaksts 86. lpp.

#### <u>PUK kodi</u>

PUK (personiskā atbloķēšanas atslēga) kods un UPUK (universālā personiskā atbloķēšanas atslēga) kods (8 cipari) ir nepieciešams, lai mainītu bloķētu PIN kodu un UPIN kodu. PUK2 kods (8 cipari) ir nepieciešams, lai mainītu bloķētu PIN2 kodu. Ja kodi netiek izsniegti kopā ar SIM karti, pieprasiet kodus vietējam pakalpojumu sniedzējam.

#### Liegumu parole

Liegumu parole (4 cipari) ir nepieciešama, ja lietojat funkciju Zvanu lieguma pak. Sk. Drošība 61. lpp.

#### Konfigurācijas uzstādījumu pakalpojums

Lai izmantotu atsevišķus tīkla pakalpojumus, piem., mobilā interneta pakalpojumus, MMS, Nokia Xpress audio ziņapmaiņu vai attālo interneta servera sinhronizāciju, tālrunī jānorāda pareizi konfigurācijas uzstādījumi. Plašāku informāciju par šī pakalpojuma pieejamību lūdziet tīkla operatoram, pakalpojumu sniedzējam vai tuvākajam pilnvarotajam Nokia preču izplatītājam vai arī apmeklējiet atbalsta sadaļu Nokia Web vietā www.nokia.com/support.

Ja uzstādījumi ir saņemti konfigurācijas ziņas veidā, bet tie netiek automātiski saglabāti un aktivizēti, tiek parādīts paziņojums *Saņemti konf. uzstādījumi*.

Lai saglabātu uzstādījumus, izvēlieties Parādīt > Saglabāt. Ja nepieciešams, ievadiet pakalpojumu sniedzēja nodrošināto PIN kodu.

Lai izmestu saņemtos uzstādījumus, izvēlieties Iziet vai Parādīt > Izmest.

## Satura ielāde

Tālrunī, iespējams, var ielādēt jaunu saturu (piem., motīvus) (tīkla pakalpojums). Iespējams, var ielādēt arī tālruņa programmatūras atjauninājumus (tīkla pakalpojums). Sk. Tālrunis 58. lpp., *Tālruņa atjaunināš.* 

Lai noskaidrotu dažādu pakalpojumu pieejamību, cenas un tarifus, sazinieties ar pakalpojumu sniedzēju.

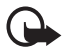

Svarīgi! Izmantojiet tikai uzticamus pakalpojumus, kas piedāvā adekvātu drošību un aizsardzību pret ļaunprātīgu programmatūru.

# Nokia atbalsts

Apmeklējiet www.nokia.com/support vai vietējo Nokia Web vietu, lai iegūtu jaunāko šīs rokasgrāmatas versiju, papildinformāciju, ielādes iespējas un pakalpojumus, kas saistīti ar konkrēto Nokia izstrādājumu.

Šajā Web vietā var saņemt informāciju par Nokia izstrādājumu un pakalpojumu lietošanu. Lai sazinātos ar klientu apkalpošanas centru, skatiet vietējo Nokia klientu apkalpošanas centru sarakstu Web vietā www.nokia.com/customerservice.

Ja nepieciešami apkopes pakalpojumi, tuvākā Nokia servisa centra atrašanās vietu varat noskaidrot Web vietā www.nokia.com/repair.

# 1. Sagatavošanās darbam

#### SIM kartes un akumulatora ievietošana

Pirms akumulatora izņemšanas vienmēr izslēdziet ierīci un atvienojiet lādētāju.

Visas SIM kartes un atmiņas kartes glabājiet maziem bērniem nepieejamās vietās.

Informāciju par SIM karšu pakalpojumu pieejamību un to lietošanu lūdziet SIM kartes izsniedzējam. Tas var būt pakalpojumu sniedzējs, tīkla operators vai trešā puse.

Šī ierīce ir paredzēta lietošanai ar akumulatoru BL-4B. Izmantojiet tikai oriģinālos Nokia akumulatorus. Sk. Nokia akumulatoru autentifikācija 91. lpp.

SIM karti un tās kontaktus var viegli sabojāt, saskrāpējot vai salokot tos, tāpēc rīkojieties uzmanīgi, kad ievietojat vai izņemat SIM karti.

Lai noņemtu tālruņa aizmugurējo vāciņu, viegli piespiediet un nobīdiet vāciņu (1).

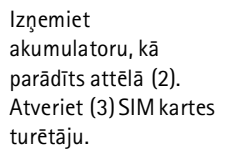

levietojiet pareizi SIM karti turētājā (4). Aizveriet SIM kartes turētāju (5) un viegli to piespiediet, lai nofiksētu (6).

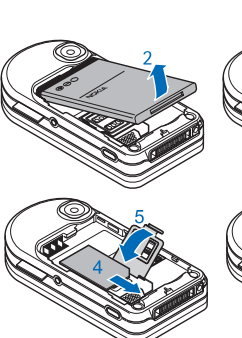

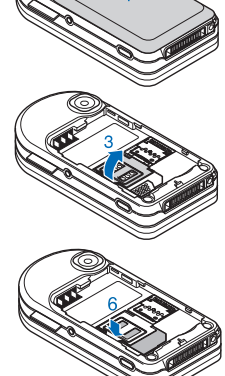

lelieciet atpakaļ akumulatoru (7). levērojiet, kā jābūt vērstiem akumulatora kontaktiem. Uzbīdiet aizmugurējo vāciņu atpakaļ vietā (8, 9).

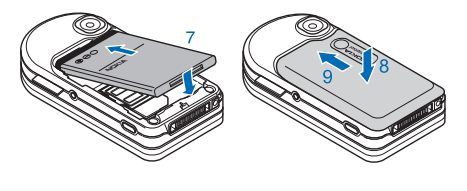

### MicroSD kartes ievietošana

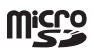

MicroSD atmiņas kartes glabājiet maziem bērniem nepieejamā vietā.

Izslēdziet tālruni, noņemiet aizmugurējo vāciņu un izņemiet tālruņa akumuatoru.

Bīdiet atmiņas kartes turētāju, lai to atbrīvotu (1), un atveriet kartes turētāju (2).

levietojiet atmiņas karti turētājā tā, lai kontaktu virsma būtu vērsta uz leju (3), un aizveriet kartes turētāju (4).

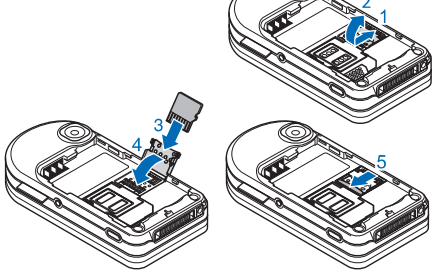

Bīdiet kartes turētāju, lai to nofiksētu (5).

lelieciet atpakaļ akumulatoru un aizveriet tālruņa aizmugurējo vāciņu.

Šajā ierīcē izmantojiet tikai saderīgas microSD kartes. Citas atmiņas kartes, piem., mazizmēra multivides kartes (Reduced Size MultiMedia Card), nav piemērotas microSD kartes slotam un nav saderīgas ar šo ierīci. Nesaderīgas atmiņas kartes lietošana var kaitēt gan atmiņas kartei, gan ierīcei, bet nesaderīgajā kartē saglabātie dati var tikt bojāti.

Izmantojiet tikai tādas microSD atmiņas kartes, kuras Nokia ir apstiprinājusi izmantošanai šajā ierīcē. Nokia izmanto nozarē vispāratzītu standartu atmiņas kartes, tomēr ne visu zīmolu atmiņas kartes funkcionē pareizi vai ir pilnībā saderīgas ar šo ierīci.

### Akumulatora uzlādēšana

Pārbaudiet visu lādētāju modeļu numurus, pirms tos izmantojat šim tālrunim. Šo ierīci ir paredzēts lietot, enerģijas padevi nodrošinot ar lādētāju AC-3.

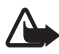

Uzmanību! Lietojiet tikai akumulatorus, lādētājus un papildierīces, kuras Nokia ir apstiprinājusi lietošanai kopā ar šo modeli. Izmantojot cita veida akumulatorus, lādētājus un papildierīces, atļaujas vai garantijas var zaudēt spēku, kā arī tas var būt bīstami.

Informāciju par apstiprinātajām papildierīcēm lūdziet vietējam izplatītājam. Atvienojot papildierīces strāvas kabeli, satveriet un velciet kontaktdakšu, nevis kabeli.

 Savienojiet lādētāju ar maiņstrāvas kontaktligzdu.

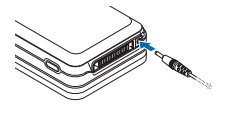

 Savienojiet lādētāja kabeli ar kontaktligzdu tālruņa apakšpusē.

Ja akumulators ir pilnīgi izlādējies, lādēšanas indikators var parādīties pēc dažām minūtēm, un tikai pēc tam ierīci var lietot zvanīšanai.

Uzlādes laiks ir atkarīgs no lietotā lādētāja. Lādējot akumulatoru BL-4B ar lādētāju AC-3, nepieciešamas aptuveni 2 stundas un 20 minūtes, ja tālrunis ir gaidīšanas režīmā.

## Tālruņa atvēršana un aizvēršana

Lai atvērtu tālruni, pagrieziet augšējo daļu pa labi (1) vai pa kreisi, līdz tā ar klikšķi nofiksējas vietā.

Lai aizvērtu tālruni, pagrieziet augšējo daļu uz leju pretējā virzienā (2).

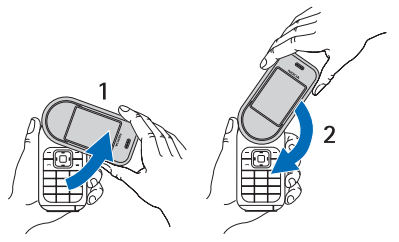

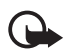

Svarīgi! Atverot tālruni, tā augšējo daļu pagrieziet par 180 grādiem pa kreisi vai pa labi. Necentieties pagriezt augšējo daļu vairāk par 180 grādiem. Ja centīsities ar spēku pagriezt tālruņa augšējo daļu vairāk par 180 grādiem uz vienu vai otru pusi, tālrunis var tikt bojāts.

Kā izslēgt signālu, kas atskan, kad atverat un aizverat tālruni, sk. Signāli 50. lpp.

#### 📕 Tālruņa ieslēgšana un izslēgšana

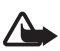

Uzmanību! Neieslēdziet mobilo tālruni vietās, kur tā lietošana ir aizliegta vai var izraisīt traucējumus un ir bīstama.

Nospiediet un turiet ieslēgšanas taustiņu. Sk. Taustiņi un daļas 17. lpp. Jā tālrunī tiek pieprasīts PIN vai UPIN kods, ievadiet kodu (tiek parādīts kā \*\*\*\*) un izvēlieties Labi.

#### Laika un datuma uzstādīšana

levadiet vietējo laiku, izvēlieties savai atrašanās vietai atbilstošo laika joslu, kas parādīta kā laika atšķirība no vidējā laika pēc Griničas meridiāna (Greenwich Mean Time — GMT), un ievadiet datumu. Sk. Laiks un datums 52. lpp.

#### Konfigurācijas pakalpojums

Pirmoreiz ieslēdzot tālruni un tam pārejot gaidīšanas režīmā, jums, iespējams, tiek piedāvāts saņemt konfigurācijas uzstādījumus no pakalpojumu sniedzēja (tīkla pakalpojums). Apstipriniet vai atsakiet šo piedāvājumu. Sk. *Sav. ar pak. atbalstu* 60. lpp. un Konfigurācijas uzstādījumu pakalpojums 10. lpp.

#### Antena

Šai ierīcei ir iekšējā antena.

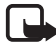

Piezīme. Tāpat kā jebkurai citai radioviļņu ierīcei bez vajadzības neaiztieciet antenu, kad ierīce ir ieslēgta. Antenas aiztikšana var ietekmēt sakaru kvalitāti, un ierīce var patērēt vairāk enerģijas, nekā tas citkārt būtu nepieciešams. Izvairoties no saskares ar antenas vietu ierīces lietošanas laikā, tiek optimizēta antenas darbība un akumulatora ekspluatācijas ilgums.

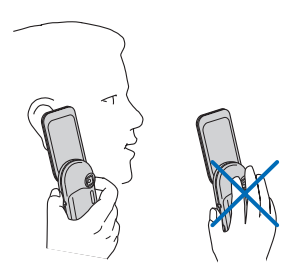

### Tālruņa siksniņa

Izveriet siksniņu cauri tālruņa atverei, kā parādīts attēlā, un nostipriniet.

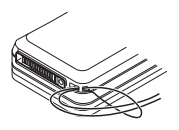

# 2. Jūsu tālrunis

### Taustiņi un daļas

Pie auss liekamā daļa (1) Stereoskaļruņu pāris (2) Kreisais izvēles taustiņš (3) Vidējais izvēles taustiņš (4) Labais izvēles taustiņš (5) Skaļuma regulēšanas taustiņš un tuvinājuma taustiņš (6) Četrvirzienu ritināšanas taustiņš (7) Zvanīšanas taustiņš (8) Beigu taustiņš (9) Tastatūra (10) Mikrofons (11)

Tālruņa siksniņas stiprinājuma vieta (12) Lādētāja savienotājs (13) Pop-Port™ savienotājs (14)

Kameras objektīvs (15) Ieslēgšanas taustiņš (16) Kameras taustiņš (17)

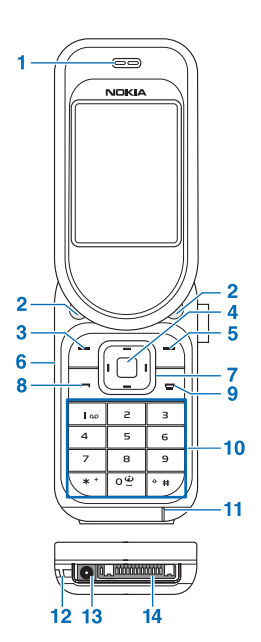

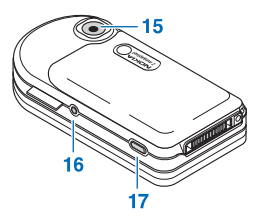

#### Gaidīšanas režīms

Kad tālrunis ir gatavs lietošanai un nav ievadīta neviena rakstzīme, tālrunis atrodas gaidīšanas režīmā.

#### <u>Displejs</u>

Mobilo sakaru tīkla signāla stiprums (1)

Akumulatora uzlādes statuss (2)

Indikatori (3)

Tīkla nosaukums vai operatora logotips (4)

Pulkstenis (5)

Galvenais ekrāns (6)

Kreisā izvēles taustiņa (7) funkcija ir Izlase vai īsceļš uz citu funkciju. Sk. Kreisais izvēles taustiņš 52. lpp.

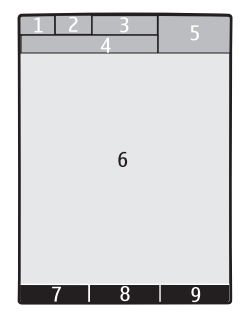

Vidējā izvēles taustiņa (8) funkcija ir Izvēlne.

Labā izvēles taustiņa (9) funkcija ir **Mūzika** vai īsceļš uz citu funkciju. Sk. Labais izvēles taustiņš 52. lpp. Operatoru nodrošinātajos tālruņu variantos, iespējams, šim taustiņam ir īpašs operatora apzīmējums, lai piekļūtu operatora Web vietai.

#### Enerģijas taupīšana

Tālrunī ir dažas funkcijas, kuras var izmantot, lai gaidīšanas režīmā taupītu akumulatora enerģiju, ja tālrunis netiek lietots. Šīs funkcijas var būt aktivizētas vai deaktivizētas. Sk. nodaļas Displejs sadaļu *Enerģijas* taupīšana un *Enerģijas taupīš. rež.* 51. lpp.

#### Aktīvais gaidīšanas režīms

Aktīvajā gaidīšanas režīmā ekrānā ir redzams izvēlēto tālruņa funkciju saraksts un papildinformācija, kurai var piekļūt tieši. Lai to ieslēgtu vai izslēgtu, izvēlieties **Izvēlne** > *Uzstādījumi* > *Displejs* > *Aktīvais režīms* > *Aktīvais režīms* > *Ieslēgts* vai *Izslēgts*.

Gaidīšanas režīmā ritiniet uz augšu vai uz leju, lai aktivizētu navigāciju sarakstā, un izvēlieties **Paņemt** vai **Skatīt**. Kreisā un labā bultiņa rindas sākumā un beigās norāda uz papildinformāciju, kas ir pieejama, ritinot pa kreisi vai pa labi. Lai izietu no aktīvā gaidīšanas režīma, izvēlieties **Iziet**.

Lai pārkārtotu un mainītu aktīvo gaidīšanas režīmu, aktivizējiet navigācijas režīmu un izvēlieties lespējas un kādu no pieejamajām iespējām.

#### Īsceļi gaidīšanas režīmā

- Lai piekļūtu izsaukto numuru sarakstam, vienu reizi nospiediet zvanīšanas taustiņu. Ritiniet līdz vajadzīgajam numuram vai vārdam un nospiediet zvanīšanas taustiņu, lai izsauktu numuru.
- Lai atvērtu Web pārlūku, nospiediet un turiet 0.
- Lai piezvanītu uz balss pastkasti, nospiediet un turiet 1.
- Izmantojiet ritināšanas taustiņu kā īsceļu. Sk. Mani īsceļi 52. lpp.

#### <u>Indikatori</u>

Mapē *lesūtne* ir nelasītas ziņas.

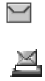

Mapē *lzsūtne* ir nenosūtītas ziņas vai tādas, kuru sūtīšana ir atcelta vai nav izdevusies.

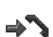

- Tālrunis ir reģistrējis neatbildētu zvanu.
- I falrunis ir izveidojis savienojumu ar tērzēšanas pakalpojumu, un pieejamības statuss ir "tiešsaiste" vai "bezsaiste".
- Esat saņēmis vienu vai vairākas tērzēšanas ziņas.
- For a tastatūra ir bloķēta.
- Y Tālrunis nezvana, lai paziņotu par ienākošu zvanu vai īsziņu.
- Modinātājs ir aktivizēts.
- Darbojas atpakaļskaitīšanas taimeris.
- Fonā darbojas hronometrs.

Jūsu tālrunis

- G / E Tālrunis ir reģistrēts GPRS vai EGPRS tīklā.
- ☑ / E Ir izveidots GPRS vai EGPRS savienojums.
- 🔞 / 🔏 GPRS vai EGPRS savienojums ir atlikts (aizturēts).
- Ir aktīvs Bluetooth savienojums.
- 2 Ja izmantojat divas tālruņa līnijas, ir aktivizēta otrā līnija.
- Yisi ienākošie zvani tiek pāradresēti uz citu numuru.
- Ir aktivizēti skaļruņi, vai arī tālrunim ir pievienots mūzikas statīvs.
- Zvani atļauti tikai slēgtai lietotāju grupai.
- Izvēlēts laikā ierobežots profils.
- 🛈 , 🚗 , 🗁 🗤

Tālrunim ir pievienotas austiņas, brīvroku ierīce, induktīvā saite vai mūzikas statīva papildierīce.

# Lidojuma režīms

Deaktivizējot visu radiofrekvenču funkcionalitāti, jums joprojām būs iespēja piekļūt bezsaistes spēlēm, kalendāram un tālruņu numuriem. Lidojuma režīmu izmantojiet vietās, kas ir jutīgas pret radioviļņiem lidmašīnās vai slimnīcās. Kad lidojuma režīms ir aktivizēts, tiek paradīts

Izvēlieties Izvēlne > Uzstādījumi > Profili > Lidojums > Aktivizēt vai Personalizēt.

Lai deaktivizētu lidojuma režīmu, izvēlieties jebkuru citu profilu.

Kad tālrunis ir lidojuma režīmā, varat veikt ārkārtas zvanu. Ievadiet avārijas dienestu izsaukšanas numuru, nospiediet zvanīšanas taustiņu un izvēlieties Jā, kad jums tiek uzdots jautājums: Vai iziet no lidojuma profila? Tālrunis mēģina veikt ārkārtas zvanu.

#### 📕 Tastatūras bloķēšana (taustiņslēgs)

Lai izvairītos no nejaušas taustiņu nospiešanas, izvēlieties Izvēlne un 3,5 sekunžu laikā nospiediet \*, lai bloķētu tastatūru.

Lai atbloķētu tastatūru, izvēlieties Atbloķēt un 1,5 sekunžu laikā nospiediet taustiņu \*. Ja *Drošības taustiņslēgs* uzstādījums ir *leslēgts*, pēc pieprasījuma ievadiet drošības kodu.

Lai atbildētu uz zvanu, kad ir aktivizēts taustiņslēgs, nospiediet zvanīšanas taustiņu. Pārtraucot sarunu vai atsakot zvanu, tastatūra tiek automātiski bloķēta.

Sk. nodaļas Tālrunis sadaļu Autom. taustiņslēgs un Drošības taustiņslēgs 58. lpp.

Uz ierīcē ieprogrammēto oficiālo avārijas dienestu izsaukšanas numuru var piezvanīt arī tad, ja ir aktivizēts taustiņslēgs.

#### Funkcijas bez SIM kartes

Vairākas tālruņa funkcijas var izmantot, neievietojot SIM karti (piem., datu pārsūtīšanu uz saderīgu datoru vai citu saderīgu ierīci). Izvēlnēs dažas funkcijas ir pelēkotas, un tās nevar izmantot.

Lai varētu veikt ārkārtas zvanu, atsevišķos tīklos var tikt pieprasīts, lai ierīcē būtu pareizi ievietota derīga SIM karte.

# 3. Zvanīšanas funkcijas

#### Zvanīšana

1. levadiet tālruņa numuru kopā ar rajona kodu.

Ja vēlaties veikt starptautiskus zvanus, divreiz nospiediet taustiņu \*, lai ievadītu starptautisko prefiksu (rakstzīme + aizstāj starptautisko piekļuves kodu), un pēc tam ievadiet valsts kodu, rajona kodu bez 0 sākumā un tālruņa numuru.

2. Lai izsauktu numuru, nospiediet zvanīšanas taustiņu.

Lai zvana laikā regulētu skaļumu, nospiediet skaļuma regulēšanas taustiņu uz augšu vai uz leju.

3. Lai pārtrauktu zvanu vai tā mēģinājumu, nospiediet beigu taustiņu vai aizveriet tālruni.

Kā meklēt vārdu vai tālruņa numuru, kuru esat saglabājis katalogā *Kontakti*, sk. Kontakta meklēšana 45. lpp. Nospiediet zvanīšanas taustiņu, lai izsauktu numuru.

Lai piekļūtu izsaukto numuru sarakstam, gaidīšanas režīmā vienu reizi nospiediet zvanīšanas taustiņu. Lai izsauktu numuru, izvēlieties numuru vai vārdu un nospiediet zvanīšanas taustiņu.

# <u>Ātrie zvani</u>

Katram ātrā zvana taustiņam **2**- **9** var piešķirt vienu tālruņa numuru. Sk. Ātrie zvani 48. lpp. Izsauciet numuru kādā no šiem veidiem:

- Nospiediet ātrā zvana taustiņu un pēc tam zvanīšanas taustiņu.
- Ja funkcijas <u>Ātrā zvanīšana</u> uzstādījums ir *leslēgta*, nospiediet un turiet ātrā zvana taustiņu, līdz tālrunis sāk izsaukt numuru. Sk. nodaļas Zvani sadaļu <u>Ātrā zvanīšana</u> 57. lpp.

#### <u>Uzlabotā numuru izsaukšana ar balsi</u>

Varat piezvanīt, pasakot vārdu, kas ir saglabāts tālruņa kontaktu katalogā. Balss komandas izšķir valodas. Kā uzstādīt valodu, sk. nodaļas Tālrunis sadaļu *Atpazīšanas valoda* 58. lpp.

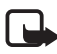

**Piezīme.** Trokšņainā vidē vai ārkārtas situācijās balss frāžu lietošana var būt apgrūtināta, tāpēc nekādā gadījumā nevajag paļauties tikai uz numuru balss izsaukumu iespēju.

- Gaidīšanas režīmā nospiediet un turiet labo izvēles taustiņu vai nospiediet un turiet skaļuma samazināšanas taustiņu. Pēc īsa signāla displejā tiek parādīts teksts *Tagad runājiet*.
- Skaidri izrunājiet balss komandu. Ja balss atpazīšana ir bijusi veiksmīga, tiek parādīts atbilstību saraksts. Tālrunis atskaņo saraksta pirmās atbilstības balss komandu. Ja rezultāts nav pareizs, ritiniet līdz citam ierakstam.

Balss komandu izmantošana noteiktu tālruņa funkciju izpildei ir līdzīga numuru izsaukšanai ar balsi. Sk. nodaļas Mani īsceļi sadaļu Balss komandas 52. lpp.

### Atbildēšana uz zvanu vai tā atteikšana

Lai atbildētu uz ienākošo zvanu, nospiediet zvanīšanas taustiņu vai atveriet tālruni. Lai pārtrauktu zvanu, nospiediet beigu taustiņu vai aizveriet tālruni.

Lai atteiktu ienākošo zvanu, nospiediet beigu taustiņu. Lai izslēgtu ienākošā zvana signālu, izvēlieties Kluss.

#### Zvanu gaidīšana

Lai notiekošas sarunas laikā atbildētu uz gaidošo zvanu (tīkla pakalpojums), nospiediet zvanīšanas taustiņu. Pirmais zvans tiek aizturēts. Lai pārtrauktu notiekošo sarunu, nospiediet beigu taustiņu.

Kā aktivizēt funkciju Zvanu gaidīšana, sk. Zvani 57. lpp.

#### Iespējas sarunas laikā

Daudzas no sarunas laikā lietojamajām iespējām ir tīkla pakalpojumi. Informāciju par pieejamību lūdziet pakalpojumu sniedzējam.

Sarunas laikā izvēlieties lespējas un kādu no šīm iespējām:

lespējas sarunas laikā: Bez mikrofona vai Ieslēgt mikrofonu, Kontakti, Izvēlne, Slēgt tastatūru, Ierakstīt, Balss skaidrība, Skaļrunis vai Klausule.

Tīkla pakalpojumu iespējas: *Atbildēt* vai *Atteikt, Aizturēt* vai *Atlaist, Jauns zvans, Pievien. konferencei, Beigt šo zvanu, Beigt visus zvanus,* kā arī šādas:

Sūtīt DTMF - lai nosūtītu toņu virknes.

Pārslēgties - lai pārslēgtos no notiekošās sarunas uz aizturēto.

Pārsūtīt — lai aktīvo sarunu savienotu ar aizturēto sarunu un pats atvienotos.

Konference – lai veiktu konferences zvanu.

Privāta saruna — lai konferences zvana laikā privāti sarunātos ar vienu no dalībniekiem.

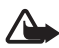

**Uzmanību!** Lietojot skaļruni, neturiet ierīci pie auss, jo skaņa var būt ārkārtīgi skaļa.

# 4. Teksta ievadīšana

Lai ievadītu tekstu (piem., rakstot īsziņu), var izmantot tradicionālo vai jutīgo teksta ievades metodi. Kad rakstāt tekstu, nospiediet un turiet nospiestu taustiņu lespējas, lai pārslēgtos no tradicionālās teksta ievades metodes, kuras apzīmējums ir  $\mathbf{N}$ , uz jutīgo teksta ievades metodi, kuras apzīmējums ir  $\mathbf{N}$ , un pretēji. Jutīgā teksta ievades metode netiek nodrošināta visām valodām.

Rakstzīmju veidu norāda 🜆 , 🔤 un 🔤 . Lai mainītu burtu reģistru, nospiediet #. Lai pārslēgtos no burtu režīma uz ciparu režīmu, kura apzīmējums ir 123 , nospiediet un turiet nospiestu taustiņu #, un izvēlieties *Ciparu režīms*. Lai pārslēgtos no ciparu režīma uz burtu režīmu, nospiediet un turiet nospiestu taustiņu #.

Lai uzstādītu rakstīšanas valodu, izvēlieties lespējas > *Rakstīšanas valoda*.

#### Tradicionālā teksta ievade

Nospiediet cipara taustiņu 1–9 tik reižu, cik nepieciešams, lai ievadītu vajadzīgo rakstzīmi. Pieejamās rakstzīmes ir atkarīgas no izvēlētās rakstīšanas valodas. Ja nākamais vajadzīgais burts atrodas uz tā paša taustiņa, kur iepriekšējais, pagaidiet, līdz tiek parādīts kursors, un ievadiet burtu. Visbiežāk izmantotās pieturzīmes un speciālās rakstzīmes var ievadīt, spiežot ciparu taustiņu 1.

#### Jutīgā teksta ievade

Jutīgā teksta ievade notiek, izmantojot tālrunī iebūvētu vārdnīcu, kurā jūs varat pievienot jaunus vārdus.

- Sāciet rakstīt vārdu, lietojot taustiņus 2-9. Lai ievadītu burtu, katru taustiņu spiediet vienu reizi.
- 2. Kad esat pabeidzis rakstīt vārdu un esat uzrakstījis to pareizi, lai apstiprinātu, pievienotu atstarpi, nospiediet **0**.

Ja vārds nav pareizs, vairākkārt nospiediet taustiņu \* un izvēlieties vārdu no saraksta.

Ja aiz vārda ir jautājuma zīme (?), vārdnīcā šāda vārda nav. Lai vārdu pievienotu vārdnīcai, izvēlieties **Burtot**. Ievadiet vārdu, izmantojot tradicionālo teksta ievadi, un izvēlieties **Saglabāt**.

Lai uzrakstītu salikteni, ievadiet vārda pirmo daļu un apstipriniet to, nospiežot ritināšanas taustiņu pa labi. Uzrakstiet vārda otru daļu un apstipriniet vārdu.

3. Sāciet rakstīt nākamo vārdu.

# 5. Pārvietošanās pa izvēlnēm

Tālrunis piedāvā plašu funkciju klāstu, kas sagrupētas izvēlnēs.

1. Lai piekļūtu izvēlnei, izvēlieties Izvēlne.

Lai mainītu izvēļņu skatu, izvēlieties **lespējas** > *Galv. izvēlnes skats* > *Saraksts, Režģis, Režģis ar apzīmēj.* vai *Cilne.* 

Lai pārkārtotu izvēlni, ritiniet līdz izvēlnei, kas jāpārvieto, un izvēlieties lespējas > *Pārkārtot* > **Pārvietot**. Ritiniet līdz vietai, uz kuru jāpārvieto izvēlne, un izvēlieties Labi. Lai saglabātu izmaiņas, izvēlieties Gatavs > Jā.

- 2. Ritiniet izvēlni un izvēlieties iespēju (piem., Uzstādījumi).
- Ja izvēlētajai izvēlnei ir apakšizvēlnes, izvēlieties vajadzīgo (piem., Zvani).
- 4. Ja izvēlētajai apakšizvēlnei arī ir apakšizvēlnes, atkārtojiet 3. soli.
- 5. Izvēlieties vajadzīgo uzstādījumu.
- Lai atgrieztos iepriekšējā izvēlnes līmenī, izvēlieties Atpakaļ. Lai izietu no izvēlnes, izvēlieties lziet.

# 6. Ziņapmaiņa

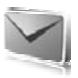

Varat lasīt, rakstīt, sūtīt un saglabāt īsziņas, multiziņas, e-pasta ziņas, audioziņas, zibziņas un pastkartes. Visas ziņas ir sakārtotas mapēs.

# 🗖 Īsziņa

Izmantojot īsziņu pakalpojumu (SMS), varat nosūtīt un saņemt īsziņas, kā arī saņemt ziņas, kurās ir attēli (tīkla pakalpojums).

Lai varētu nosūtīt īsziņu vai SMS e-pasta ziņu, ir jāsaglabā ziņu centra numurs. Sk. Ziņu uzstādījumi 41. lpp.

Lai saņemtu informāciju par SMS e-pasta pakalpojuma pieejamību, kā arī to abonētu, sazinieties ar pakalpojumu sniedzēju. Kā saglabāt e-pasta adresi katalogā *Kontakti*, sk. Datu saglabāšana 45. lpp.

Šī ierīce nodrošina iespēju sūtīt īsziņas, kuru garums pārsniedz vienas ziņas rakstzīmju limitu. Garākas ziņas tiek nosūtītas kā divu vai vairāku ziņu virkne. Pakalpojumu sniedzējs var pieprasīt atbilstošu samaksu. Rakstzīmes ar diakritiskajām un citām zīmēm, kā arī dažu valodu rakstzīmes, piem., ķīniešu, aizņem vairāk vietas, samazinot vienā ziņā nosūtāmo rakstzīmju skaitu.

Indikators displeja augšdaļā rāda, cik rakstzīmju vēl atlicis un cik ziņu būs nepieciešams šī teksta nosūtīšanai. Piem., 673/2 nozīmē, ka ir atlikušas 673 rakstzīmes un ka ziņa tiks nosūtīta kā divas secīgas ziņas.

#### Ziņas rakstīšana un sūtīšana

- 1. Izvēlieties Izvēlne > Ziņapmaiņa > Izveidot ziņu > Īsziņa.
- Laukā Kam: ievadiet vienu vai vairākus tālruņu numurus vai e-pasta adreses. Lai paņemtu tālruņa numuru vai e-pasta adresi no atmiņas, izvēlieties Pievienot.
- 3. Rakstot SMS e-pasta ziņu, ievadiet tēmu laukā Tēma:.
- 4. levadiet ziņas tekstu laukā Ziņa:.
- 5. Lai nosūtītu ziņu, izvēlieties Sūtīt. Sk. Ziņas sūtīšana 30. lpp.

#### Ziņas lasīšana un atbildēšana uz to

 Lai apskatītu saņemto ziņu, izvēlieties Parādīt. Lai to skatītu vēlāk, izvēlieties lziet.

Lai ziņu lasītu vēlāk, izvēlieties **Izvēlne** > Ziņapmaiņa > Iesūtne. Ja mapē Iesūtne ir nelasīta ziņa, tiek rādīts **S**.

- 2. Lai atbildētu uz ziņu, izvēlieties Atbildēt un ziņas veidu.
- 3. Izveidojiet atbildes ziņu.
- 4. Lai nosūtītu ziņu, izvēlieties Sūtīt. Sk. Ziņas sūtīšana 30. lpp.

#### Multiziņa

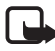

Piezīme. Multiziņas var saņemt un apskatīt tikai ierīcēs, kas nodrošina saderīgas funkcijas. Ziņu izskats var atšķirties atkarībā no saņemošās ierīces.

Multiziņā var iekļaut vairākus pielikumus.

Informāciju par multiziņu (MMS) pakalpojuma pieejamību un abonēšanu saņemsit no pakalpojumu sniedzēja. Sk. Ziņu uzstādījumi 41. lpp.

#### Multiziņas rakstīšana un sūtīšana

Mobilais tīkls var ierobežot multiziņu lielumu. Ja ziņā ievietotais attēls pārsniedz šo limitu, ierīce var samazināt attēlu, lai to varētu nosūtīt multiziņā.

- 1. Izvēlieties Izvēlne > Ziņapmaiņa > Izveidot ziņu > Multiziņa.
- 2. Uzrakstiet ziņu.

Ar šo tālruni var nosūtīt un saņemt multiziņas, kurās ir vairākas lapas (slaidi). Ziņa kā pielikumus var ietvert kalendāra piezīmi un vizītkarti. Slaidā var būt teksts, viens attēls un viens skaņas klips vai teksts un videoklips. Lai ziņā ievietotu slaidu, izvēlieties Jauns vai arī Iespējas > Ielikt > Slaids.

Lai ziņā ievietotu slaidu, izvēlieties lelikt vai lespējas > lelikt.

- Lai pirms ziņas nosūtīšanas to apskatītu, izvēlieties lespējas > Apskatīt.
- 4. Lai nosūtītu ziņu, izvēlieties Sūtīt. Sk. Ziņas sūtīšana 30. lpp.

#### Ziņapmaiņa

- Laukā Kam: ievadiet vienu vai vairākus tālruņu numurus vai e-pasta adreses. . Lai paņemtu tālruņa numuru vai e-pasta adresi no atmiņas, izvēlieties Pievienot.
- 6. Lai nosūtītu ziņu, izvēlieties Sūtīt. Sk. Ziņas sūtīšana 30. lpp.

#### Multiziņas plus rakstīšana un sūtīšana

Mobilais tīkls var ierobežot multiziņu lielumu. Ja ziņā ievietotais attēls pārsniedz šo limitu, ierīce var samazināt attēlu, lai to varētu nosūtīt multiziņā.

Multiziņai plus var pievienot jebkādu saturu. Šāds saturs var būt: attēli, videoklipi, vizītkartes, kalendāra piezīmes, motīvi, straumēšanas saites vai pat nepiemēroti faili (piem., faili, kas saņemti pa e-pastu).

- 1. Izvēlieties Izvēlne > Ziņapmaiņa > Izveidot ziņu > Multiziņa plus.
- Laukā Kam: ievadiet vienu vai vairākus tālruņu numurus vai e-pasta adreses. . Lai paņemtu tālruņa numuru vai e-pasta adresi no atmiņas, izvēlieties Pievienot.
- 3. levadiet tēmu un rakstiet ziņu.
- 4. Lai pievienotu failu, izvēlieties lelikt un tad kādu no iespējām.
- Lai pirms ziņas nosūtīšanas to apskatītu, izvēlieties lespējas > Apskatīt.
- 6. Lai nosūtītu ziņu, izvēlieties Sūtīt. Sk. Ziņas sūtīšana 30. lpp.

#### Ziņas sūtīšana

Autortiesību aizsardzības likumi, iespējams, nepieļauj atsevišķu attēlu, mūzikas (ieskaitot zvana signālus) un cita satura kopēšanu, modificēšanu, pārvietošanu vai pārsūtīšanu.

Lai nosūtītu ziņu, izvēlieties Sūtīt. Tālrunis saglabā ziņu mapē *Izsūtne*, un sākas sūtīšana.

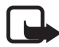

Piezīme. Kad tālrunis sūta ziņu, tiek rādīts animēts indikators 📩 . Tas nozīmē, ka jūsu ierīce ir nosūtījusi ziņu uz ierīcē ieprogrammēto ziņu centra numuru. Tas nenorāda, ka izvēlētais adresāts ziņu ir saņēmis. Plašāku informāciju par ziņapmaiņas pakalpojumiem lūdziet pakalpojumu sniedzējam. Ja ziņas sūtīšana tiek pārtraukta, tālrunis dažas reizes mēģina atkārtot ziņas sūtīšanu. Ja šie mēģinājumi neizdodas, ziņa paliek mapē *Izsūtne*. Lai atceltu mapē *Izsūtne* esošo ziņu sūtīšanu, ritiniet līdz vajadzīgajai ziņai un izvēlieties **Iespējas** > *Atcelt sūtīšanu*.

#### Ziņas lasīšana un atbildēšana uz to

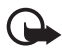

Svarīgi! Esiet piesardzīgs, atverot ziņas. Multiziņu objektos var būt ļaunprātīga programmatūra vai tie var citādi kaitēt jūsu ierīcei vai datoram.

- Lai apskatītu saņemto ziņu, izvēlieties Parādīt. Lai to skatītu vēlāk, izvēlieties Iziet.
- 2. Lai apskatītu visu ziņu, kurā ir iekļauta prezentācija, izvēlieties Atskaņot.

Lai apskatītu prezentācijas failus vai pielikumus, izvēlieties lespējas > *Objekti* vai *Pielikumi*.

- 3. Lai atbildētu uz ziņu, izvēlieties lespējas > Atbildēt un ziņas veidu.
- 4. Izveidojiet atbildes ziņu.
- 5. Lai nosūtītu ziņu, izvēlieties Sūtīt. Sk. Ziņas sūtīšana 30. lpp.

#### Pastkartes

Pastkaršu ziņapmaiņas pakalpojums (tīkla pakalpojums) ļauj izveidot un nosūtīt pastkartes, kurās ir attēls un sveiciena teksts. Pastkarte tiek nosūtīta pakalpojumu sniedzējam, izmantojot multiziņu. Pakalpojumu sniedzējs izdrukā pastkarti un nosūta to uz ziņā norādīto pasta adresi. Lai varētu izmantot šo pakalpojumu, ir jāaktivizē multiziņu pakalpojums.

Lai varētu izmantot pastkaršu pakalpojumu, tas ir jāabonē. Lai noskaidrotu pakalpojuma pieejamību un izmaksas, kā arī to abonētu, sazinieties ar tīkla operatoru vai pakalpojumu sniedzēju.

Lai nosūtītu pastkarti, izvēlieties **Izvēlne** > *Ziņapmaiņa* > *Izveidot ziņu* > *Pastkarte*. Norādiet adresi. Obligāti aizpildāmie redaktora lauki ir apzīmēti ar \*. Ritiniet līdz attēla laukam, izvēlieties **lelikt** un attēlu no galerijas, vai arī izvēlieties *Jauns attēls*, ja vēlaties ielikt tikko uzņemtu attēlu; un pēc tam rakstiet sveiciena tekstu. Lai nosūtītu ziņu, izvēlieties **Sūtīt**.

### Zibziņas

Zibziņas ir īsziņas, kas pēc saņemšanas uzreiz tiek parādītas ekrānā. Zibziņas netiek automātiski saglabātas.

#### Ziņas rakstīšana

Izvēlieties **Izvēlne** > *Ziņapmaiņa* > *Izveidot ziņu* > *Zibziņa*. Ievadiet adresāta tālruņa numuru un rakstiet ziņu. Zibziņas maksimālais garums ir 70 rakstzīmes. Lai ziņā ievietotu mirgojošu tekstu, uzstādiet marķieri, izvēloties **Iespējas** > *Ielikt mirg. rakstzīmi*. Teksts aiz marķiera mirgo. Lai beigtu mirgojošo tekstu, aiz tā uzstādiet otru marķieri.

#### Ziņas saņemšana

Par saņemtu zibziņu informē teksts *Ziņa*: un daži vārdi no ziņas sākuma. Lai izlasītu ziņu, izvēlieties Lasīt. Lai izmantotu tālruņu numurus un adreses no pašreizējās ziņas, izvēlieties lespējas > *Lietot detaļu*. Lai saglabātu ziņu, izvēlieties Saglabāt un mapi, kurā tā jāsaglabā.

## Nokia Xpress audio ziņapmaiņa

Izmantojot multiziņu, var ērti izveidot un nosūtīt audioziņu. Lai varētu izmantot audioziņas, ir jāaktivizē multiziņu pakalpojums.

#### Ziņas izveide

- Izvēlieties Izvēlne > Ziņapmaiņa > Izveidot ziņu > Audioziņa. Tiek atvērts ierakstītājs. Kā lietot ierakstītāju, sk. Balss ieraksti 72. lpp.
- 2. Pasakiet ziņu.
- Laukā Kam: ievadiet vienu vai vairākus tālruņu numurus vai izvēlieties Pievienot, lai paņemtu numuru.
- 4. Lai nosūtītu ziņu, izvēlieties Sūtīt.

#### Ziņas noklausīšanās

Lai atvērtu ziņu, izvēlieties Atskaņot. Ja ir saņemtas vairākas ziņas, izvēlieties Parādīt > Atskaņot. Lai ziņu noklausītos vēlāk, izvēlieties Iziet.

#### 📕 Pilna atmiņa

Ja saņemat ziņu un ziņu atmiņa ir pilna, tiek parādīts paziņojums *Atmiņa pilna. Nevar saņemt ziņas.* Lai vispirms izdzēstu vecās ziņas, izvēlieties Labi > Jā un mapi. Ritiniet līdz vajadzīgajai ziņai un izvēlieties Dzēst. Lai izdzēstu vairākas ziņas, izvēlieties Atzīmēt. Atzīmējiet visas ziņas, kas jāizdzēš, un izvēlieties lespējas > Dzēst atzīmēto.

### Mapes

Tālrunis saņemtās ziņas saglabā mapē lesūtne.

Vēl nenosūtītās ziņas tiek saglabātas mapē Izsūtne.

Kā uzstādīt, lai tālrunis nosūtītās ziņas saglabātu mapē Nosūtītās ziņas, sk. nodaļas Vispārīgie uzstādījumi sadaļā Sagl. nosūtītās ziņas 41. lpp.

Lai rediģētu un nosūtītu tās ziņas, kuras esat rakstījis un saglabājis mapē Melnraksti, izvēlieties **Izvēlne** > Ziņapmaiņa > Melnraksti.

Ziņas var pārvietot uz mapi Saglabātās ziņas. Lai sakārtotu mapes Saglabātās ziņas apakšmapes, izvēlieties **Izvēlne** > Ziņapmaiņa > Saglabātās ziņas. Lai pievienotu mapi, izvēlieties **Iespējas** > Pievienot mapi. Lai izdzēstu vai pārdēvētu mapi, ritiniet līdz vajadzīgajai mapei un izvēlieties **Iespējas** > Dzēst mapi vai Pārdēvēt mapi.

Tālrunī ir veidnes. Lai izveidotu jaunu veidni, saglabājiet ziņu kā veidni. Lai piekļūtu veidņu sarakstam, izvēlieties **Izvēlne** > *Ziņapmaiņa* > *Saglabātās ziņas* > *Veidnes*.

### E-pasta programma

E-pasta programmas darbību nodrošina pakešdatu savienojums (tīkla pakalpojums), lai jūs varētu piekļūt savam e-pasta kontam. Šī e-pasta programma atšķiras no īsziņu e-pasta funkcijas. Lai tālrunī izmantotu e-pasta funkciju, nepieciešama saderīga e-pasta sistēma.

Izmantojot tālruni, varat rakstīt, sūtīt un lasīt e-pasta ziņas. Tālrunis nodrošina e-pasta serverus POP3, IMAP4 un SMTP.

Lai varētu sūtīt un saņemt e-pasta ziņas, ir jāizveido jauns e-pasta konts vai jāizmanto esošais konts. Sazinieties ar e-pasta pakalpojumu sniedzēju, lai saņemtu informāciju par sava e-pasta konta pieejamību.

Sazinieties ar e-pasta pakalpojumu sniedzēju, lai noskaidrotu, kādi ir jūsu e-pasta uzstādījumi. E-pasta konfigurācijas uzstādījumus var saņemt konfigurācijas ziņā. Sk. Konfigurācijas uzstādījumu pakalpojums 10. lpp.

Lai aktivizētu e-pasta uzstādījumus, izvēlieties **Izvēlne** > *Ziņapmaiņa* > *Ziņu uzstādījumi* > *E-pasta ziņas*. Sk. E-pasta ziņas 43. lpp.

Šī programma nenodrošina taustiņu toņu funkciju.

#### <u>Uzstādījumu vednis</u>

Uzstādījumu vednis sāks darboties automātiski, ja tālrunī e-pasta uzstādījumi nav definēti. Lai uzstādījumus ievadītu manuāli, izvēlieties Izvēlne > Ziņapmaiņa > E-pasts > lespējas > Kontu pārvaldība > Iespējas > Jauns.

Izmantojot iespēju *Kontu pārvaldība* varēsit pievienot, dzēst un mainīt e-pasta uzstādījumus.

#### <u>E-pasta ziņu rakstīšana un sūtīšana</u>

E-pasta ziņu varat rakstīt pirms pievienošanās e-pasta pakalpojumam; vai arī vispirms pievienojieties pakalpojumam un pēc tam rakstiet un sūtiet e-pasta ziņas.

- 1. Izvēlieties Izvēlne > Ziņapmaiņa > E-pasts > Rakstīt jaunu e-p.
- 2. Ja ir definēts vairāk nekā viens e-pasta konts, izvēlieties kontu, no kura jānosūta e-pasta ziņa.
- levadiet adresāta e-pasta adresi, tēmu un e-pasta ziņas tekstu. Lai pievienotu failu no mapes *Galerija*, izvēlieties lespējas > *Pievienot failu*.
- 4. Lai nosūtītu e-pasta ziņu, izvēlieties **Sūtīt** > *Sūtīt tūlīt*.

Ja vēlaties e-pasta ziņu nosūtīt vēlāk, saglabājiet to mapē *lzsūtne*, izvēloties **Sūtīt** > *Sūtīt vēlāk*.

Lai rediģētu vai turpinātu rakstīt e-pasta ziņu vēlāk, izvēlieties **Iespējas** > *Sagl. kā melnrakstu.* E-pasta ziņa tiek saglabāta mapē *Izsūtnes* > *Melnraksti.* 

Lai e-pasta ziņu nosūtītu vēlāk, izvēlieties **Izvēlne** > Ziņapmaiņa > E-pasts > **Iespējas** > Sūtīt e-pastu vai Sūtīt/saņemt e-pastu.

#### E-pasta ziņu ielāde

 Lai ielādētu uz jūsu e-pasta kontu nosūtītās ziņas, izvēlieties <u>Izvēlne</u> > Ziņapmaiņa > E-pasts > Skatīt jauno e-pastu.

Ja ir definēts vairāk nekā viens e-pasta konts, izvēlieties kontu, no kura jāielādē e-pasta ziņa.

Vispirms e-pasta programma ielādē tikai e-pasta virsrakstus.

 Lai ielādētu visu e-pasta ziņu, izvēlieties Atpakaļ > lesūtnes, konta nosaukumu un jauno ziņu un pēc tam izvēlieties lelādēt.

Lai ielādētu jaunas e-pasta ziņas un nosūtītu tās e-pasta ziņas, kas saglabātas mapē *Izsūtne*, izvēlieties **Iespējas** > *Sūtīt/saņemt e-pastu*.

#### E-pasta ziņas lasīšana un atbildēšana uz to

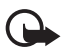

Svarīgi! Esiet piesardzīgs, atverot ziņas. E-pasta ziņās var būt ļaunprātīga programmatūra vai tās var citādi kaitēt jūsu ierīcei vai datoram.

- Izvēlieties Izvēlne > Ziņapmaiņa > E-pasts > Iesūtnes, konta nosaukumu un vajadzīgo ziņu.
- Lai atbildētu uz e-pasta ziņu, izvēlieties Atbildēt > Oriģināla tekstu vai Tukša ziņa. Lai atbildētu vairākiem adresātiem, izvēlieties lespējas > Atbildēt visiem. Apstipriniet vai rediģējiet e-pasta adresi un tēmu un pēc tam uzrakstiet atbildi.
- 3. Lai nosūtītu ziņu, izvēlieties **Sūtīt** > *Sūtīt tūlīt*.

#### E-pasta mapes

Tālrunī no e-pasta konta ielādētās e-pasta ziņas tiek saglabātas mapē Iesūtnes. Mapē Iesūtnes ir šādas mapes: "Konta nosaukums" ienākošajām e-pasta ziņām, Arhīvs e-pasta ziņu arhivēšanai, 1. *pielāgotā*—3. *pielāgotā* e-pasta ziņu sakārtošanai, *Liekpasts* visu surogātpasta ziņu saglabāšanai. Mapē *Izsūtnes* ir šādas mapes: *Melnraksti* nepabeigtu e-pasta ziņu saglabāšanai, *Izsūtne* nenosūtīto epasta ziņu saglabāšanai un *Nosūtītās ziņas* nosūtīto e-pasta ziņu saglabāšanai.

Lai strādātu ar mapēm un to e-pasta saturu, izvēlieties lespējas, lai apskatītu katrā mapē pieejamās iespējas.

#### Surogātpasta filtrs

Lai aktivizētu un definētu surogātpasta filtru, galvenajā e-pasta gaidīšanas režīmā ekrānā izvēlieties **lespējas** > *Surogātpasta filtrs* > *Uzstādījumi*. Izmantojot surogātpasta filtru, varat iekļaut noteiktus sūtītājus melnajā vai baltajā sarakstā. Melnajā sarakstā iekļauto sūtītāju ziņas tiek filtrētas un ievietotas mapē *Liekpasts*. Nezināmu un baltajā sarakstā iekļauto sūtītāju ziņas tiek ielādētas konta iesūtnē. Lai sūtītāju iekļautu melnajā sarakstā, izvēlieties e-pasta ziņu mapē *lesūtnes* un **lespējas** > *lelikt melnajā sar.* 

### Tērzēšana

Tērzēšana (Instant messaging — IM) (tīkla pakalpojums) ir veids, kā nosūtīt īsu, vienkāršu teksta ziņu tiešsaistes lietotājiem. Pakalpojums ir jāabonē, un jums jāreģistrējas tam tērzēšanas pakalpojumam, kuru vēlaties izmantot. Sazinieties ar pakalpojumu sniedzēju, lai saņemtu plašāku informāciju par tērzēšanas pakalpojumu abonēšanu.

Kā norādīt tērzēšanas pakalpojumam nepieciešamos uzstādījumus, sk. nodaļas Piekļuve sadaļu *Savienojuma uzstād.* 36. lpp. Tas, kādas ikonas un teksts tiek rādīts displejā, ir atkarīgs no tērzēšanas pakalpojuma.

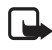

Piezīme. Iespējams, ka jums nav nodrošināta piekļuve visām šajā rokasgrāmatā aprakstītajām iespējām, jo piekļuve ir atkarīga no jūsu abonētā tērzēšanas pakalpojuma.

### <u>Piekļuve</u>

Izvēlieties Izvēlne > Ziņapmaiņa > Tērzēšana. Atkarībā no pakalpojumu sniedzēja iespēja Tērzēšana var tikt aizvietota ar citu iespēju. Ja
tērzēšanas pakalpojumam ir pieejamas vairākas savienojuma uzstādījumu kopas, izvēlieties vajadzīgo. Izvēlieties kādu no šīm iespējām:

*Pieteikties* – lai izveidotu savienojumu ar tērzēšanas pakalpojumu. Lai tālrunis, to ieslēdzot, automātiski izveidotu savienojumu ar tērzēšanas pakalpojumu, pieteikšanās sesijas laikā izvēlieties *Autom. pieteikš.:* > *leslēgta* vai izvēlieties **lzvēlne** > *Ziņapmaiņa* > *Tērzēšana*, izveidojiet savienojumu ar tērzēšanas pakalpojumu un izvēlieties **lespējas** > *Uzstādījumi* > *Autom. pieteikšanās* > *leslēgta*.

Saglabātās sarunas — lai apskatītu, izdzēstu vai pārdēvētu sarakstes, kas saglabātas tērzēšanas sesijas laikā.

Savienojuma uzstād. — lai rediģētu ziņapmaiņas un dalības savienojumam nepieciešamos uzstādījumus.

## Savienojums

Lai izveidotu savienojumu ar pakalpojumu, atveriet tērzēšanas ziņu izvēlni, ja nepieciešams — izvēlieties tērzēšanas pakalpojumu un izvēlieties *Pieteikties*.

Lai pārtrauktu savienojumu ar tērzēšanas pakalpojumu, izvēlieties lespējas > Atteikties.

## <u>Sesijas</u>

Kad ir izveidots savienojums ar pakalpojumu, jūsu statuss, kādu to redz arī citi, tiek parādīts statusa joslā: *Mans st.: tiešsaistē*, *Mans st.: aizņemts* vai *St.: izsk. bezsaistē*. Lai mainītu savu statusu, izvēlieties Mainīt.

Zem statusa joslas ir trīs mapes, kurās atrodas jūsu kontakti un tiek parādīts to statuss: *Sarakstes, Tiešsaistē* un *Bezsaistē*. Lai mapi izvērstu, ritiniet līdz tai un izvēlieties **Izvērst** (vai nospiediet, lai ritinātu pa labi); lai sakļautu mapi, izvēlieties **Sakļaut** (vai nospiediet, lai ritinātu pa kreisi).

Sarunas – notiekošas sarakstes laikā tiek parādīts jauno un lasīto tērzēšanas ziņu un tērzēšanas aicinājumu saraksts.

- 🛋 apzīmē jaunu grupas ziņu;
- 🖈 apzīmē lasītu grupas ziņu;

🗐 apzīmē jaunu tērzēšanas ziņu;

🖈 apzīmē lasītu tērzēšanas ziņu;

🗐 apzīmē aicinājumu.

Tas, kādas ikonas un teksti tiek rādīti displejā, ir atkarīgs no tērzēšanas pakalpojuma.

Tiešsaistē — parāda, cik kontaktu ir tiešsaistē.

Bezsaistē - parāda, cik kontaktu ir bezsaistē.

Lai sāktu saraksti, izvērsiet mapi *Tiešsaistē* vai *Bezsaistē* un ritiniet līdz kontaktam, ar kuru vēlaties tērzēt, un izvēlieties **Tērzēt**. Lai atbildētu uz uzaicinājumu vai ziņu, izvērsiet mapi *Sarunas*, ritiniet līdz kontaktam, ar kuru vēlaties tērzēt, un izvēlieties **Atvērt**. Kā pievienot kontaktus, sk. Tērzēšanas kontaktu pievienošana 39. lpp.

Grupas > Publiskās grupas (nav redzamas, ja tīkls tās nenodrošina) tiek rādīts pakalpojumu sniedzēja nodrošināts publisko grupu grāmatzīmju saraksts. Lai sāktu tērzēšanas sesiju ar grupu, ritiniet līdz grupai un izvēlieties Pievienot. Ievadiet savu segvārdu, ko lietosit kā pseidonīmu sarakstē. Kad esat sekmīgi pievienojies grupas sarakstei, varat sākt dalību tajā. Varat izveidot privātu grupu. Sk. Grupas 40. lpp.

Izvēlieties *Meklēt* > *Lietotāji* vai *Grupas*, lai tīklā meklētu citus tērzēšanas lietotājus vai publiskās grupas pēc tālruņa numura, segvārda, e-pasta adreses vai vārda. Ja izvēlaties *Grupas*, varat meklēt grupu pēc grupas dalībnieka vai grupas nosaukuma, tēmas vai ID.

Lai sāktu saraksti, kad atrasts meklētais lietotājs vai grupa, izvēlieties Iespējas > *Tērzēt* vai *Pievienot grupai*.

#### Aicinājuma pieņemšana vai atteikšana

Ja saņemat jaunu aicinājumu, lai to izlasītu, izvēlieties Lasīt. Ja ir saņemti vairāki aicinājumi, izvēlieties aicinājumu un pēc tam izvēlieties Atvērt. Lai pievienotos privātas grupas sarakstei, izvēlieties Pieņemt un ievadiet segvārdu, ko vēlaties izmantot kā pseidonīmu. Lai atteiktu vai izdzēstu aicinājumu, izvēlieties lespējas > Atteikt vai Dzēst.

#### Tērzēšanas ziņas lasīšana

Ja esat saņēmis jaunu ziņu, kas nav saistīta ar aktīvu saraksti, tiek parādīts paziņojums *Jauna tērzēšanas ziņa*. Lai to lasītu, izvēlieties Lasīt. Ja ir saņemtas vairākas ziņas, izvēlieties ziņu un pēc tam izvēlieties Atvērt.

Aktīvas sarakstes laikā saņemtās jaunās ziņas tiek glabātas mapē *Tērzēšana* > *Sarunas*. Ja saņemat ziņu no personas, kura nav saglabāta sarakstā *Tērzēšanas kontakti*, tiek parādīts sūtītāja ID. Lai tālruņa atmiņā saglabātu jaunu kontaktu, izvēlieties **lespējas** > *Saglabāt kontaktu*.

#### Piedalīšanās sarakstē

Lai pievienotos tērzēšanas sesijai vai sāktu jaunu tērzēšanas sesiju, rakstiet ziņu un izvēlieties Sūtīt.

Ja sarakstes laikā saņemat jaunu ziņu no personas, kas nepiedalās pašreizējā sarakstē, tiek parādīts 🗐 un tālrunī atskan brīdinājuma signāls.

Rakstiet ziņu un izvēlieties Sūtīt. Tiek rādīta jūsu rakstītā ziņa, bet zem tās tiek rādīta atbildes ziņa.

### <u>Tērzēšanas kontaktu pievienošana</u>

Kad ir izveidots savienojums ar tērzēšanas pakalpojumu, tērzēšanas galvenajā izvēlnē izvēlieties **lespējas** > *Pievienot kontaktu* > *Pēc mobilā numura, levadīt ID manuāli, Meklēt serverī* vai *Kopēt no servera* (atkarībā no pakalpojumu sniedzēja).

Ritiniet līdz kontaktam. Lai sāktu saraksti, izvēlieties Tērzēt.

### Ziņu bloķēšana un atbloķēšana

Ja veicat saraksti un vēlaties bloķēt ziņas, izvēlieties **lespējas** > *Bloķēt kontaktu*.

Lai bloķētu sarakstā iekļauta konkrēta kontakta ziņas, ritiniet līdz kontaktam mapē *Sarunas, Tiešsaist*ē vai *Bezsaist*ē un izvēlieties **Iespējas** > *Bloķēt kontaktu* > **Labi**.

Lai atbloķētu kontaktu, tērzēšanas galvenajā izvēlnē izvēlieties **Iespējas** > *Bloķēto saraksts*. Ritiniet līdz kontaktam, kuru vēlaties atbloķēt, un izvēlieties **Atbloķēt** > **Labi**. Ziņapmaiņa

### Grupas

Tērzēšanas sarakstei var izveidot savas privātās grupas vai izmantot pakalpojumu sniedzēja nodrošinātās publiskās grupas.

#### Publiskās

Publiskajām grupām, kuras nodrošina pakalpojumu sniedzējs, var piešķirt grāmatzīmes. Izveidojiet savienojumu ar tērzēšanas pakalpojumu un izvēlieties *Grupas* > *Publiskās grupas*. Izvēlieties grupu un **Pievienot**. Ja neesat šīs grupas dalībnieks, ievadiet savu segvārdu kā pseidonīmu šai grupai. Lai izdzēstu grupu no grupu saraksta, izvēlieties **Iespējas** > *Dzēst grupu*.

Lai meklētu grupu, izvēlieties *Grupas* > *Publiskās grupas* > *Meklēt grupas*.

### Privātās

Izveidojiet savienojumu ar tērzēšanas pakalpojumu un galvenajā izvēlnē izvēlieties lespējas > *Izveidot grupu*. Ievadiet grupas nosaukumu un segvārdu, ko vēlaties izmantot kā savu pseidonīmu. Kontaktu sarakstā atzīmējiet privātās grupas dalībniekus un uzrakstiet aicinājumu.

## Balss ziņas

Balss pastkaste ir tīkla pakalpojums, kas, iespējams, ir jāabonē, lai to lietotu. Plašāku informāciju lūdziet pakalpojumu sniedzējam.

Lai izsauktu balss pastkasti, izvēlieties **Izvēlne** > Ziņapmaiņa > Balss ziņas > Noklaus. balss ziņas. Lai ievadītu, sameklētu vai rediģētu savu balss pastkastes numuru, izvēlieties Balss pastkastes nr.

Ja tīkls nodrošina šo funkciju, **QO** apzīmē jaunas balss ziņas. Lai izsauktu balss pastkastes numuru, nospiediet Klausīties.

## Infoziņas

No pakalpojumu sniedzēja varat saņemt ziņas par dažādām tēmām (tīkla pakalpojums). Plašāku informāciju lūdziet pakalpojumu sniedzējam. Izvēlieties **Izvēln**e > *Ziņapmaiņa* > *Infoziņas* un kādu no pieejamajām iespējām.

## Pakalpojumu komandas

levadiet un nosūtiet pakalpojumu sniedzējam pakalpojumu pieprasījumus (USSD komandas), piem., tīkla pakalpojumu aktivizēšanas komandas. Izvēlieties **Izvēlne** > *Ziņapmaiņa* > *Pak. komandas*.

## Ziņu dzēšana

Lai izdzēstu ziņas, izvēlieties **Izvēlne** > Ziņapmaiņa > Dzēst ziņas > Pa ziņai un izdzēsiet atsevišķas ziņas, Pa mapei un izdzēsiet visas ziņas no mapes vai Visas ziņas.

## SIM ziņas

SIM ziņas ir īpašas īsziņas, kas tiek saglabātas SIM kartē. Šīs ziņas var kopēt vai pārvietot no SIM kartes uz tālruņa atmiņu, taču ne pretēji. Lai lasītu SIM ziņas, izvēlieties **Izvēln**e > *Ziņapmaiņa* > **Iespējas** > *SIM ziņas*.

## Ziņu uzstādījumi

### Vispārīgie uzstādījumi

Vispārīgie uzstādījumi ir kopēji īsziņām un multiziņām.

Izvēlieties Izvēlne > Ziņapmaiņa > Ziņu uzstādījumi > Kopēji uzstādījumi un kādu no šīm iespējām:

Sagl. nosūtītās ziņas > Jā — lai tālrunis nosūtītās ziņas saglabātu mapē Nosūtītās ziņas.

Nosūt. ziņu pārrakst. > Atļauta — lai uzstādītu tālruni tā, ka tas vecās nosūtītās ziņas pārraksta ar jaunajām, ja ziņu atmiņa ir pilna. Šis uzstādījums tiek parādīts tikai tad, ja uzstādāt Sagl. nosūtītās ziņas > Jā.

Fonta lielums – lai izvēlētos ziņās lietoto burtu lielumu.

*Grafiskie smaidiņi* > Jā — lai tālrunis aizstātu no rakstzīmēm veidotos smaidiņus ar grafiskiem smaidiņiem.

Ziņapmaiņa

## <u>Īsziņas</u>

Īsziņu uzstādījumi nosaka īsziņu un SMS e-pasta ziņu sūtīšanu, saņemšanu un apskati.

Izvēlieties Izvēlne > Ziņapmaiņa > Ziņu uzstādījumi > Īsziņas un kādu no šīm iespējām:

Piegādes atskaites > Jā — lai pieprasītu tīklam nosūtīt jūsu ziņu piegādes atskaites (tīkla pakalpojums).

Ziņu centri > Pievienot centru — lai uzstādītu ziņu centra tālruņa numuru un nosaukumu, kas ir nepieciešams īsziņu sūtīšanai. Šo numuru var uzzināt no pakalpojumu sniedzēja.

Lietotais ziņu centrs — lai izvēlētos lietoto ziņu centru.

*E-pasta ziņu centri > Pievienot centru* – lai uzstādītu e-pasta centra tālruņa numuru un nosaukumu, kas nepieciešams SMS e-pasta ziņu sūtīšanai.

Lietotais e-p. centrs – lai izvēlētos lietoto SMS e-pasta ziņu centru.

Ziņas derīgums — lai norādītu, cik ilgi tīklam jāmēģina piegādāt ziņu.

Ziņas sūtīt kā — lai izvēlētos ziņu sūtīšanas formātu: Tekstu, Peidžerziņu vai Faksu (tīkla pakalpojums).

Lietot pakeš<br/>datus > Jā — lai kā ieteicamo SMS datu nesēju uzstādītu GPRS.

*Rakstzīmju nodroš.* > *Pilns* — lai visas ziņās iekļautās rakstzīmes tiktu nosūtītas tā, kā tās ir redzamas. Ja izvēlaties *Daļējs*, rakstzīmes ar garumzīmēm un citām diakritiskajām zīmēm, iespējams, tiks pārvērstas par citām rakstzīmēm.

Atb. pa to pašu cen. > Jā — lai ļautu ziņas saņēmējam nosūtīt jums atbildi, izmantojot jūsu ziņu centru (tīkla pakalpojums).

## <u>Multiziņas</u>

Multiziņu uzstādījumi nosaka ziņu sūtīšanu, saņemšanu un apskati. Multiziņu konfigurācijas uzstādījumus var saņemt kā konfigurācijas ziņu. Sk. Konfigurācijas uzstādījumu pakalpojums 10. lpp. Uzstādījumus var ievadīt arī manuāli. Sk. Konfigurācija 60. lpp. Izvēlieties Izvēlne > Ziņapmaiņa > Ziņu uzstādījumi > Multiziņas un kādu no šīm iespējām:

Piegādes atskaites > Jā — lai pieprasītu tīklam nosūtīt jūsu ziņu piegādes atskaites (tīkla pakalpojums).

Attēla liel. (MMS plus) – lai norādītu attēlu lielumu multiziņās plus.

Attēla lielums (MMS) – lai norādītu attēlu lielumu multiziņās.

*Noklus. slaida ilgums* — lai norādītu multiziņu slaidu standarta rādīšanas ilgumu.

Atļaut MMS saņemš. > Jā vai Nē — lai saņemtu multiziņas vai bloķētu to saņemšanu. Ja izvēlaties Mājas tīklā, multiziņas nevar saņemt, atrodoties ārpus mājas tīkla. Multiziņu pakalpojuma noklusējuma uzstādījums parasti ir Mājas tīklā. Šīs izvēlnes pieejamība ir atkarīga no tālruņa.

*lenākošās multiziņas* — lai atļautu automātisku multiziņu saņemšanu, to manuālu saņemšanu pēc apstiprinājuma vai aizliegtu multiziņu saņemšanu. Šis uzstādījums netiek rādīts, ja funkcijas *Atļaut MMS* saņemš. uzstādījums ir *Nē*.

Atļaut reklāmas — lai saņemtu reklāmas vai aizliegtu to saņemšanu. Šis uzstādījums netiek rādīts, ja Atļaut MMS saņemš. uzstādījums ir Nē vai lenākošās multiziņas uzstādījums ir Atteikt.

Konfigurācijas uzst. > Konfigurācija — tiek parādītas tikai tās konfigurācijas, kas nodrošina multiziņas. Izvēlieties multiziņu pakalpojumu sniedzēju, Noklusējums vai Personiskā konfigur. Izvēlieties Konts un multiziņu kontu, kas ir norādīts aktīvajos konfigurācijas uzstādījumos.

## <u>E-pasta ziņas</u>

Šie uzstādījumi nosaka e-pasta ziņu sūtīšanu, saņemšanu un apskati. Uzstādījumus var saņemt konfigurācijas ziņas veidā. Sk. Konfigurācijas uzstādījumu pakalpojums 10. lpp. Uzstādījumus var ievadīt arī manuāli. Sk. Konfigurācija 60. lpp. Izvēlieties Izvēlne > Ziņapmaiņa > Ziņu uzstādījumi > E-pasta ziņas un kādu no šīm iespējām:

Konfigurācija — lai izvēlētos kopu, kas jāaktivizē.

Konts – lai izvēlētos pakalpojumu sniedzēja nodrošināto kontu.

Mans vārds — lai ievadītu savu vārdu vai segvārdu.

*E-pasta adrese* – lai ievadītu savu e-pasta adresi.

Pieteikšanās dati – lai ievadītu informāciju atbilstoši servera veidam.

*lenākošā pasta uzst.* — lai izvēlētos ielādējamo e-pasta ziņu maksimālo skaitu.

*Izejošie uzst. (SMTP)* – lai ievadītu vienkāršā pasta pārraides protokola (Simple mail transfer protocol – SMTP) uzstādījumus.

 $R\bar{a}d\bar{i}t termin\bar{a}|a \log u > J\bar{a}$  — lai iekštīkla savienojumiem veiktu manuālu lietotāja autentifikāciju.

# 7. Kontakti

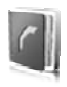

Vārdus un tālruņu numurus (kontaktus) var saglabāt tālruņa atmiņā vai SIM kartes atmiņā.

Tālruņa atmiņā kontaktiem var pievienot papildu informāciju, piem., dažādus tālruņu numurus un teksta objektus. Noteiktam kontaktu skaitam var saglabāt arī attēlu.

SIM kartes atmiņā var saglabāt vārdus, katram no tiem pievienojot vienu tālruņa numuru. SIM kartē saglabātie kontakti tiek apzīmēti ar 🔳 .

## Kontakta meklēšana

Izvēlieties Izvēlne > Kontakti > Vārdi. Ritiniet kontaktu sarakstu vai ievadiet pirmos meklējamā vārda burtus.

## Vārdu un tālruņu numuru saglabāšana

Vārdi un tālruņu numuri tiek saglabāti izmantotajā atmiņā. Lai saglabātu vārdu un tālruņa numuru, izvēlieties **Izvēlne** > Kontakti > Vārdi > lespējas > Pievienot kontaktu.

## 📕 Datu saglabāšana

Tālruņa atmiņā kontaktam var pievienot dažādus tālruņu numurus, signālu vai videoklipu un īsas teksta piezīmes.

Pirmais saglabātais numurs tiek automātiski uzstādīts kā galvenais numurs; to norāda rāmītis ap numura veida indikatoru (piem., m). Izvēloties vārdu kontaktu katalogā (piem., lai piezvanītu), tiek lietots galvenais numurs, ja nenorādāt citu.

Lietojamai atmiņai jābūt *Tālrunis* vai *Tālrunis un SIM*. Sk. Uzstādījumi 47. lpp.

Izvēlieties kontaktu, kuram pievienosit datus, un Detaļas > lespējas > Pievienot detaļu. Izvēlieties kādu no pieejamajām iespējām.

## 📕 Kontaktu kopēšana vai pārvietošana

Lai kopētu vai pārvietotu kontaktu no tālruņa atmiņas uz SIM kartes atmiņu vai pretēji, izvēlieties **Izvēlne** > *Kontakti* > *Vārdi*. Izvēlieties kopējamo vai pārvietojamo kontaktu, pēc tam izvēlieties **Iespējas** > *Kopēt kontaktu* vai *Pārvietot kontaktu*.

Lai kopētu vai pārvietotu vairākus kontaktus, izvēlieties pirmo kopējamo vai pārvietojamo kontaktu, pēc tam izvēlieties lespējas > *Atzīmēt.* Atzīmējiet pārējos kontaktus un izvēlieties lespējas > *Kopēt atzīmēto* vai *Pārvietot atzīmēto*.

Lai kopētu vai pārvietotu visus kontaktus no tālruņa atmiņas uz SIM kartes atmiņu vai pretēji, izvēlieties **Izvēlne** > *Kontakti* > *Kopēt kontaktus* vai *Pārv. kontaktus*.

SIM kartes atmiņā var saglabāt vārdus, katram no tiem pievienojot vienu tālruņa numuru.

## 📕 Kontakta datu rediģēšana

Meklējiet kontaktu un izvēlieties **Detaļas.** Lai rediģētu vārdu, numuru vai teksta piezīmi vai mainītu attēlu, izvēlieties **Iespējas** > *Rediģēt*. Lai mainītu numura veidu, ritiniet līdz vajadzīgajam numuram un izvēlieties **Iespējas** > *Mainīt tipu*. Lai izvēlēto numuru uzstādītu kā galveno numuru, izvēlieties *Uzstādīt kā galveno*.

## Sinhronizēšana

Sinhronizējiet kalendāru, kontaktus un piezīmes ar attālo interneta serveri (tīkla pakalpojums). Plašāku informāciju sk. Sinhronizēšana no servera 57. lpp.

## Kontaktu dzēšana

Lai izdzēstu visus tālruņa vai SIM kartes atmiņā saglabātos kontaktus un tiem pievienotos datus, izvēlieties **Izvēlne** > *Kontakti* > *Dzēst visus kont.* > *No tālruņa atmiņas* vai *No SIM kartes*.

Lai izdzēstu kontaktu, atrodiet to un izvēlieties **lespējas** > *Dzēst kontaktu*.

Lai izdzēstu numuru, teksta piezīmi vai kontaktam pievienoto attēlu, atrodiet kontaktu un izvēlieties **Detaļas**. Ritiniet līdz vajadzīgajiem datiem, izvēlieties **lespējas** > *Dzēst* un kādu no pieejamajām iespējām.

### Vizītkartes

Personas kontaktinformāciju vizītkartes veidā var nosūtīt uz saderīgu ierīci, kura nodrošina standartu vCard, kā arī saņemt no šādas ierīces.

Lai sūtītu vizītkarti, sameklējiet kontaktu, kura informācija jānosūta, un izvēlieties **Detaļas** > **lespējas** > *Sūtīt vizītkarti.* 

Kad esat saņēmis vizītkarti, izvēlieties **Parādīt > Saglabāt**, lai saglabātu vizītkarti tālruņa atmiņā. Lai izmestu vizītkarti, izvēlieties **Iziet > Jā**.

## 📕 Uzstādījumi

Izvēlieties Izvēlne > Kontakti > Uzstādījumi un kādu no šīm iespējām:

Lietojamā atmiņa — lai izvēlētos, kura atmiņa (SIM kartes vai tālruņa) jāizmanto kontaktu saglabāšanai. Lai izmantotu vārdus un numurus no abām atmiņām, izvēlieties *Tālrunis un SIM*. Šādā gadījumā vārdi un numuri tiek saglabāti tālruņa atmiņā.

Kontaktu skats — lai izvēlētos, kā katalogā Kontakti tiek parādīti vārdi un numuri.

Vārda uzrādīšana — lai norādītu, vai vispirms jāparāda kontaktpersonas vārds vai uzvārds.

Fonta lielums – lai uzstādītu burtu lielumu kontaktu sarakstā.

Atmiņas statuss - lai apskatītu brīvo un aizņemto vietu atmiņā.

## Grupas

Izvēlieties Izvēlne > Kontakti > Grupas, lai sakārtotu atmiņā saglabātos vārdus un tālruņu numurus zvanītāju grupās ar atšķirīgiem zvana signāliem un grupu attēliem.

## Ātrie zvani

Lai ātrā zvana taustiņam piešķirtu numuru, izvēlieties **Izvēlne** > Kontakti > Ātrie zvani un ritiniet līdz vajadzīgajam ātrā zvana numuram.

Izvēlieties **Piešķirt** vai, ja numurs jau ir piešķirts taustiņam, izvēlieties **Iespējas** > *Mainīt*. Izvēlieties **Meklēt** un kontaktu, kas jāpiešķir. Ja funkcija *Ātrā zvanīšana* ir izslēgta, tālrunis piedāvā to aktivizēt. Sk. arī nodaļas Zvani sadaļu *Ātrā zvanīšana* 57. lpp.

Kā piezvanīt, izmantojot ātro zvanu taustiņus, sk. Ātrie zvani 22. lpp.

## 📕 Info, pakalpojumu un mani numuri

Izvēlieties Izvēlne > Kontakti un kādu no šīm apakšizvēlnēm:

*Info numuri* – lai izsauktu pakalpojumu sniedzēja informācijas numurus, ja šie numuri ir iekļauti SIM kartē (tīkla pakalpojums).

Pakalpojumu nr. – lai izsauktu pakalpojumu sniedzēja pakalpojumu numurus, ja šie numuri ir iekļauti SIM kartē (tīkla pakalpojums).

Mani numuri – lai apskatītu SIM kartei piešķirtos tālruņu numurus, ja tie ir iekļauti SIM kartē.

# 8. Zvanu žurnāls

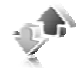

Tālrunis reģistrē neatbildētos, saņemtos un veiktos zvanus, ja tīkls nodrošina šo funkciju, tālrunis ir ieslēgts un atrodas tīkla uztveršanas zonā.

Lai apskatītu informāciju par zvaniem, izvēlieties **Izvēlne** > Žurnāls > Neatbildētie zv., Saņemtie zvani vai Zvanītie numuri. Lai apskatītu pēdējos neatbildētos un saņemtos zvanus, kā arī izsauktos numurus hronoloģiskā secībā, izvēlieties Zvanu žurnāls. Lai apskatītu pēdējos kontaktus, kuriem ir sūtītas ziņas, izvēlieties Ziņu adresāti.

Lai apskatītu aptuvenu informāciju par pēdējiem sakariem, izvēlieties Izvēlne > Žurnāls > Zvanu ilgums, Pakešdatu skait. vai Pakešd.sav. taim..

Lai apskatītu, cik daudz īsziņu un multiziņu esat nosūtījis un saņēmis, izvēlieties **Izvēlne** > *Žurnāls* > *Ziņu žurnāls*.

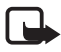

Piezīme. Faktiskais pakalpojumu sniedzēja rēķins par sarunām un pakalpojumiem var atšķirties atkarībā no tīkla iespējām, aprēķinu noapaļošanas metodēm, nodokļiem u.c.

Daži taimeri, iespējams, tiek nodzēsti servisa apkalpošanas vai programmatūras jaunināšanas laikā.

## Atrašanās vietas informācija

Tīkls var nosūtīt atrašanās vietas pieprasījumu (tīkla pakalpojums). Lai abonētu atrašanās vietas informācijas pakalpojumu un vienotos par šīs informācija piegādi, sazinieties ar pakalpojumu sniedzēju.

Lai akceptētu vai atteiktu atrašanās vietas pieprasījumu, izvēlieties **Pieņemt** vai **Atteikt**. Ja nepamanāt pieprasījumu, tālrunis to automātiski akceptē vai atsaka — atkarībā no vienošanās ar tīkla operatoru vai pakalpojumu sniedzēju. Tālrunī tiek parādīts paziņojums *1 neatbildēts vietas pieprasījums*. Lai apskatītu nokavēto vietas pieprasījumu, izvēlieties **Parādīt**.

Lai apskatītu informāciju par pēdējiem 10 konfidencialitātes brīdinājumiem un pieprasījumiem vai tos izdzēstu, izvēlieties **Izvēlne** > Žurnāls > Vietas noteikš. > Atraš. vietu žurnāls > Atvērt mapi vai Dzēst visus.

# 9. Uzstādījumi

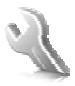

## Profili

Tālrunī ir dažādas uzstādījumu grupas, ko sauc par profiliem un kas ļauj pielāgot tālruņa signālus dažādiem notikumiem un vidēm.

Izvēlieties Izvēlne > Uzstādījumi > Profili, vajadzīgo profilu un kādu no šīm iespējām:

Aktivizēt – lai aktivizētu izvēlēto profilu.

Personalizēt — lai personalizētu profilu. Izvēlieties maināmo uzstādījumu un veiciet izmaiņas.

*lerobežot* — lai uzstādītu, ka profils ir aktīvs noteiktu laika periodu, kas nepārsniedz 24 stundas, un uzstādītu beigu laiku. Kad profilam uzstādītais laiks beidzas, tiek aktivizēts iepriekšējais profils, kuram nebija noteikts laika ierobežojums.

## Motīvi

Motīvā ir ietverti elementi, kas personalizē jūsu tālruni.

Izvēlieties Izvēlne > Uzstādījumi > Motīvi un kādu no šīm iespējām:

*Motīva izvēle* — lai tālrunī uzstādītu motīvu. Tiek atvērts izvēlnes *Galerija* mapju saraksts. Atveriet mapi *Motīvi* un izvēlieties motīvu.

Motīvu ielāde - lai atvērtu saišu sarakstu papildu motīvu ielādei.

## Signāli

Varat mainīt izvēlētā aktīvā profila signālu uzstādījumus.

Izvēlieties Izvēlne > Uzstādījumi > Signāli. Tādi paši uzstādījumi ir atrodami izvēlnē Profili. Sk. nodaļas Profili sadaļu Personalizēt 50. lpp.

Lai tālrunis zvanītu tikai tad, ja saņemat zvanus no tālruņu numuriem, kas iekļauti izvēlētajā zvanītāju grupā, izvēlieties *Brīdināt par*. Ritiniet līdz vajadzīgajai zvanītāju grupai vai iespējai *Visi zvani* un izvēlieties Atzīmēt. Izvēlieties lespējas > Saglabāt, lai saglabātu uzstādījumus, vai Atcelt, lai atstātu uzstādījumus nemainītus.

Ja izvēlaties augstāko zvana signāla līmeni, tas to sasniedz pēc dažām sekundēm.

## Displejs

Izvēlieties Izvēlne > Uzstādījumi > Displejs un kādu no šīm iespējām:

Fons – lai displejam gaidīšanas režīmā uzstādītu fona attēlu.

Aktīvais režīms — lai ieslēgtu vai izslēgtu aktīvo gaidīšanas režīmu, kā arī to pārkārtotu vai personalizētu.

*Gaid. rež. fonta krāsa* — lai izvēlētos krāsu tekstam, kas displejā redzams gaidīšanas režīmā.

Navig. taust. ikonas — lai gaidīšanas režīmā, kad ir izslēgts aktīvais gaidīšanas režīms, tiktu rādītas ritināšanas taustiņa pašreizējo īsceļu ikonas.

Pārsega animācija — lai uzstādītu, ka tālrunis, to atverot un aizverot, rādītu animāciju vai atskaņotu signālu atkarībā no motīva.

*Ekrānsaudzētājs* > *leslēgts* — lai tālruņa displejam uzstādītu ekrānsaudzētāju. Lai ielādētu papildu ekrānsaudzētājus, izvēlieties *Attēlu ielāde. Taimauts* — lai uzstādītu laiku, pēc kura tiek aktivizēts ekrānsaudzētājs.

*Enerģijas taupīšana* — lai taupītu akumulatora enerģijas patēriņu. Datums un elektroniskais pulkstenis tiek parādīts, kad kādu brīdi tālrunī netiek izmantota neviena funkcija.

*Enerģijas taupīš. rež.* — lai taupītu akumulatora enerģijas patēriņu. Ja kādu laiku netiek izmantota neviena no tālruņa funkcijām, displejs kļūst pilnīgi melns.

*Fonta lielums* – lai uzstādītu burtu lielumu kontaktu sarakstā un Web lapās.

*Operatora logo* – lai tālrunis rādītu vai nerādītu operatora logotipu.

<u>Šūnas info parādīš.</u> > *leslēgta* — lai tiktu rādīts šūnas identifikators, ja tīkls to nodrošina.

## Laiks un datums

Lai mainītu pulksteņa, laika, laika joslas un datuma uzstādījumus, izvēlieties **Izvēlne** > *Uzstādījumi* > *Laiks un datums* > *Laiks, Datums* vai *Dat./laika pašregul.* (tīkla pakalpojums).

Ja ceļojot nokļūstat citā laika joslā, izvēlieties **Izvēlne** > *Uzstādījumi* > *Laiks un datums* > *Laiks* > *Laika josla* un savai atrašanās vietai atbilstošo laika joslu, kas izteikta kā laika atšķirība no vidējā laika pēc Griničas meridiāna (Greenwich Mean Time — GMT) vai koordinētā universālā laika (Universal Time Coordinated — UTC). Laiks un datums tiek uzstādīts atbilstoši laika joslai, ļaujot tālrunī uzrādīt pareizu nosūtīšanas laiku saņemtajām īsziņām un multiziņām. Piem., GMT -5 norāda Ņujorkai (ASV) atbilstošo laika joslu, t.i., 5 stundas uz rietumiem no Griničas, Londonas (Lielbritānijā).

## Mani īsceļi

Lietojot personiskos īsceļus, varat ātri piekļūt bieži lietotām tālruņa funkcijām.

### Kreisais izvēles taustiņš

Lai izraudzītos funkciju no saraksta, izvēlieties **Izvēlne** > *Uzstādījumi* > *Mani īsceļi* > *Kreisais izvēles taust.* 

Ja kreisais izvēles taustiņš ir Izlase, kas ļauj gaidīšanas režīmā aktivizēt funkciju, izvēlieties Izlase > lespējas un kādu no šīm iespējām:

*Izvēlēties iespējas* — lai īsceļu sarakstam pievienotu funkciju vai to noņemtu.

Organizēt — lai pārkārtotu funkcijas savu personisko īsceļu sarakstā.

### Labais izvēles taustiņš

Lai izraudzītos funkciju no saraksta, izvēlieties **Izvēlne** > *Uzstādījumi* > *Mani īsceļi* > *Labais izvēles taust.* 

### Navigācijas taustiņš

Lai navigācijas taustiņam (ritināšanas taustiņam) no iepriekš definēta saraksta piešķirtu citas tālruņa funkcijas, izvēlieties **Izvēlne** > *Uzstādījumi* > *Mani īsceļi* > *Navigācijas taustiņš*.

## Balss komandas

Varat piezvanīt kontaktpersonām un izpildīt tālruņa funkcijas, pasakot balss komandas. Balss komandas izšķir valodas. Kā uzstādīt valodu, sk. nodaļas Tālrunis sadaļu *Atpazīšanas valoda* 58. lpp.

Lai izvēlētos ar balss komandām aktivizējamās tālruņa funkcijas, izvēlieties **Izvēlne** > *Uzstādījumi* > *Mani īsceļi* > *Balss komandas* un mapi. Ritiniet līdz funkcijai. (1) norāda, ka ir aktivizēta balss frāze. Lai aktivizētu balss frāzi, izvēlieties **Pievienot**. Lai atskaņotu aktivizētu balss komandu, izvēlieties **Atskaņot**. Kā lietot balss komandas, sk. Uzlabotā numuru izsaukšana ar balsi 23. lpp.

Lai strādātu ar balss komandām, ritiniet līdz tālruņa funkcijai un izvēlieties kādu no šīm iespējām:

Rediģēt vai Noņemt — lai mainītu vai deaktivizētu izvēlētās funkcijas balss komandu.

Pievienot visas vai Noņemt visas — lai aktivizētu vai deaktivizētu visu balss komandu sarakstā iekļauto funkciju balss komandas.

## Savienojumi

Tālruni var savienot ar saderīgu ierīci, izmantojot bezvadu tehnoloģiju Bluetooth vai USB datu kabeļa savienojumu. Var arī definēt uzstādījumus EGPRS iezvanes savienojumiem.

## <u>Bezvadu tehnoloģija Bluetooth</u>

Šī ierīce atbilst Bluetooth specifikācijai 2.0 + EDR, kas nodrošina šādus profilus: vispārīgo piekļuves, tīkla piekļuves, vispārīgo objektu apmaiņas, brīvroku, austiņu, objektu stūmējtehnoloģijas, failu pārsūtīšanas, iezvanes tīklošanas, SIM piekļuves un seriālā porta profilu. Lai to varētu izmantot kopā ar citām ierīcēm, kuras nodrošina tehnoloģiju Bluetooth, lietojiet papildierīces, kuras Nokia ir apstiprinājusi lietošanai kopā ar šo modeli. Informāciju par citu ierīču saderību ar šo ierīci saņemsit no to ražotājiem.

Atsevišķās vietās, iespējams, pastāv tehnoloģijas Bluetooth lietošanas ierobežojumi. Noskaidrojiet to vietējās iestādēs vai pie pakalpojumu sniedzēja.

Funkcijas, kuras lieto tehnoloģiju Bluetooth, vai šādu funkciju izmantošana fonā, vienlaikus izmantojot citas funkcijas, palielina akumulatora enerģijas patēriņu, kā arī saīsina akumulatora ekspluatācijas laiku.

Bezvadu tehnoloģija Bluetooth ļauj savienot tālruni ar saderīgu Bluetooth ierīci 10 metru (32 pēdu) rādiusā. Tā kā tehnoloģiju Bluetooth izmantojošās ierīces savienojumus veido, izmantojot radiofrekvences, jūsu tālrunim un citām ierīcēm nav jāatrodas redzamības zonā, lai gan savienojumu var traucēt, piem., sienas vai citas elektroniskas ierīces.

#### Bluetooth savienojuma izveide

Izvēlieties Izvēlne > Uzstādījumi > Savienojumi > Bluetooth un kādu no šīm iespējām:

*Bluetooth* > *leslēgts* vai *lzslēgts* — lai aktivizētu vai deaktivizētu Bluetooth funkciju. Simbols 🚯 norāda, ka Bluetooth ir aktivizēts.

*Mekl. audiopapildier.* – lai meklētu saderīgas Bluetooth audioierīces. Izvēlieties ierīci, kas jāsavieno ar tālruni.

Pārī savien. ierīces — lai meklētu jebkuru uztveramības rādiusā esošu Bluetooth ierīci. Izvēlieties Jauns, lai apskatītu visu uztveramības rādiusā esošo Bluetooth ierīču sarakstu. Izvēlieties grupu un Pārot. Ievadiet ierīces Bluetooth patentatslēgu (līdz 16 rakstzīmēm), lai ierīci savienotu pārī ar tālruni. Patentatslēga jānorāda tikai tad, kad pirmo reizi veidojat savienojumu ar konkrēto ierīci. Tālrunis izveido savienojumu ar ierīci un var sākt datu pārsūtīšanu.

#### Bluetooth bezvadu savienojums

Izvēlieties **Izvēlne** > *Uzstādījumi* > *Savienojumi* > *Bluetooth*. Lai pārbaudītu, kurš Bluetooth savienojums pašlaik ir aktīvs, izvēlieties *Aktīvās ierīces*. Lai apskatītu to Bluetooth ierīču sarakstu, kuras pašlaik ir savienotas pārī ar tālruni, izvēlieties *Pārī savien. ierīces*.

#### Bluetooth uzstādījumi

Lai noteiktu, kā tālrunis jāuzrāda citās Bluetooth ierīcēs, izvēlieties Izvēlne > Uzstādījumi > Savienojumi > Bluetooth > Mana tālr. uztveram. vai Mana tālruņa nosauk..

Ja raizējaties par drošību, izslēdziet Bluetooth funkciju vai uzstādiet Mana tālr. uztveram. uz Slēpts. Pieņemiet Bluetooth savienojumus tikai no tām personām, ar kurām esat vienojies.

### Pakešdati

Vispārējais pakešu radiopakalpojums (General Packet Radio Service — GPRS) ir tīkla pakalpojums, kas ļauj lietot mobilos tālruņus datu sūtīšanai un saņemšanai tīklā, kura pamatā ir interneta protokols (IP).

Lai definētu, kā lietot pakalpojumu, izvēlieties Izvēlne > Uzstādījumi > Savienojumi > Pakešdati > Pakešdatu savienoj. un kādu no šīm iespējām:

Pēc vajadzības — lai pakešdatu savienojums tiktu veidots, kad programmai tas ir nepieciešams. Savienojums tiek pārtraukts, kad programma tiek aizvērta.

*Pastāvīga tiešsaiste* — lai tālrunis, to ieslēdzot, automātiski izveidotu savienojumu ar pakešdatu tīklu.

#### Modema uzstādījumi

Tālruni ar bezvadu tehnoloģijas Bluetooth vai USB datu kabeļa savienojumu var savienot ar saderīgu datoru un izmantot kā modemu, lai nodrošinātu datora savienojumu ar GPRS.

Lai definētu uzstādījumus savienojumam no datora, izvēlieties **Izvēlne** > *Uzstādījumi* > *Savienojumi* > *Pakešdati* > *Pakešdatu uzstādīj.* > *Aktīvais piekļ. punkts* un aktivizējiet piekļuves punktu, ko izmantosit. Izvēlieties *Red. akt.piekļ. punktu* > *Piekļ. punkta segv.*, ievadiet vārdu, lai mainītu piekļuves punkta uzstādījumus, un izvēlieties **Labi**. Izvēlieties *Pakešd. piekļ. punkts*, ievadiet piekļuves punkta nosaukumu (Access Point Name — APN), lai izveidotu savienojumu ar tīklu, un izvēlieties **Labi**.

EGPRS iezvanes pakalpojuma uzstādījumus (piekļuves punkta nosaukumu) var uzstādīt arī datorā, izmantojot programmatūru Nokia Modem Options. Sk. Nokia PC Suite 88. lpp. Ja uzstādījumi ir veikti gan datorā, gan tālrunī, tiek izmantoti datorā norādītie uzstādījumi.

### Datu pārsūtīšana

Sinhronizējiet kalendāru, kontaktus un piezīmes ar citu saderīgu ierīci (piem., mobilo tālruni), saderīgu datoru vai attēlo interneta serveri (tīkla pakalpojums).

Tālrunis atļauj datu pārsūtīšanu starp tālruni un saderīgu datoru vai citu saderīgu ierīci, kad tālrunis tiek lietots bez SIM kartes.

#### Kontaktu saraksta pārsūtīšana

Lai kopētu vai sinhronizētu datus no tālruņa, datu pārsūtīšanas kontaktu sarakstā jābūt ierīces nosaukumam un uzstādījumiem. Ja saņemat datus no citas ierīces (piem., saderīga mobilā tālruņa), atbilstošais pārsūtīšanas kontakts tiek automātiski pievienots sarakstam, izmantojot otras ierīces kontaktinformāciju. Sarakstā sākotnēji ir pieejamas iespējas *Sinhron. ar serveri* un *Sinhr. ar datoru*.

Lai sarakstam pievienotu jaunu pārsūtīšanas kontaktu (piem., mobilo tālruni), izvēlieties **Izvēlne** > *Uzstādījumi* > *Savienojumi* > *Datu pārsūtīšana* > **lespējas** > *Piev. pārs. kontaktu* > *Sinhronizēšana ar tālruni* vai *Kopēt no tālruņa* un ievadiet pārsūtīšanas veidam atbilstošos uzstādījumus.

Lai rediģētu kopēšanas un sinhronizēšanas uzstādījumus, pārsūtīšanas kontaktu sarakstā izvēlieties kontaktu un **lespējas** > *Rediģēt*.

Lai dzēstu pārsūtīšanas kontaktu, izvēlieties to no pārsūtīšanas kontaktu saraksta un pēc tam izvēlieties lespējas > *Dzēst*.

#### Datu pārsūtīšana uz saderīgu ierīci

Sinhronizēšanai izmantojiet bezvadu tehnoloģiju Bluetooth vai kabeļa savienojumu. Otrā ierīcē jābūt aktivizētai datu saņemšanai.

Lai sāktu datu pārsūtīšanu, izvēlieties **Izvēlne** > *Uzstādījumi* > *Savienojumi* > *Datu pārsūtīšana* un sarakstā izvēlieties citu pārsūtīšanas kontaktu, nevis *Sinhron. ar serveri* vai *Sinhr. ar datoru*. Atbilstoši uzstādījumiem izvēlētie dati tiek kopēti vai sinhronizēti.

#### Sinhronizēšana no saderīga datora

Lai sinhronizētu kalendāra datus, piezīmes un kontaktus, datorā instalējiet tālruņa programmatūru Nokia PC Suite. Izmantojiet sinhronizēšanai bezvadu tehnoloģiju Bluetooth vai USB datu kabeli un sāciet sinhronizēšanu no datora.

#### Sinhronizēšana no servera

Lai varētu izmantot attālo interneta serveri, abonējiet sinhronizācijas pakalpojumu. Lai saņemtu plašāku informāciju un šim pakalpojumam nepieciešamos uzstādījumus, sazinieties ar pakalpojumu sniedzēju. Uzstādījumus var saņemt konfigurācijas ziņas veidā. Sk. Konfigurācijas uzstādījumu pakalpojums 10. lpp. un Konfigurācija 60. lpp.

Lai sāktu sinhronizāciju no tālruņa, izvēlieties **Izvēln**e > *Uzstādījumi* > *Savienojumi* > *Datu pārsūtīšana* > *Sinhron. ar serveri*. Atbilstoši uzstādījumiem izvēlieties *Sāk sinhronizāciju* vai *Sāk kopēšanu*.

Ja sinhronizācija tiek veikta pirmo reizi vai tā ir bijusi pārtraukta, var paiet vismaz 30 minūtes pirms tā tiek pabeigta.

## USB datu kabelis

Varat izmantot USB datu kabeli, lai pārsūtītu datus no tālruņa uz saderīgu datoru vai printeri, kas nodrošina PictBridge, kā arī pretēji. USB datu kabeli var izmantot arī kopā ar Nokia PC Suite.

Lai aktivizētu tālruni datu pārsūtīšanai vai attēlu drukāšanai, pievienojiet datu kabeli. Apstipriniet paziņojumu *USB datu kabelis pievienots. Izvēlieties režīmu.* un izvēlieties kādu no šīm iespējām:

Nokia režīms - lai kabeli izmantotu programmatūrai PC Suite.

Druka un multivide – lai tālruni izmantotu kopā ar PictBridge saderīgu printeri vai saderīgu datoru.

Datu saglabāšana — lai pievienotu datoru, kuram nav Nokia programmatūras, un lai tālruni izmantotu kā datu glabāšanas ierīci.

Lai mainītu USB režīmu, izvēlieties **Izvēlne** > Uzstādījumi > Savienojumi > USB datu kabelis > Nokia režīms, Druka un multivide vai Datu saglabāšana.

## Zvani

Izvēlieties Izvēlne > Uzstādījumi > Zvani un kādu no šīm iespējām:

*Pāradresācija* — lai pāradresētu ienākošos zvanus (tīkla pakalpojums). Ja ir aktivizēta kāda no zvanu liegumu funkcijām, zvanus pāradresēt nevar.
Sk. nodaļas Drošība sadaļu *Zvanu lieguma pak*. 61. lpp.

*Balss skaidrība* > *Aktivizēt* — lai uzlabotu balss saprotamību, it īpaši — trokšņainā vidē.

<u>Ātrā atbilde</u> > <u>leslēgta</u> — lai uz ienākošu zvanu varētu atbildēt, īsi nospiežot jebkuru taustiņu, izņemot ieslēgšanas taustiņu, kameras taustiņu, kreiso un labo izvēles taustiņu un beigu taustiņu.

Autom. pārzvanīšana > leslēgta — lai pēc neveiksmīga zvana mēģinājuma numuru 10 reizes mēģinātu izsaukt vēlreiz.

 $\overline{A}$ trā zvanīšana > leslēgta — lai ātro zvanu taustiņiem **2**— **9** piešķirtos tālruņu numurus varētu izsaukt, nospiežot un turot atbilstošo cipara taustiņu.

Zvanu gaidīšana > Aktivizēt — lai sarunas laikā tīkls brīdinātu par jaunu ienākošu zvanu (tīkla pakalpojums). Sk. Zvanu gaidīšana 23. lpp.

*Pārskats pēc zvana > leslēgts* — lai pēc katra zvana īsi tiktu parādīts aptuvenais sarunas ilgums un izmaksas (tīkla pakalpojums).

Sava numura sūtīš. > Jā — lai personai, kurai zvanāt, tiktu uzrādīts jūsu tālruņa numurs (tīkla pakalpojums). Lai izmantotu uzstādījumu, par kuru esat vienojies ar pakalpojumu sniedzēju, izvēlieties Uzstāda tīkls.

*Izejošo zvanu līnija* — lai zvanīšanai izvēlētos 1. vai 2. tālruņa līniju, ja SIM karte nodrošina šādu iespēju (tīkla pakalpojums).

Pārsegs un zvani — lai tālrunis atbildētu uz zvaniem, kad to atverat, un pārtrauktu zvanus, kad to aizverat.

## Tālrunis

Izvēlieties Izvēlne > Uzstādījumi > Tālrunis un kādu no šīm iespējām:

Valodas uzstādījumi — lai uzstādītu tālruņa displeja valodu, izvēlieties Tālruņa valoda. Automātiski — valoda tiek izvēlēta automātiski atbilstoši informācijai SIM kartē. Lai norādītu USIM kartes valodu, izvēlieties SIM valoda. Lai uzstādītu balss atskaņošanas valodu, izvēlieties Atpazīšanas valoda.

Drošības taustiņslēgs — lai, atbloķējot taustiņslēgu, tālrunis prasītu ievadīt drošības kodu. Ievadiet drošības kodu un izvēlieties leslēgts.

Autom. taustiņslēgs — lai tastatūra pēc iepriekš uzstādīta laika tiktu automātiski bloķēta, kad tālrunis ir gaidīšanas režīmā un netiek

izmantota neviena tālruņa funkcija. Izvēlieties *leslēgts* un uzstādiet laiku.

Sveiciens — lai rakstītu piezīmi, kas tiek rādīta, ieslēdzot tālruni. Lidojuma vaicājums > leslēgts— katru reizi, kad ieslēdzat tālruni, jums tiek uzdots jautājums, vai jālieto lidojuma profils. Ja ir aktivizēts lidojuma profils, visi radiosavienojumi tiek izslēgti. Lidojuma profils jāizmanto vietās, kurās ir paaugstināta jutība pret radioviļņu ietekmi.

*Tālruņa atjaunināš.* — lai saņemtu tālruņa programmatūras atjauninājumus no pakalpojumu sniedzēja (tīkla pakalpojums). Šīs iespējas pieejamība var būt atkarīga no jūsu tālruņa. Sk. Tālruņa programmatūras atjauninājumi 62. lpp.

*Operatora izvēle > Automātiski* — lai tālrunis automātiski izvēlētos vienu no atrašanās vietā pieejamajiem mobilo sakaru tīkliem. Uzstādījums *Manuāli* ļauj izvēlēties tīklu, uz kuru attiecas ar pakalpojumu sniedzēju noslēgtais viesabonēšanas līgums.

Apstiprināt SIM pak. - sk. SIM pakalpojumi 87. lpp.

Palīdzības aktivizēš. - lai izvēlētos, vai tālrunī jārāda palīdzības teksti.

*leslēgšanas signāls* > *leslēgts* — lai ieslēgšanas brīdī tālrunis atskaņotu signālu.

## Papildierīces

Šī izvēlne un tās iespējas tiek rādītas tikai tad, ja tālrunis ir bijis vai ir savienots ar saderīgu mobilo papildierīci.

Izvēlieties Izvēlne > Uzstādījumi > Papildinājumi. Izvēlieties papildierīci un atkarībā no papildierīces izvēlieties kādu no šīm iespējām:

*Piederuma profils* – lai izvēlētos profilu, kas automātiski jāaktivizē, kad tiek pieslēgta izvēlētā papildierīce.

Automātiskā atbilde — lai tālrunis uz ienākošu zvanu atbildētu automātiski pēc 5 sekundēm. Ja *lenākošā zv. signāls* tiek uzstādīts uz *lepīkstas* vai *lzslēgts*, automātiskās atbildes funkcija tiek izslēgta.

Gaismas — lai uzstādītu, ka apgaismojumam jābūt pastāvīgi ieslēgtam (*leslēgts*). Izvēlieties *Automātiskas*, lai pēc taustiņa nospiešanas apgaismojums tiktu ieslēgts uz 15 sekundēm.

*Surdoierīce* > *Lietot surdoierīci* > *Jā* — lai austiņu vai induktīvās saites ierīces uzstādījumu vietā izmantotu surdotālruņa uzstādījumus.

Ja tālrunis ir aprīkots ar dzirdes aparāta spoli, izvēlieties *Dzirdes aparāts* > *Dzirdes aparāta rež.* > *leslēgts*, lai optimizētu skaņas kvalitāti, ja tiek izmantots dzirdes aparāts ar T spoli. Ja ir aktivizēts *Dzirdes aparāta rež.*, tiek rādīta ikona 🔊.

## Konfigurācija

Varat konfigurēt tālruņa uzstādījumus, kas nepieciešami atsevišķu pakalpojumu pareizai darbībai. Šos uzstādījumus var saņemt no pakalpojumu sniedzēja arī ziņas veidā. Sk. Konfigurācijas uzstādījumu pakalpojums 10. lpp.

Izvēlieties Izvēlne > Uzstādījumi > Konfigurācija un kādu no šīm iespējām:

Noklus. konfig. uzst. — lai apskatītu tālrunī saglabāto pakalpojumu sniedzēju sarakstu. Lai pakalpojumu sniedzēja konfigurācijas uzstādījumus norādītu kā noklusētos uzstādījumus, izvēlieties lespējas > Uzstādīt kā noklusēto.

Akt. nokl. visās progr. — lai aktivizētu nodrošināto programmu noklusētos konfigurācijas uzstādījumus.

*leteic. piekļ. punkts* – lai apskatītu saglabātos piekļuves punktus. Ritiniet līdz piekļuves punktam un izvēlieties **lespējas** > *Detaļas*, lai apskatītu pakalpojumu sniedzēja nosaukumu, datu nesēju un pakešdatu piekļuves punktu vai GSM iezvanes numuru.

Sav. ar pak. atbalstu – lai ielādētu konfigurācijas uzstādījumus no pakalpojumu sniedzēja.

Ierīču pārvald. uzst. — lai atļautu vai aizliegtu tālrunim saņemt tālruņa programmatūras atjauninājumus. Šīs iespējas pieejamība var būt atkarīga no jūsu tālruņa. Sk. Tālruņa programmatūras atjauninājumi 62. lpp.

Person. konfig. uzst. – lai dažādiem pakalpojumiem manuāli pievienotu jaunus personiskos kontus, tos aktivizētu vai izdzēstu. Ja līdz šim nevienu personisko kontu neesat pievienojis, to var pievienot, izvēloties **Pievienot**; pretējā gadījumā izvēlieties **lespējas** > *Pievienot jaunu*.

Izvēlieties pakalpojuma veidu, pēc tam izvēlieties un ievadiet nepieciešamos parametrus. Parametri atšķiras atkarībā no izvēlētā pakalpojuma. Lai izdzēstu vai aktivizētu personisko kontu, ritiniet līdz tam un izvēlieties **Iespējas** > *Dzēst* vai *Aktivizēt*.

### Drošība

Ja tiek izmantotas zvanus ierobežojošas drošības funkcijas (piem., zvanu liegumi, slēgtās lietotāju grupas vai fiksētie zvani), tomēr var piezvanīt uz ierīcē ieprogrammēto oficiālo avārijas dienestu izsaukšanas numuru.

Izvēlieties Izvēlne > Uzstādījumi > Drošība un kādu no šīm iespējām:

*PIN koda pieprasīj.* un *UPIN koda pieprasīj.* — lai tālrunis pieprasītu ievadīt PIN vai UPIN kodu ikreiz, kad tālrunis tiek ieslēgts. Dažām SIM kartēm nevar izslēgt koda pieprasījumu.

PIN2 koda pieprasīj. — lai izvēlētos, vai ir nepieciešams PIN2 kods, ja tiek izmantotas konkrētas tālruņa funkcijas, kuras aizsargā PIN2 kods. Dažām SIM kartēm nevar izslēgt koda pieprasījumu.

Zvanu lieguma pak. — lai ierobežotu tālrunī ienākošos zvanus un no tālruņa veiktos zvanus (tīkla pakalpojums). Ir nepieciešama liegumu parole.

Fiksētie zvani — lai atļautu zvanīt tikai uz izvēlētiem tālruņu numuriem, ja SIM karte nodrošina šo funkciju. Ja ir aktivizēta fiksēto zvanu funkcija, GPRS savienojumi nav iespējami, izņemot gadījumus, kad, izmantojot GPRS savienojumu, tiek sūtītas īsziņas. Šajā gadījumā adresāta tālruņa numurs un ziņu centra numurs jāiekļauj fiksēto zvanu sarakstā.

*Slēgta lietotāju grupa* – lai norādītu personu grupu, kurām jūs varat zvanīt un kuras var piezvanīt jums (tīkla pakalpojums).

Drošības līmenis > Tālrunis — lai tālrunis pieprasītu ievadīt drošības kodu ikreiz, kad tālrunī tiek ievietota jauna SIM karte. Ja izvēlaties Atmiņa, tālrunis pieprasa ievadīt drošības kodu, ja ir izvēlēta SIM kartes atmiņa un jūs vēlaties mainīt lietoto atmiņu.

*Piekļuves kodi* — lai mainītu drošības kodu, PIN kodu, UPIN kodu, PIN2 kodu vai liegumu paroli.

Lietojamais kods – lai izvēlētos, vai jāaktivizē PIN kods vai UPIN kods.

Autoriz. sertifikāti vai Lietotāja sertifikāti — lai apskatītu tālrunī ielādēto autorizācijas vai lietotāja sertifikātu sarakstu. Sk. Sertifikāti 85. lpp.

*Droš. moduļa uzstād.* — lai apskatītu *Drošības moduļa dati*, aktivizētu uzstādījumu *Moduļa PIN pieprasīj.* vai mainītu moduļa PIN un paraksta PIN. Sk. arī Piekļuves kodi 9. lpp.

## Rūpnīcas uzstādījumu atjaunošana

Lai atsevišķiem izvēlnes uzstādījumiem atjaunotu to sākotnējās vērtības, izvēlieties **Izvēlne** > *Uzstādījumi* > *Atj. rūpn. uzst.* Ievadiet drošības kodu. Katalogā *Kontakti* saglabātie vārdi un tālruņu numuri netiek izdzēsti.

## 📕 Tālruņa programmatūras atjauninājumi

Pakalpojumu sniedzējs var tieši uz jūsu ierīci nosūtīt tālruņa programmatūras atjauninājumus (tīkla pakalpojums). Šīs iespējas pieejamība var būt atkarīga no jūsu tālruņa.

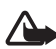

Uzmanību! Instalējot programmatūras atjauninājumu, ierīci nav iespējams izmantot pat ārkārtas zvanu veikšanai, līdz atjaunināšana ir pabeigta un ierīce tiek restartēta. Pirms pieņemat programmatūras atjauninājumu, izveidojiet datu dublējumkopiju.

### <u>Uzstādījumi</u>

Lai atļautu vai aizliegtu tālruņa programmatūras atjauninājumus, izvēlieties **Izvēlne** > *Uzstādījumi* > *Konfigurācija* > *Ierīču pārvald. uzst.* > *Pak. sn. progr. atjaun.* un kādu no šīm iespējām:

Atļaut vienmēr — lai programmatūras ielāde un atjaunināšana notiktu automātiski.

Atteikt vienmēr – lai atteiktu visas programmatūras atjaunināšanas.

Vispirms apstiprin. – lai programmatūras ielāde un atjaunināšana tiktu veikta tikai pēc jūsu apstiprinājuma (noklusētais uzstādījums).

### Programmatūras atjauninājuma pieprasīšana

Izvēlieties **Izvēlne** > *Uzstādījumi* > *Tālruņs* > *Tālruņa atjaunināš*., lai pakalpojumu sniedzējam pieprasītu pieejamos tālruņa programmatūras atjauninājumus. Izvēlieties *Programmatūras dati*, lai apskatītu pašreizējo programmatūras versiju un pārbaudītu, vai ir nepieciešama atjaunināšana. Izvēlieties *Iel. tālr. programmat.*, lai ielādētu un instalētu tālruņa programmatūras atjauninājumu. Izpildiet displejā redzamos norādījumus.

#### Programmatūras atjauninājuma instalēšana

Izvēlieties *Instalēt progr. atjaun.*, lai sāktu instalēšanu, ja instalācija pēc ielādes ir tikusi atcelta.

Programmatūras atjaunināšana var aizņemt vairākas minūtes. Ja instalēšana rada problēmas, sazinieties ar pakalpojumu sniedzēju.

Operatora izvēlne

# 10. Operatora izvēlne

Šī izvēlne ļauj piekļūt tīkla operatora sniegto pakalpojumu portālam. Izvēlnes nosaukums un ikona ir atkarīga no operatora. Plašāku informāciju iegūsit no tīkla operatora. Operators šo izvēlni var atjaunināt, izmantojot pakalpojumu ziņu. Plašāku informāciju sk. Pakalpojumu ziņu iesūtne 83. lpp.

# 11. Galerija

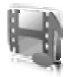

Šajā izvēlnē var strādāt ar attēliem, videoklipiem, mūzikas failiem, motīviem, grafikām, signāliem, skaņu ierakstiem un saņemtajiem failiem. Šie faili ir saglabāti tālruņa atmiņā vai ievietotajā microSD atmiņas kartē un tos var sakārtot mapēs.

Tālrunis nodrošina aktivizācijas atslēgu sistēmu, lai aizsargātu iegūto saturu. Pirms iegūstat jebkāda veida saturu, vienmēr iepazīstieties ar piegādes noteikumiem un pārbaudiet aktivizācijas atslēgu, jo par saturu var tikt pieprasīta samaksa.

Autortiesību aizsardzības likumi, iespējams, nepieļauj atsevišķu attēlu, mūzikas (ieskaitot zvana signālus) un cita satura kopēšanu, modificēšanu, pārvietošanu vai pārsūtīšanu.

Lai apskatītu mapju sarakstu, izvēlieties **Izvēlne** > *Galerija*.

Lai apskatītu mapes iespējas, izvēlieties mapi un lespējas.

Lai apskatītu mapes failu sarakstu, izvēlieties mapi un Atvērt.

Lai apskatītu faila iespējas, izvēlieties failu un lespējas.

Lai, pārvietojot failu, apskatītu atmiņas kartes mapes, ritiniet līdz atmiņas kartei un nospiediet ritināšanas taustiņu pa labi.

## Attēlu drukāšana

#### Xpress**Print**

Šī ierīce nodrošina Nokia XPressPrint. Lai ierīci pievienotu saderīgam printerim, izmantojiet datu kabeli vai, izmantojot Bluetooth savienojumu, nosūtiet attēlu uz printeri, kas nodrošina bezvadu tehnoloģiju Bluetooth. Sk. Savienojumi 53. lpp.

Varat drukāt JPEG formāta attēlus. Ar kameru uzņemtie attēlie automātiski tiek saglabāti JPEG formātā.

Izvēlieties attēlu, kas jādrukā, un pēc tam izvēlieties lespējas > Drukāt.

## Atmiņas karte

Atmiņas kartes glabājiet maziem bērniem nepieejamā vietā.

MicroSD atmiņas karti var izmantot, lai saglabātu multivides failus, piem., videoklipus, mūzikas ierakstus, skaņas failus, attēlus un ziņapmaiņas datus.

Atmiņas kartē var saglabāt dažas izvēlnē *Galerija* esošās mapes ar saturu, ko izmanto tālrunis (piem., Motīvi).

Kā ievietot un izņemt microSD atmiņas karti, sk. MicroSD kartes ievietošana 13. lpp.

## Atmiņas kartes formatēšana

Formatējot atmiņas karti, tiek neatgriezeniski zaudēti visi tajā esošie dati. Dažas atmiņas kartes tiek tirgotas iepriekš formatētas, bet citas ir jāformatē. Lai uzzinātu, vai atmiņas karte pirms lietošanas ir jāformatē, konsultējieties ar izplatītāju.

Lai formatētu atmiņas karti, izvēlieties **Izvēlne** >*Galerija* vai *Programmas*, atmiņas kartes mapi in **Iespējas** > *Formatēt karti* > **Jā**.

Kad formatēšana ir pabeigta, ievadiet atmiņas kartes nosaukumu.

## Atmiņas kartes bloķēšana

Lai iestatītu paroli un bloķētu atmiņas karti, šādi novēršot iespēju to izmantot nesankcionēti, izvēlieties **lespējas** > *Uzstādīt paroli*. Paroles garums nedrīkst pārsniegt astoņas rakstzīmes.

Parole tiek glabāta tālrunī, un jums tā nav jāievada vēlreiz, ja atmiņas karte tiek izmantota šajā pašā tālrunī. Ja atmiņas karti vēlaties lietot citā tālrunī, tiek pieprasīta parole. Lai dzēstu paroli, izvēlieties **lespējas** > *Dzēst paroli*.

### Atmiņas patēriņa noteikšana

Lai noskaidrotu dažādu datu grupu patērēto atmiņu, kā arī jaunu programmu vai programmatūras instalēšanai pieejamo atmiņu atmiņas kartē, izvēlieties lespējas > Detaļas.

# 12. Multivide

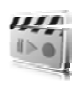

Uzņemot un izmantojot fotoattēlus vai videoklipus, ievērojiet visas likumu un vietējās prasības, kā arī citu personu tiesības uz privātumu un visas likumā paredzētās tiesības, ieskaitot autortiesības.

## Kamera un video

Ar iebūvēto kameru var uzņemt attēlus un videoklipus.

## Fotografēšana

Lai aktivizētu fotografēšanas funkciju, gaidīšanas režīmā nopiediet kameras taustiņu, izvēlieties **Izvēlne** > *Multivide* > *Kamera* vai arī ritiniet pa kreisi vai pa labi, ja ir aktivizēta video funkcija.

Lai fotografētu ainavas formātā, turiet tālruni horizontāli. Lai fotografēšanas režīmā tuvinātu vai tālinātu attēlu, nospiediet navigācijas

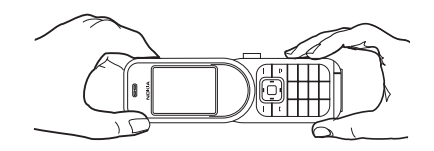

taustiņu uz augšu vai uz leju vai arī nospiediet skaļuma regulēšanas taustiņus.

Lai fotografētu, izvēlieties Uzņemt vai nospiediet kameras taustiņu. Attēli tiek saglabāti tālruņa atmiņas kartē.

lzvēlieties **lespējas**, lai vāja apgaismojuma apstākļos uzstādītu *leslēgt* nakts režīmu, lai aktivizētu taimeri — *Taimeris ieslēgts* vai lai uzņemtu ātru fotoattēlu sēriju — *Attēlu sērija ieslēgta*. Ja ir izvēlēts augstākais attēla lieluma uzstādījums, tiek secīgi uzņemti trīs fotoattēli, bet citu uzstādījumu gadījumā tiek uzņemti pieci fotoattēli.

Izvēlieties **Iespējas** > *Uzstādījumi* > *Attēla apskates laiks* un apskates laiku uzņemto attēlu parādīšanai. Apskates laikā izvēlieties **Atpakaļ**, lai uzņemtu nākamo fotoattēlu, vai **Sūtīt**, lai attēlu nosūtītu multiziņā.

Šī ierīce nodrošina 1200x1600 pikseļu fotografēšanas izšķirtspēju. Šajos materiālos, iespējams, ir izmantoti attēli ar citu izšķirtspēju.

### Videoklipa ierakstīšana

Lai aktivizētu video funkciju, gaidīšanas režīmā nopiediet kameras taustiņu, izvēlieties **Izvēlne** > *Multivide* > *Video* vai arī ritiniet pa kreisi vai pa labi, ja ir aktivizēta kameras funkcija. Lai sāktu video ierakstīšanu, izvēlieties **Ierakstīt**. Lai pārtrauktu ierakstīšanu, izvēlieties **Pauze**, bet, lai atsāktu ierakstīšanu — **Turpināt**. Lai apturētu ierakstīšanu, izvēlieties **Apturēt**. Videoklipi tiek saglabāti atmiņas kartē vai tālruņa atmiņā.

### Kamera un video iespējas

Lai izmantotu filtru, izvēlieties lespējas > Efekti > Nepareizas krāsas, Pelēktoņu, Sēpija, Negatīvs vai Pārgaismošana.

Lai kameru pielāgotu apgaismojumam, izvēlieties **lespējas** > Baltā balanss > Automātisks, Dienas gaisma, Kvēlspuldze vai Dienasgaismas lampa.

Lai mainītu citus kameras un video uzstādījumus un izvēlētos attēla un video saglabāšanu, izvēlieties lespējas > Uzstādījumi.

## Multivides atskaņotājs

Ar multivides atskaņotāju var apskatīt, atskaņot un ielādēt failus, piem., attēlus, audio, video un animētos attēlus. Varat skatīt arī saderīgus video straumējumus no tīkla servera (tīkla pakalpojums).

Izvēlieties **Izvēlne** > *Multivide* > *Multiv. atskaņ.* > *Atvērt galeriju*, *Grāmatzīmes, let uz adresi* vai *Multivides ielāde*, lai izvēlētos multivides objektus vai tos ielādētu.

Izvēlieties Izvēlne > Multivide > Multiv. atskaņ. > Pārtīš./attīš. intervāls, lai norādītu soļa platumu ātrajai pārtīšanai uz priekšu un attīšanai atpakaļ.

## Straumēšanas pakalpojuma konfigurācija

Straumēšanai nepieciešamos konfigurācijas uzstādījumus var saņemt kā konfigurācijas ziņu no pakalpojumu sniedzēja. Sk. Konfigurācijas uzstādījumu pakalpojums 10. lpp. Uzstādījumus var ievadīt arī manuāli. Sk. Konfigurācija 60. lpp. Lai aktivizētu uzstādījumus, rīkojieties šādi:

 Izvēlieties Izvēlne > Multivide > Multiv. atskaņ. > Straumēš. uzstādīj. > Konfigurācija.

- 2. Izvēlieties pakalpojumu sniedzēju, *Noklusējums* vai *Personiskā konfigur.*
- Izvēlieties Konts un straumēšanas pakalpojuma kontu, kas ir norādīts aktīvajos konfigurācijas uzstādījumos.

## Mūzikas atskaņotājs

Tālrunī ir mūzikas atskaņotājs, ar kuru var klausīties mūzikas ierakstus un citus MP3 vai AAC formāta skaņas failus, kas ielādēti no Web lapām vai pārsūtīti uz tālruni, izmantojot Nokia PC Suite. Sk. Nokia PC Suite 88. lpp.

Autortiesību aizsardzības likumi, iespējams, nepieļauj atsevišķu attēlu, mūzikas (ieskaitot zvana signālus) un cita satura kopēšanu, modificēšanu, pārvietošanu vai pārsūtīšanu.

Mūzikas faili, kas saglabāti tālruņa atmiņas vai atmiņas kartes mūzikas mapē, tiek automātiski atrasti un pievienoti mūzikas ierakstu bibliotēkai, ieslēdzot tālruni.

Lai atvērtu mūzikas atskaņotāju, izvēlieties **Izvēlne** > *Multivide* > *Atskaņotājs*.

### Mūzikas ierakstu atskaņošana

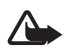

Uzmanību! Klausieties mūziku mērenā skaļumā. Ilgstoši klausoties skaļu mūziku, var tikt bojāta dzirde.

Aktivizējiet mūzikas atskaņotāju, izmantojot virtuālos displeja taustiņus.

Atverot izvēlni *Atskaņotājs*, tiek parādīti standarta atskaņošanas saraksta pirmā mūzikas ieraksta dati. Lai sāktu mūzikas atskaņošanu, izvēlieties ▷.

Lai regulētu skaļumu, izmantojiet skaļuma regulēšanas taustiņus tālruņa sānos.

Lai apturētu atskaņošanu, izvēlieties III.

Lai pārietu uz nākamo ierakstu, izvēlieties ▷▷. Lai pārietu uz iepriekšējā ieraksta sākumu, izvēlieties 닎<

Lai attītu atpakaļ pašreizējo ierakstu, izvēlieties un turiet nospiestu ⊲⊲. Lai ātri pārtītu uz priekšu pašreizējo ierakstu, izvēlieties un turiet nospiestu ▷▷. Atlaidiet taustiņu, kad atrasta vajadzīgā vieta.

Lai izslēgtu mūzikas atskaņotāju, izvēlieties Atpakaļ.

## Mūzikas atskaņotāja iespējas

Izvēlnē Atskaņotājs izvēlieties kādu no šīm iespējām:

Dziesmu saraksts – apskatiet visas atvērtajā mūzikas sarakstā pieejamās dziesmas un atskaņojiet vēlamo dziesmu. Lai atskaņotu dziesmu, ritiniet līdz vajadzīgajam ierakstam un izvēlieties Atskaņot.

*Mūzikas bibliotēka* — apskatiet visus pieejamos ierakstus, kas sakārtoti atbilstoši šādiem sarakstiem *Izpildītāji*, *Albumi*, *Žanri*, *Komponisti* vai *Dziesmu saraksti*. Izvēlieties *Atjaunināt bibliotēku*, lai atjauninātu sarakstus. Ar Nokia Music Manager izveidoto ierakstu sarakstus atradīsit sarakstā *Dziesmu saraksti* > *Mani dziesmu sar*.

Atskaņoš. iespējas — izvēlieties Nejauša secība, lai mūzikas saraksta ierakstus atskaņotu nejauši izvēlētā secībā. Izvēlieties Atkārtojums, lai pašreizējo ierakstu vai visu mūzikas sarakstu atskaņotu atkārtoti.

Multivides ekvalaiz. – lai izvēlētos vai definētu ekvalaizera uzstādījumu.

*Pievienot izlasei* — lai pievienotu pašreizējo ierakstu iecienītāko ierakstu sarakstam.

Atskaņ. ar Bluetooth — lai pievienotu tālrunim audio papildierīci un atskaņotu tajā ierakstus, izmantojot tehnoloģiju Bluetooth.

Lietot signālu — lai uzstādītu pašlaik atskaņoto mūzikas ierakstu, piem., kā zvana signālu.

Sūtīt – lai sūtītu pašreizējo ierakstu, iekļaujot to multiziņā vai izmantojot tehnoloģiju Bluetooth.

Web lapa — lai piekļūtu Web lapai, kas saistīta ar pašlaik atskaņoto ierakstu.

*Mūzikas ielāde* – lai pievienotos Web pakalpojumam.

Atmiņas statuss - lai apskatītu brīvo un aizņemto vietu atmiņā.

### Radio

FM radio uztveršanu nodrošina cita antena, nevis bezvadu ierīces antena. Lai FM radio darbotos pareizi, ierīcei jāpievieno saderīgas austiņas vai cita papildierīce.

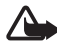

Uzmanību! Klausieties mūziku mērenā skaļumā. Ilgstoši klausoties skaļu mūziku, var tikt bojāta dzirde. Lietojot skaļruni, neturiet ierīci pie auss, jo skaņa var būt ārkārtīgi skaļa.

Izvēlieties Izvēlne > Multivide > Radio.

Lai izmantotu displeja grafiskos taustiņus ▲, ▼, ≪ vai ▶, ritiniet pa kreisi vai pa labi līdz vajadzīgajam taustiņam un izvēlieties to.

### Radiofrekvenču saglabāšana

- Lai frekvenci saglabātu 1.– 9. atmiņas vietā, nospiediet un turiet atbilstošo cipara taustiņu. Lai frekvenci saglabātu 10.– 20. atmiņas vietā, īsi nospiediet 1 vai 2 un pēc tam nospiediet un turiet atbilstošo cipara taustiņu 0– 9.
- 3. levadiet radiostacijas nosaukumu.

### <u>Radio klausīšanās</u>

Izvēlieties Izvēlne > Multivide > Radio. Lai ritinātu līdz vajadzīgajai frekvencei, izvēlieties ▲ vai ▼ vai arī nospiediet austiņu pogu. Lai izvēlētos radiostaciju, īsi nospiediet atbilstošos ciparu taustiņus. Lai regulētu skaļumu, spiediet skaļuma regulēšanas taustiņus.

Izvēlieties kādu no iespējām mapē lespējas:

Izslēgt - lai izslēgtu radio.

Skaļrunis vai Austiņas — lai klausītos radio, lietojot skaļruņus vai austiņas. Austiņām jāpaliek pievienotām tālrunim. Austiņu vads darbojas kā radioantena.

Mono skaņa vai Stereo skaņa — lai radio klausītos monofoniskā vai stereo režīmā.

Stacijas – lai izvēlētos saglabāto staciju sarakstu. Lai izdzēstu vai pārdēvētu staciju, ritiniet līdz vajadzīgajai stacijai un izvēlieties **Iespējas** > *Dzēst staciju* vai *Pārdēvēt*.

*Meklēt visas stacijas* – lai automātiski meklētu pieejamās radiostacijas apkārtnē, kur atrodaties.

Norādīt frekvenci - lai ievadītu vajadzīgās radiostacijas frekvenci.

Staciju katalogs – lai piekļūtu Web vietai, kurā ir radiostaciju saraksts.

Ja programma sūta vai saņem datus, izmantojot pakešdatu vai HSCSD savienojumu, radio uztveršana var tikt traucēta.

## Balss ieraksti

Varat ierakstīt runu, skaņu vai notiekošās tālruņa sarunas fragmentu un saglabāt to mapē *Galerija*. Tā var ērti fiksēt vārdu un tālruņa numuru, lai to pierakstītu vēlāk.

lerakstīšanas funkciju nevar izmantot, ja notiek datu zvans vai ir izveidots GPRS savienojums.

### Skaņas ierakstīšana

1. Izvēlieties Izvēlne > Multivide > Ierakstītājs.

Lai izmantotu displeja grafiskos taustiņus 🔘 , 📗 vai 🔳 , ritiniet pa kreisi vai pa labi līdz vajadzīgajam taustiņam un izvēlieties to.

- Lai pārtrauktu ierakstīšanu, izvēlieties . leraksts tiek saglabāts mapē Galerija > Balss ieraksti.

Lai noklausītos pēdējo ierakstu, izvēlieties **lespējas** > *Atkārtot pēdējo*.

Lai nosūtītu pēdējo ierakstu, izvēlieties lespējas > Sūtīt pēdējo.

Lai apskatītu mapē *Galerija* pieejamo ierakstu sarakstu, izvēlieties **lespējas** > *lerakstu saraksts* > *Balss ieraksti*.
## Ekvalaizers

Varat regulēt atskaņotāja skaņas kvalitāti, pastiprinot vai samazinot frekvenču joslas.

Izvēlieties Izvēlne > Multivide > Ekvalaizers.

Lai aktivizētu kopu, ritiniet līdz kādai no ekvalaizera kopām un izvēlieties Aktivizēt.

Lai apskatītu, rediģētu vai pārdēvētu izvēlēto kopu, izvēlieties lespējas > *Skatīt, Rediģēt* vai *Pārdēvēt.* Atsevišķas kopas nevar rediģēt un pārdēvēt.

# Stereo paplašināšana

Stereo paplašināšana uzlabo tālruņa atskaņotās skaņas kvalitāti, paplašinot stereo skaņas efektu. Lai mainītu uzstādījumu, izvēlieties Izvēlne > Multivide > Stereo paplašin. Plānotājs

# 13. Plānotājs

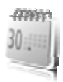

# Modinātājs

Varat uzstādīt tālruni zvanīt noteiktā laikā. Izvēlieties Izvēlne > *Plānotājs* > *Modinātājs*.

Lai uzstādītu modinātāju, izvēlieties *Signāla laiks* un ievadiet modinātāja laiku. Lai mainītu signāla laiku, ja ir uzstādīts modinātājs, izvēlieties *leslēgts*.

Lai tālrunim izvēlētajās nedēļas dienās uzstādītu modinātāju, izvēlieties Atkārtot modinātāju.

Lai izvēlētos modinātāja signālu vai kā modinātāja signālu uzstādītu radio, izvēlieties *Signāla tonis*. Ja kā modinātāja signālu izvēlaties radio, tālrunim jāpievieno austiņas.

Lai uzstādītu atlikšanas laiku, izvēlieties Atlikšanas taimauts un laiku.

### Modinātāja signāla izslēgšana

Tālrunis raida modinātāja signālu, un displejā mirgo *Modinātājs!*, kā arī pašreizējais laiks (arī tad, ja tālrunis ir izslēgts). Lai izslēgtu modinātāja signālu, izvēlieties **Apturēt**. Ja modinātāja signāls skan vienu minūti vai arī izvēlaties **Atlikt**, modinātājs pārtrauc zvanīt uz laiku, kādu norādījāt iespējā *Atlikšanas taimauts*, bet pēc tam atkal atsāk.

Ja signāla laiks pienāk, kad ierīce ir izslēgta, tā automātiski ieslēdzas un atskan signāls. Ja izvēlaties Apturēt, ierīcē jānorāda, vai aktivizēsit ierīci zvanīšanai. Izvēlieties Nē, lai izslēgtu ierīci, vai Jā, lai zvanītu un saņemtu zvanus. Neizvēlieties Jā, ja mobilā tālruņa lietošana var izraisīt traucējumus vai ir bīstama.

# Kalendārs

Izvēlieties Izvēlne > Plānotājs > Kalendārs.

Šodiena tiek iezīmēta ar rāmīti. Ja dienai ir pievienotas piezīmes, dienas datums tiek parādīts treknrakstā un zem kalendāra ir redzams piezīmes sākums. Lai apskatītu dienas piezīmes, izvēlieties **Skatīt**. Lai apskatītu nedēļu, izvēlieties lespējas > Nedēļas skats. Lai no kalendāra izdzēstu visas piezīmes, izvēlieties mēneša vai nedēļas skatu un lespējas > Dzēst visas piezīmes.

Izvēloties *Uzstādījumi*, var norādīt datumu, laiku, laika joslu, datuma vai laika formātu, datuma atdalītāju, noklusēto skatu, kā arī nedēļas pirmo dienu. Funkcija *Aut. piezīmju dzēš.* ļauj uzstādīt tālruni pēc noteikta laika automātiski izdzēst vecās piezīmes.

#### Kalendāra piezīmes izveide

#### Piezīmes signāls

Tālrunis parāda piezīmi un atskaņo signālu, ja tas ir uzstādīts. Ja displejā redzama piezīme par zvanu 🐨, tad, nospiežot zvanīšanas taustiņu, var piezvanīt uz šo tālruņa numuru. Lai izslēgtu atgādinājuma signālu un apskatītu piezīmi, izvēlieties Skatīt. Lai pārtrauktu signālu uz 10 minūtēm, izvēlieties Atlikt.

Lai izslēgtu atgādinājuma signālu, neapskatot piezīmi, izvēlieties Iziet.

#### Uzdevumu saraksts

Lai saglabātu informāciju par veicamu uzdevumu, izvēlieties Izvēlne > *Plānotājs* > Uzdevumi.

Ja neviens uzdevums nav pievienots, jaunu uzdevumu var izveidot, izvēloties Pievienot; pretējā gadījumā izvēlieties lespējas > Pievienot. Aizpildiet laukus un izvēlieties Saglabāt.

Lai apskatītu uzdevumu, ritiniet līdz tam un izvēlieties Skatīt. Skatot uzdevumu, varat arī izvēlēties iespēju rediģēt tā atribūtus. Varat arī izvēlēties iespēju izdzēst izvēlēto uzdevumu, kā arī izdzēst visus uzdevumus, kurus esat atzīmējis kā pabeigtus.

## Piezīmes

Lai rakstītu un nosūtītu piezīmes, izvēlieties **Izvēlne** > *Plānotājs* > *Piezīmes*.

Ja neviena piezīme nav pievienota, jaunu piezīmi var izveidot, izvēloties **Pievienot**; pretējā gadījumā izvēlieties **lespējas** > *Rakstīt piezīmi*. levadiet piezīmes tekstu un izvēlieties **Saglabāt**.

# Kalkulators

Tālruņa kalkulators nodrošina pamata aritmētiskās darbības un trigonometriskās funkcijas, kāpina kvadrātā, velk kvadrātsakni, aprēķina skaitļa inversiju un konvertē valūtas vienības.

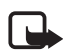

Piezīme. Šī kalkulatora precizitāte ir ierobežota, un tas ir paredzēts vienkāršiem aprēķiniem.

Izvēlieties Izvēlne > *Plānotājs* > *Kalkulators*. Nospiediet taustiņu **#**, lai ievadītu decimālatdalītāju. Ritiniet līdz vajadzīgajai darbībai vai funkcijai vai izvēlieties to izvēlnē Iespējas.

Lai saglabātu maiņas kursu, izvēlieties **lespējas** > *Maiņas kurss*. Lai konvertētu valūtu, ievadiet summu un izvēlieties **lespējas** > *Uz vietējo* vai *Uz ūrzemju*.

# Atpakaļskaitīšanas taimeris

Lai aktivizētu atpakaļskaitīšanas taimeri, izvēlieties **Izvēlne** > *Plānotājs* > *Taimeris* > *Parasts taimeris*, ievadiet signāla laiku un uzrakstiet piezīmi, kas tiks parādīta, kad būs pagājis taimera laiks. Lai startētu atpakaļskaitīšanas taimeri, izvēlieties **Startēt**. Lai mainītu taimera laiku, izvēlieties *Mainīt laiku*. Lai apturētu taimeri, izvēlieties *Apturēt taimeri*.

Lai aktivizētu intervālu taimeri ar ne vairāk kā 10 intervāliem, ievadiet intervālus. Izvēlieties **Izvēlne** > *Plānotājs* > *Taimeris* > *Intervālu taimeris*. Lai aktivizētu taimeri, izvēlieties *Startēt taimeri* > **Startēt**.

## Hronometrs

Ar hronometru var uzņemt laiku, starplaikus vai distances laikus. Kad tiek uzņemts laiks, var lietot arī pārējās tālruņa funkcijas. Lai uzstādītu hronometra laika uzņemšanu fonā, nospiediet beigu taustiņu.

Hronometra izmantošana vai tā lietošana fonā, vienlaikus izmantojot citas funkcijas, palielina akumulatora enerģijas patēriņu, kā arī saīsina akumulatora ekspluatācijas laiku.

Izvēlieties Izvēlne > Plānotājs > Hronometrs un kādu no šīm iespējām:

Dalītais laiks — lai uzņemtu starplaikus. Lai sāktu laika uzņemšanu, izvēlieties Startēt. Ikreiz, kad vēlaties uzņemt starplaiku, izvēlieties Dalīt. Lai pārtrauktu laika uzņemšanu, izvēlieties Apturēt.

Lai saglabātu uzņemto laiku, izvēlieties Saglabāt.

Lai vēlreiz sāktu laika uzņemšanu, izvēlieties lespējas > Sākt. Jaunais laiks tiek pieskaitīts iepriekšējam laikam. Lai hronometra laikam atjaunotu nulles vērtību, nesaglabājot uzņemto laiku, izvēlieties Atstatīt.

Distances laiks – lai uzņemtu distances laiku.

Turpināt — lai apskatītu laika uzņemšanu, kas ir uzstādīta fonā.

Parādīt pēdējo — lai apskatītu pēdējo uzņemto laiku, ja hronometra rādījums nav ticis nodzēsts.

*Skatīt laikus* vai *Dzēst laikus* — lai apskatītu vai izdzēstu saglabātos laikus.

# 14. Programmas

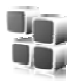

Šajā izvēlnē var pārvaldīt programmas un spēles. Šie faili ir saglabāti tālruņa atmiņā vai ievietotajā microSD atmiņas kartē un tos var sakārtot mapēs.

Informāciju par iespējām formatēt, kā arī bloķēt un atbloķēt atmiņas karti sk. Atmiņas karte 66. lpp.

# Spēles palaišana

Tālruņa programmatūra ietver dažas spēles.

Izvēlieties Izvēlne > *Programmas* > *Spēles*. Ritiniet līdz vajadzīgajai spēlei un izvēlieties **Atvērt**.

Lai spēlei uzstādītu skaņas, apgaismojumu un vibrāciju, izvēlieties Izvēlne > *Programmas* > Iespējas > *Programmu uzstād*.. Plašāku informāciju sk. Programmu iespējas 78. lpp.

# Programmas palaišana

Tālruņa programmatūra ietver dažas Java programmas.

Izvēlieties Izvēlne > *Programmas* > *Kolekcija*. Ritiniet līdz programmai un izvēlieties Atvērt.

# Programmu iespējas

Pārbaudīt versiju — lai pārbaudītu, vai ir pieejama jauna programmas versija, kas jāielādē no Web (tīkla pakalpojums).

Progr. piekļuve — lai ierobežotu programmas piekļuvi tīklam.

Web lapa – lai iegūtu plašāku informāciju vai papildu datus par programmu (ja tādi pieejami) no interneta lapas (tīkla pakalpojums).

# Programmas ielāde

Šis tālrunis nodrošina J2ME Java lietojumprogrammu izmantošanu. Pirms programmas ielādes pārliecinieties, vai tā ir saderīga ar šo tālruni.

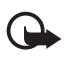

Svarīgi! Instalējiet un izmantojiet lietojumprogrammas un citu programmatūru tikai no tādiem avotiem, kas piedāvā adekvātu drošību un aizsardzību pret ļaunprātīgu programmatūru.

Jaunas Java programmas un spēles var ielādēt dažādos veidos.

Lai ielādētu programmas tālrunī, izmantojiet datorprogrammatūras PC Suite programmu Nokia Application Installer vai izvēlieties **Izvēlne** > *Programmas* > **lespējas** > *lelāde* > *Programmu ielāde*. Tiek parādīts pieejamo grāmatzīmju saraksts. Sk. Grāmatzīmes 82. lpp.

Lai noskaidrotu dažādu pakalpojumu pieejamību, cenas un tarifus, sazinieties ar pakalpojumu sniedzēju.

Šajā ierīcē, iespējams, ir ielādētas ar Nokia nesaistītu lapu grāmatzīmes. Nokia par šīm lapām nesniedz nekādas garantijas un neapstiprina tajās sniegto informāciju. Ja vēlaties tās izmantot, jums jāievēro tie paši piesardzības pasākumi attiecībā uz drošību vai saturu, kādus ievērojat, izmantojot jebkuru interneta vietu.

# 15. Web

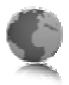

Izmantojot tālruņa pārlūku, var piekļūt dažādiem mobilā interneta pakalpojumiem.

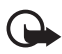

Svarīgi! Izmantojiet tikai uzticamus pakalpojumus, kas piedāvā adekvātu drošību un aizsardzību pret ļaunprātīgu programmatūru.

Informāciju par šo pakalpojumu pieejamību, cenām un tarifiem, kā arī to lietošanas instrukcijas var saņemt no pakalpojumu sniedzēja.

Izmantojot tālruņa pārlūku, varat skatīt pakalpojumus, kuri savās lapās lieto bezvadu pārraides iezīmēšanas valodu (Wireless MarkUp Language — WML) vai paplašināmo hiperteksta iezīmēšanas valodu (extensible HyperText Markup Language — XHTML). Izskats var mainīties atkarībā no ekrāna izmēriem. Visas interneta lapu detaļas, iespējams, nevarēs redzēt.

# Pārlūka uzstādīšana

Pārlūkošanai nepieciešamos konfigurācijas uzstādījumus var saņemt kā konfigurācijas ziņu no pakalpojumu sniedzēja, kurš piedāvā vajadzīgo pakalpojumu. Sk. Konfigurācijas uzstādījumu pakalpojums 10. lpp. Visus konfigurācijas uzstādījumus var ievadīt arī manuāli. Sk. Konfigurācija 60. lpp.

## Savienojuma izveide ar pakalpojumu

Pārliecinieties, vai ir aktivizēti pareizie konfigurācijas uzstādījumi.

- Lai izvēlētos uzstādījumus savienojuma izveidei ar pakalpojumu, izvēlieties Izvēlne > Web > Uzstādījumi > Konfigurācijas uzst.
- Izvēlieties Konfigurācija. Tiek parādītas tikai tās konfigurācijas, kas nodrošina pārlūka pakalpojumu. Izvēlieties pārlūkošanas pakalpojumu sniedzēju, Noklusējums vai Personiskā konfigur. Sk. Pārlūka uzstādīšana 80. lpp.

- Izvēlieties Konts un pārlūka pakalpojuma kontu, kas ir norādīts aktīvajos konfigurācijas uzstādījumos.
- Izvēlieties Rādīt termināļa logu > Jā, lai iekštīkla savienojumiem veiktu manuālu lietotāja autentifikāciju.

Izveidojiet savienojumu ar pakalpojumu, izmantojot kādu no šiem paņēmieniem:

- Izvēlieties Izvēlne > Web > Mājas lapa.
- Lai izvēlētos pakalpojuma grāmatzīmi, izvēlieties lzvēlne > Web > Grāmatzīmes.
- Lai izvēlētos pēdējo URL, izvēlieties Izvēlne > Web > Pēdējā Web adr.
- Lai ievadītu pakalpojuma adresi, izvēlieties lzvēlne > Web > let uz adresi. levadiet pakalpojuma adresi un izvēlieties Labi.

# Lapu pārlūkošana

Kad ir izveidots savienojums ar pakalpojumu, var sākt tā lapu pārlūkošanu. Dažādos pakalpojumos tālruņa taustiņu funkcijas var atšķirties. Izpildiet displejā redzamos norādījumus. Plašāku informāciju lūdziet pakalpojumu sniedzējam.

### Pārlūkošana, lietojot tālruņa taustiņus

Lai pārlūkotu lapu, ritiniet jebkurā virzienā.

Lai izvēlētos objektu, nospiediet zvanīšanas taustiņu vai izvēlieties Paņemt.

Lai ievadītu burtus un ciparus, spiediet taustiņus **O**-**9**. Lai ievadītu speciālās rakstzīmes, nospiediet \*.

#### Tiešā zvanīšana

Pārlūkošanas laikā var zvanīt pa tālruni, kā arī saglabāt lapā esošu vārdu un tālruņa numuru.

### Grāmatzīmes

Lapu adreses var saglabāt tālruņa atmiņā kā grāmatzīmes.

- Pārlūkošanas laikā izvēlieties lespējas > Grāmatzīmes vai gaidīšanas režīmā izvēlieties lzvēlne > Web > Grāmatzīmes.
- 2. Ritiniet līdz grāmatzīmei un izvēlieties to vai nospiediet zvanīšanas taustiņu, lai izveidotu savienojumu ar grāmatzīmei piesaistīto lapu.
- Izvēlieties lespējas, lai apskatītu, rediģētu, izdzēstu vai nosūtītu grāmatzīmi, izveidotu jaunu grāmatzīmi vai saglabātu to mapē.

Šajā ierīcē, iespējams, ir ielādētas ar Nokia nesaistītu lapu grāmatzīmes. Nokia par šīm lapām nesniedz nekādas garantijas un neapstiprina tajās sniegto informāciju. Ja vēlaties tās izmantot, jums jāievēro tie paši piesardzības pasākumi attiecībā uz drošību vai saturu, kādus ievērojat, izmantojot jebkuru interneta vietu.

## Grāmatzīmes saņemšana

Ja esat saņēmis grāmatzīmi, kas nosūtīta kā grāmatzīme, tiek parādīts paziņojums *Saņemta 1 grāmatzīme*. Lai apskatītu grāmatzīmi, izvēlieties **Parādīt**.

# Attēlojuma uzstādījumi

Pārlūkošanas laikā izvēlieties **lespējas** > *Citas iespējas* > *Attēlojuma uzstādīj.* vai arī gaidīšanas režīmā izvēlieties **lzvēlne** > *Web* > *Uzstādījumi* > *Attēlojuma uzstādīj.* un kādu no šīm iespējām:

Teksta aplaušana – lai izvēlētos veidu, kā teksts tiks parādīts displejā.

Fonta lielums - lai uzstādītu fonta lielumu.

*Rādīt attēlus* > *Nē* – lai netiktu rādīti lapā esošie attēli.

*Brīdinājumi* > *Nedroša sav. brīdin.* > *Jā* — lai tālrunis brīdinātu, ja pārlūkošanas laikā drošs savienojums mainās uz nedrošu savienojumu.

Brīdinājumi > Nedrošu obj. brīdin. > Jā — lai tālrunis brīdinātu, ja drošā lapā ir nedrošs objekts. Šie brīdinājumi negarantē drošu savienojumu. Plašāku informāciju sk. Pārlūka drošība 85. lpp.

*Rakstzīmju kodējums > Satura kodējums —* lai izvēlētos pārlūka lapu satura kodējumu.

*Rakstzīmju kodējums > Unikoda (UTF-8) adr. > leslēgta* — lai tālrunis nosūtītu URL, lietojot UTF-8 kodējumu.

*Ekrāna izmēri > Pilns* vai *Mazs* – lai uzstādītu ekrāna izkārtojumu. *JavaScript > Aktivizēt* – lai aktivizētu Java skriptus.

# Drošības uzstādījumi

# <u>Sīkfaili</u>

Sīkfails ir dati, ko lapa saglabā jūsu tālruņa kešatmiņā. Sīkfaili tiek glabāti, līdz iztīrāt kešatmiņu. Sk. Kešatmiņa 84. lpp.

Pārlūkošanas laikā izvēlieties **lespējas** > *Citas iespējas* > *Drošība* > *Sīkfailu uzstādījumi* vai arī gaidīšanas režīmā izvēlieties **lzvēlne** > *Web* > *Uzstādījumi* > *Drošības uzstādījumi* > *Sīkfaili*. Lai atļautu vai neatļautu tālrunim saņemt sīkfailus, izvēlieties *Atļaut* vai *Aizliegt*.

### Skripti drošā savienojumā

Varat izvēlēties, vai ļaut skriptu palaišanu no drošas lapas. Tālrunis nodrošina WML skriptus.

Lai pārlūkošanas laikā būtu pieejami skripti, izvēlieties **lespēja**s > *Citas iespējas* > *Drošība* > *WMLScript uzstādīj.* vai arī gaidīšanas režīmā izvēlieties **lzvēlne** > *Web* > *Uzstādījumi* > *Drošības uzstādījumi* > *WMLScript drošā sav. Atļaut.* 

# Ielādes uzstādījumi

Lai visus ielādētos failus automātiski saglabātu mapē *Galerija*, izvēlieties **Izvēlne** > *Web* > *Uzstādījumi* > *Ielādes uzstādījumi* > *Autom. saglabāšana* > *Ieslēgts*.

# Pakalpojumu ziņu iesūtne

Tālrunis var saņemt pakalpojumu sniedzēja sūtītas ziņas jeb pakalpojumu ziņas (tīkla pakalpojums). Pakalpojumu ziņas ir informācija par, piem., jaunākajām ziņām, un tajās var būt iekļautas īsziņas vai pakalpojumu adreses. Lai piekļūtu mapei *Pakalp. iesūtne*, gaidīšanas režīmā, kad esat saņēmis pakalpojumu ziņu, izvēlieties **Parādīt**. Ja izvēlaties **Iziet**, ziņa tiek pārvietota uz mapi *Pakalp. iesūtne*. Lai mapei *Pakalp. iesūtne* piekļūtu vēlāk, izvēlieties **Izvēlne** > *Web* > *Pakalp. iesūtne*.

Lai mapei *Pakalp. iesūtne* piekļūtu pārlūkošanas laikā, izvēlieties **lespējas** > *Citas iespējas* > *Pakalpojumu iesūtne*. Ritiniet līdz vajadzīgajai ziņai, aktivizējiet pārlūku un ielādējiet atzīmēto saturu, izvēloties **lelādēt**. Lai apskatītu detalizētu informāciju par pakalpojuma paziņojumu vai arī izdzēstu ziņu, izvēlieties **lespējas** > *Detaļas* vai *Dzēst*.

#### Pakalpojumu ziņu iesūtnes uzstādījumi

Izvēlieties Izvēlne > Web > Uzstādījumi > Pakalp. iesūtnes uzst.

Lai uzstādītu pakalpojumu ziņu saņemšanu vai atteikšanu, izvēlieties *Pakalpojumu ziņas > leslēgtas* vai *Izslēgtas*.

Lai uzstādītu tālruni saņemt pakalpojumu ziņas tikai no pakalpojumu sniedzēja apstiprinātiem satura autoriem, izvēlieties *Ziņu filtrs* > *leslēgts.* Lai apskatītu apstiprināto satura autoru sarakstu, izvēlieties *Uzticamie kanāli.* 

Lai, saņemot pakalpojumu ziņu, tālrunis gaidīšanas režīmā automātiski aktivizētu pārlūku, izvēlieties *Autom. savienojums > leslēgts*. Ja esat izvēlējies *lzslēgts* un tālrunī tiek saņemta pakalpojumu ziņa, tālrunis aktivizē pārlūku tikai pēc tam, kad izvēlaties **lelādēt**.

# Kešatmiņa

Kešatmiņa ir vieta atmiņā, kuru lieto, lai datus uzglabātu īslaicīgi. Iztīriet kešatmiņu ikreiz, kad esat mēģinājis piekļūt vai piekļuvis konfidenciālai informācijai, kam nepieciešamas paroles. Informācija vai pakalpojumi, kuriem esat piekļuvis, tiek glabāti kešatmiņā.

Lai pārlūkošanas laikā iztīrītu kešatmiņu, izvēlieties **lespējas** > *Citas iespējas* > *Tīrīt kešatmiņu*; gaidīšanas režīmā izvēlieties **Izvēlne** > *Web* > *Tīrīt kešatmiņu*.

# Pārlūka drošība

Dažiem pakalpojumiem, piem., internetbankām vai preču iegādei internetā, tiek pieprasīti drošības līdzekļi. Šāda veida savienojumiem ir nepieciešami drošības sertifikāti un, iespējams, arī drošības modulis, kas var būt pieejams SIM kartē. Plašāku informāciju lūdziet pakalpojumu sniedzējam.

# Drošības modulis

Drošības modulis uzlabo drošības pakalpojumus programmām, kurām nepieciešams pārlūka savienojums, kā arī ļauj izmantot ciparparakstu. Drošības modulī var ietilpt sertifikāti, kā arī privātās un publiskās atslēgas. Sertifikātus drošības modulī saglabā pakalpojumu sniedzējs.

Lai apskatītu vai mainītu drošības moduļa uzstādījumus, izvēlieties Izvēlne > Uzstādījumi > Drošība > Droš. moduļa uzstād.

# <u>Sertifikāti</u>

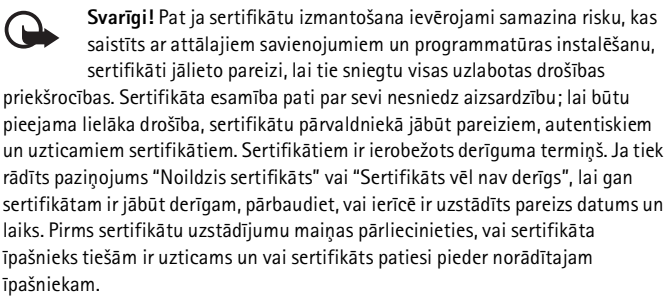

Pastāv trīs veidu sertifikāti: servera sertifikāti, autorizācijas sertifikāti un lietotāja sertifikāti. Šos sertifikātus var saņemt no pakalpojumu sniedzēja. Autorizācijas un lietotāja sertifikātus drošības modulī var būt saglabājis pakalpojumu sniedzējs.

Lai apskatītu tālrunī ielādēto autorizācijas vai lietotāja sertifikātu sarakstu, izvēlieties **Izvēlne** > *Uzstādījumi* > *Drošība* > *Autoriz.* sertifikāti vai Lietotāja sertifikāti.

Ja datu pārraide starp tālruni un satura serveri tiek šifrēta, savienojuma laikā tiek rādīts indikators � 🏨 .

Drošības ikona nenorāda, ka datu pārraide starp vārteju un satura serveri (vai vietu, kur atrodas nepieciešamais resurss) ir droša. Drošu datu pārraidi starp vārteju un satura serveri garantē pakalpojumu sniedzējs.

## **Ciparparaksts**

Ja SIM kartei ir drošības modulis, ar tālruni var izveidot ciparparakstus. Ciparparaksta lietošana nozīmē to pašu, ko papīra rēķina, līguma vai cita dokumenta parakstīšana ar roku.

Lai parakstītos ar ciparparakstu, izvēlieties saiti lapā, piem., tās grāmatas virsrakstu, kuru vēlaties iegādāties, un tās cenu. Tiek parādīts parakstāmais teksts, kurā, iespējams, ir iekļauta summa un datums.

Pārbaudiet, vai virsraksta teksts ir Lasīt un ir redzama ciparparaksta ikona  $\mathbb{B} \odot$ .

Ja ciparparaksta ikona nav redzama, ir noticis drošības pārkāpums un jums nevajadzētu ievadīt nekādus personiskus datus, piem., savu paraksta PIN.

Lai parakstītu tekstu, vispirms izlasiet visu tekstu un pēc tam izvēlieties Parakstīt.

lespējams, teksts neietilpst vienā ekrānā. Tāpēc pirms parakstīšanas noteikti ritiniet tekstu un izlasiet to pilnībā.

Izvēlieties lietotāja sertifikātu, ko izmantosit. Ievadiet paraksta PIN. Ciparparaksta ikona vairs nav redzama, un pakalpojums, iespējams, parāda pirkuma apstiprinājumu.

# 16. SIM pakalpojumi

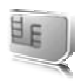

SIM karte var nodrošināt papildu pakalpojumus. Tiem šajā izvēlnē var piekļūt tikai tad, ja to nodrošina SIM karte. Izvēlnes nosaukums un saturs ir atkarīgs no pieejamajiem pakalpojumiem.

Informāciju par SIM karšu pakalpojumu pieejamību un to lietošanu lūdziet SIM kartes izsniedzējam. Tas var būt pakalpojumu sniedzējs, tīkla operators vai trešā puse.

Varat uzstādīt, lai tālrunis rādītu apstiprinājuma ziņojumus, kas tiek sūtīti no tālruņa uz tīklu un pretēji, kad izmantojat SIM pakalpojumus. Lai to izdarītu, izvēlieties **Izvēlne** > *Uzstādījumi* > *Tālrunis* > *Apstiprināt SIM pak.* > *Jā*.

Izmantojot šos pakalpojumus, var rasties nepieciešamība sūtīt ziņas vai veikt zvanus, kas ir maksas pakalpojumi.

# 17. Savienojums ar datoru

Ja tālrunis ir savienots ar saderīgu datoru, izmantojot Bluetooth vai datu kabeļa savienojumu, varat nosūtīt un saņemt e-pasta ziņas un piekļūt internetam. Tālruni var lietot ar daudzām personālo datoru savienojamības un datu sakaru lietojumprogrammām.

## Nokia PC Suite

Datorprogrammatūras komplekts Nokia PC Suite ļauj sinhronizēt kontaktus, kalendāra ierakstus, uzdevumus un piezīmes tālrunī un saderīgā datorā vai attālajā interneta serverī (tīkla pakalpojums). Plašāka informācija un programma PC Suite, iespējams, ir pieejama Nokia Web vietā www.nokia.com/support vai jūsu vietējā Nokia Web vietā.

# Pakešdati, HSCSD un CSD

Izmantojot tālruni, varat lietot pakešdatu, ātrdarbīgo komutēto ķēžu datu (High-speed circuit switched data — HSCSD) un komutēto ķēžu datu (Circuit switched data —CSD, *GSM dati*) datu pakalpojumus. Informāciju par datu pakalpojumu pieejamību un abonēšanu saņemsit no tīkla operatora vai pakalpojumu sniedzēja. Sk. Modema uzstādījumi 55. lpp.

Lietojot HSCSD pakalpojumus, tālruņa akumulatora enerģija tiek iztērēta ātrāk nekā parastu balss vai datu zvanu gadījumā.

## Bluetooth

Izmantojiet tehnoloģiju Bluetooth, lai pievienotu savu saderīgo klēpjdatoru internetam. Jūsu tālrunī jābūt aktivizētam pakalpojumu sniedzējam, kas nodrošina interneta piekļuvi, savukārt jūsu datoram ir jānodrošina Bluetooth personālā tīkla (Personal Area Network — PAN) piekļuve. Pēc savienojuma izveidošanas ar tālruņa tīkla piekļuves punkta (Network access point — NAP) pakalpojumu un savienošanās pārī ar datoru, tālrunis automātiski izveido pakešdatu savienojumu ar internetu. Programmatūras PC Suite instalēšana nav nepieciešama, ja izmantojat tālruņa tīkla piekļuves punkta pakalpojumu.

Sk. Bezvadu tehnoloģija Bluetooth 53. lpp.

#### Datu sakaru programmas

Informāciju par datu sakaru programmas lietošanu sk. tās komplektācijā ietilpstošajā dokumentācijā.

Datorsavienojuma laikā nav ieteicams zvanīt vai atbildēt uz zvaniem, jo tā var pārtraukt savienojumu.

Lai uzlabotu tālruņa darbību datu zvanu laikā, novietojiet tālruni uz stabilas virsmas ar tastatūru uz leju. Nepārvietojiet to, turot rokās.

Informācija par akumulatoriem

# 18. Informācija par akumulatoriem

# Uzlādēšana un izlādēšana

lerīces darbību nodrošina uzlādējams akumulators. Jauna akumulatora optimālais darbības līmenis tiek sasniegts tikai pēc diviem vai trim pilniem uzlādēšanas un izlādēšanas cikliem. Akumulatoru var uzlādēt un izlādēt simtiem reižu, tomēr tas pamazām nolietojas. Kad sarunu un gaidīšanas režīma laiks kļūst ievērojami īsāks nekā parasti, nomainiet akumulatoru. Lietojiet tikai Nokia apstiprinātus akumulatorus un lādējiet tos, izmantojot tikai tos lādētājus, kurus Nokia apstiprinājusi šai ierīcei.

Ja nomainītais akumulators tiek lietots pirmoreiz vai arī akumulators nav ilgstoši ticis izmantots, iespējams, ka uzlāde sākas tikai pēc lādētāja atkārtotas pievienošanas, atvienošanas un atkal pievienošanas.

Kad lādētājs netiek lietots, atvienojiet to no elektrības kontaktligzdas un ierīces. Neatstājiet pilnībā uzlādētu akumulatoru savienotu ar lādētāju, jo pārlādēšana var saīsināt tā ekspluatācijas laiku. Pilnībā uzlādēts akumulators, kas netiek izmantots, ar laiku izlādējas.

Ja akumulators ir pilnīgi izlādējies, lādēšanas indikators var parādīties pēc dažām minūtēm, un tikai pēc tam ierīci var lietot zvanīšanai.

Izmantojiet akumulatoru tikai paredzētajiem mērķiem. Nelietojiet bojātu Iādētāju vai akumulatoru.

Neizraisiet akumulatora īssavienojumu. Nejaušs īssavienojums var rasties, ja metāla priekšmets, piem., monēta, saspraude vai pildspalva veido tiešu savienojumu starp akumulatora pozitīvo (+) un negatīvo (-) spaili (kas akumulatorā atgādina metāla sloksnītes). Tā var gadīties, ja rezerves akumulatoru nēsājat kabatā vai somā. Īssavienojums starp spailēm var sabojāt akumulatoru vai savienojošo priekšmetu.

Akumulatora atstāšana karstumā vai aukstumā, piem., slēgtā automašīnā vasarā vai ziemā, samazina tā jaudu un ekspluatācijas laiku. Glabājiet akumulatoru temperatūrā no 15 °C līdz 25 °C (no 59 °F līdz 77 °F). Ierīce ar karstu vai aukstu akumulatoru kādu brīdi var nestrādāt pat tad, ja tas ir pilnībā uzlādēts. Akumulatora darbību īpaši ierobežo temperatūra zem sasalšanas robežas.

Nemēģiniet atbrīvoties no akumulatoriem, tos dedzinot, jo tie var eksplodēt. Akumulatori var eksplodēt arī tad, ja tie ir bojāti. Atbrīvojieties no akumulatoriem atbilstoši vietējiem noteikumiem. Ja iespējams, nododiet tos otrreizējai pārstrādei. Neizmetiet kopā ar sadzīves atkritumiem.

### Nokia akumulatoru autentifikācija

Drošības apsvērumu dēļ izmantojiet tikai oriģinālos Nokia akumulatorus. Lai varētu būt pārliecināts par to, ka iegūstat oriģinālu Nokia akumulatoru, iegādājieties to no pilnvarota Nokia preču izplatītāja, pārbaudiet, vai uz iepakojuma ir Nokia oriģinālo papildierīču logotips Nokia Original Enhancements, kā arī novērtējiet hologrammas uzlīmi, izpildot tālāk norādītās darbības.

Sekmīga četru darbību izpilde nav pilnīgs akumulatora autentiskuma apstiprinājums. Ja jums ir pamats domāt, ka konkrētais akumulators nav autentisks oriģinālais Nokia akumulators, neizmantojiet šo akumulatoru un nogādājiet to tuvākajā pilnvarotajā Nokia servisa centrā vai pie izplatītāja, lai lūgtu palīdzību. Pilnvarotais Nokia servisa centrs vai izplatītājs pārbaudīs akumulatora autentiskumu. Ja autentiskumu nevar noteikt, atdodiet akumulatoru atpakaļ tā iegādes vietā.

#### Hologrammas autentificēšana

- Aplūkojot hologrammas uzlīmi, no viena skata leņķa jābūt redzamam Nokia sadoto roku simbolam, bet no otra leņķa — Nokia oriģinālo papildierīču logotipam Nokia Original Enhancements.
- Sasverot hologrammu pa kreisi, pa labi, uz leju un uz augšu, atbilstošajā malā būtu jāsaredz 1, 2, 3 un 4 punktiem.
- Nokasiet uzlīmes malu, lai atklātu 20 ciparu kodu, piem., 12345678919876543210. Pagrieziet akumulatoru tā, lai cipari būtu vērsti uz augšu. 20 ciparu kods jānolasa, sākot ar pirmās rindas numuru, kam seko apakšējās rindas numurs.

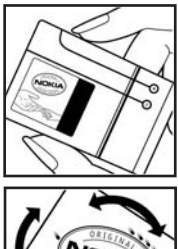

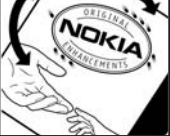

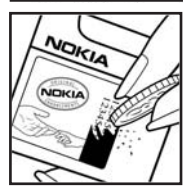

 Pārliecinieties, vai 20 ciparu kods ir derīgs, izpildot www.nokia.com/batterycheck sniegtos norādījumus.

Lai izveidotu īsziņu, ievadiet 20 ciparu kodu, piem., 12345678919876543210, un nosūtiet to uz numuru +44 7786 200276.

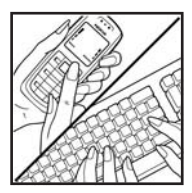

Lai izveidotu īsziņu:

- Āzijas un Klusā okeāna reģiona valstīs, izņemot Indiju: levadiet 20 ciparu kodu, piem., 12345678919876543210, un nosūtiet to uz numuru +61 427151515.
- Tikai Indijā: levadiet vārdu 'Battery', kam seko 20 ciparu akumulatora kods, piem., Battery 12345678919876543210, un nosūtiet to uz numuru 5555.

Tiek piemērots gan vietējā, gan starptautiskā operatora tarifs.

Jums ir jāsaņem ziņa, kurā norādīts, vai kodu var autentificēt.

#### Ko darīt, ja akumulators nav autentisks?

Ja neesat pārliecināts, ka jūsu Nokia akumulators ar hologrammas uzlīmi ir autentisks Nokia akumulators, lūdzu, neizmantojiet šo akumulatoru. Nogādājiet to tuvākajā pilnvarotajā Nokia servisa centrā vai izplatītājam, lai saņemtu palīdzību. Tāda akumulatora lietošana, kurš nav ražotāja apstiprināts, var būt bīstama, kā arī var būt iemesls sliktai ierīces darbībai un ierīces vai tās papildierīču bojājumiem. Tas var arī anulēt ierīcei piešķirtās atļaujas vai garantijas.

Lai iegūtu papildinformāciju par oriģinālajiem Nokia akumulatoriem, apmeklējiet www.nokia.com/battery.

# Apkope un glabāšana

Šī ierīce ir augstvērtīgs izstrādājums, un ar to jārīkojas saudzīgi. Šeit sniegtie norādījumi palīdzēs saglabāt tiesības uz garantijas pakalpojumiem.

- Sargājiet ierīci no mitruma. Atmosfēras nokrišņi, mitrums un visu veidu šķidrumi var saturēt vielas, kas izraisa elektronisko shēmu koroziju. Ja ierīce tomēr tiek saslapināta, noņemiet akumulatoru un pirms tā uzlikšanas atpakaļ ļaujiet ierīcei pilnībā izžūt.
- Nelietojiet vai neglabājiet ierīci putekļainās, netīrās vietās. Var tikt bojātas tās kustīgās detaļas un elektroniskie komponenti.
- Neglabājiet ierīci karstumā. Augsta temperatūra var saīsināt elektronisko ierīču ekspluatācijas laiku, bojāt akumulatorus, kā arī deformēt vai izkausēt atsevišķas plastmasas daļas.
- Neglabājiet ierīci aukstumā. Ierīcei atsilstot līdz normālai temperatūrai, tās iekšienē var kondensēties mitrums, kas bojā elektronisko shēmu plates.
- Nemēģiniet atvērt ierīci citādi, nekā norādīts šajā rokasgrāmatā.
- Sargājiet ierīci no nokrišanas, triecieniem un kratīšanas. Pretējā gadījumā var tikt bojātas elektronisko shēmu plates un smalkmehānika.
- lerīces tīrīšanai nelietojiet kodīgas ķimikālijas, šķīdinātājus vai koncentrētus mazgāšanas līdzekļus.
- Nekrāsojiet ierīci. Krāsa var nosprostot kustīgās daļas un traucēt pareizu darbību.
- Nepieskarieties galvenajam displejam ar cietiem materiāliem vai priekšmetiem ar asām malām. Tādi objekti kā auskari vai rotaslietas var saskrāpēt displeju.
- Stiklu (piem., kameras, tuvuma sensora un apgaismojuma sensora objektīva) tīrīšanai izmantojiet mīkstu, tīru, sausu drāniņu.
- Izmantojiet tikai komplektācijā iekļauto vai citu ražotāja apstiprinātu antenu. Neapstiprinātas antenas, to modifikācijas vai papildinājumi var bojāt ierīci, un to lietošanu var uzskatīt par radioierīču lietošanas noteikumu pārkāpumu.
- Lietojiet lādētājus telpās.
- Pirms nododat ierīci servisa centrā, izveidojiet svarīgo datu (piem., kontaktinformācijas un kalendāra piezīmju) dublējumkopijas.

Visi iepriekš minētie ieteikumi vienādi attiecas uz ierīci, akumulatoru, lādētāju un jebkuru papildierīci. Ja ierīce nedarbojas pareizi, nogādājiet to tuvākajā pilnvarotajā servisa centrā, lai veiktu apkopi.

# Papildinformācija par drošību

lerīcei un papildierīcēm var būt sīkas detaļas. Glabājiet tās maziem bērniem nepieejamā vietā.

#### Darbības vide

levērojiet visus īpašos noteikumus, kas ir spēkā konkrētajā vietā, un vienmēr izslēdziet ierīci, ja tās lietošana ir aizliegta, var izraisīt traucējumus vai ir bīstama. Lietojiet ierīci tikai standarta pozīcijās. Šī ierīce atbilst RF iedarbības prasībām, ja to lieto standarta pozīcijā, turot pie auss, vai novieto vismaz 2,2 cm (7/8 collas) attālumā no ķermeņa. Ja ierīces pārnēsāšanai izmanto somiņu, jostas stiprinājumu vai turētāju, šiem piederumiem nedrīkst būt metāla daļu un tiem jātur ierīce iepriekš minētajā attālumā no ķermeņa.

Lai pārsūtītu datu failus vai ziņas, ierīcei nepieciešams kvalitatīvs savienojums ar tīklu. Atsevišķos gadījumos datu failu vai ziņu pārsūtīšana tiek atlikta, līdz ir pieejams atbilstošs savienojums. Līdz datu pārsūtīšanas beigām jāievēro iepriekš minētie norādījumi par ierīces attālumu no ķermeņa.

lerīces detaļas ir magnētiskas. Ierīce var pievilkt metāla priekšmetus. Nenovietojiet ierīces tuvumā kredītkartes vai citus magnētiskos datu nesējus, jo tajos esošā informācija var tikt izdzēsta.

#### Medicīniskās ierīces

Jebkuru radioviļņu ierīču, arī mobilo tālruņu, darbība var izraisīt nepietiekami aizsargātu medicīnisko ierīču darbības traucējumus. Lai noskaidrotu, vai ierīce ir pietiekami aizsargāta pret radiofrekvenču starojumu, kā arī citu jautājumu gadījumā sazinieties ar ārstu vai medicīniskās ierīces ražotāju. Izslēdziet ierīci veselības aprūpes iestādēs, ja tur pastāv atbilstošas prasības. Slimnīcās vai veselības aprūpes iestādēs, iespējams, lieto aparatūru, kas ir jutīga pret radiofrekvenču starojumu.

#### Elektrokardiostimulatori

Lai izvairītos no iespējamiem elektrokardiostimulatoru darbības traucējumiem, elektrokardiostimulatoru ražotāji iesaka turēt mobilo tālruni vismaz 15,3 centimetru (6 collu) attālumā no elektrokardiostimulatora. Šajos ieteikumos ievērota Wireless Technology Research speciālistu veiktā neatkarīgā izpēte un sniegtie ieteikumi. leteikumi elektrokardiostimulatoru lietotājiem:

- turiet ierīci vairāk nekā 15,3 centimetru (6 collu) attālumā no elektrokardiostimulatora;
- ierīci nedrīkst nēsāt krūšu kabatā;
- lai līdz minimumam samazinātu iespējamos darbības traucējumus, ierīce jātur pie tās auss, kas atrodas elektrokardiostimulatoram pretējā pusē.

Ja rodas aizdomas par traucējumiem, izslēdziet ierīci un atvirziet to nostāk.

#### Dzirdes aparāti

Dažas elektroniskās mobilās ierīces var izraisīt traucējumus atsevišķos dzirdes aparātos. Ja rodas traucējumi, vērsieties pie pakalpojumu sniedzēja.

#### Transportlīdzekļi

Radiosignāli var izraisīt traucējumus nepareizi uzstādītās vai nepietiekami aizsargātās automašīnu elektroniskajās sistēmās, piem., degvielas elektroniskās iesmidzināšanas sistēmās, elektroniskajās bremžu pretbloķēšanas sistēmās, elektroniskajās ātruma kontroles sistēmās, gaisa spilvenu sistēmās. Plašāku informāciju lūdziet transportlīdzekļa vai papildu aprīkojuma ražotājam vai tā pārstāvim.

lerīces apkope un uzstādīšana automašīnā jāuztic tikai kvalificētam speciālistam. Nepareiza ierīces uzstādīšana var būt bīstama, kā arī var liegt tiesības uz garantijas apkopi. Regulāri pārbaudiet, vai viss mobilās ierīces aprīkojums automašīnā ir nostiprināts un darbojas pareizi. Nekādā gadījumā neglabājiet ugunsbīstamus šķidrumus, gāzi vai sprādzienbīstamas vielas kopā ar ierīci, tās detaļām vai papildierīcēm. Atcerieties, ka automašīnās, kas ir aprīkotas ar gaisa spilveniem, gaisa spilveni tiek piepūsti ar lielu spēku. Nenovietojiet priekšmetus, to skaitā uzstādītas vai pārnēsājamas mobilās ierīces, virs gaisa spilveniem vai to izplešanās zonā. Ja automašīnas mobilā ierīce ir uzstādīta nevietā un gaisa spilvens tiek piepūsts, var gūt nopietnus savainojumus.

lerīci aizliegts lietot, atrodoties lidmašīnā. Izslēdziet ierīci pirms iekāpšanas lidmašīnā. Mobilo teleierīču lietošana lidmašīnā var būt bīstama lidmašīnas ierīču darbībai, izraisīt mobilo sakaru tīkla pārrāvumus un būt pretrunā ar likumu.

#### Sprādzienbīstama vide

Izslēdziet ierīci vietās, kur iespējama eksplozija, un ievērojiet visas zīmes un norādījumus. Sprādzienbīstama vide ir vietās, kur parasti lūdz izslēgt transportlīdzekļu dzinēju. Šādās vietās dzirkstele var izraisīt eksploziju vai aizdegšanos, radot traumas vai nāvējošus ievainojumus. Izslēdziet ierīci degvielas uzpildes stacijās uzpildes sūkņu tuvumā. Ievērojiet radioierīču lietošanas ierobežojumus degvielas bāzēs, glabāšanas un izplatīšanas vietās, ķīmiskajās rūpnīcās un vietās, kur notiek spridzināšanas darbi. Sprādzienbīstamas vietas ne vienmēr ir skaidri norādītas. Tās ir vietas zem kuģa klāja, ķimikāliju transportēšanas vai glabāšanas tilpnes, transportlīdzekļi, kuros tiek izmantota sašķidrināta naftas gāze (propāns vai butāns), kā arī vietas, kur gaisā ir ķimikālijas vai vielu daļiņas — graudiņi, putekļi vai metāla pulveris.

#### Zvanīšana ārkārtas situācijās

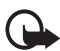

Svarīgi! Mobilie tālruņi, arī šī ierīce, darbojas, izmantojot radiosignālus, bezvadu un kabeļu tīklus, kā arī lietotāja programmētas funkcijas. Šā iemesla dēļ nevar garantēt savienojumu jebkuros apstākļos. Nepaļaujieties tikai uz mobilajām ierīcēm, ja jānodrošina dzīvībai svarīgi sakari, piem., lai sazinātos ar medicīniskās palīdzības dienestiem.

#### Lai zvanītu ārkārtas situācijās:

- Ja ierīce nav ieslēgta, ieslēdziet to. Pārbaudiet, vai signāls ir pietiekami stiprs. Lai varētu izmantot atsevišķus tīklus, ierīcē jābūt pareizi ievietotai derīgai SIM kartei.
- Nospiediet beigu taustiņu tik reižu, cik nepieciešams, lai nodzēstu ekrāna rādījumus un sagatavotu ierīci zvanīšanai.
- Ievadiet atrašanās vietai atbilstošo oficiālo avārijas dienestu izsaukšanas numuru. Dažādās vietās avārijas dienestu izsaukšanas numuri var atšķirties.
- 4. Nospiediet zvanīšanas taustiņu.

Ja ir aktivizētas noteiktas funkcijas, pirms zvanīšanas ārkārtas situācijā šīs funkcijas jāizslēdz. Ja ierīcē ir aktivizēts bezsaistes vai lidojuma profils, avārijas dienestu var izsaukt vienīgi pēc tam, kad esat nomainījis profilu, lai aktivizētu tālruņa funkciju. Plašāku informāciju sk. šajā lietotāja rokasgrāmatā vai jautājiet pakalpojumu sniedzējam.

Zvanot ārkārtas situācijā, pēc iespējas precīzāk sniedziet visu nepieciešamo informāciju. Jūsu mobilā ierīce negadījumā vietā, iespējams, ir vienīgais sakaru līdzeklis. Nepārtrauciet sarunu, pirms jums to neatļauj.

#### Informācija par sertifikāciju (SAR)

Šī mobilā ierīce atbilst radioviļņu iedarbības prasībām

Šī mobilā ierīce ir radiosignālu raidītājs un uztvērējs. Tā ir izstrādāta tā, lai nepārsniegtu radioviļņu iedarbības ierobežojumus, ko nosaka starptautiskās prasības. Šīs prasības ir izstrādājusi neatkarīga zinātniska organizācija ICNIRP, un tās paredz drošības rezervi, lai garantētu drošību visām personām neatkarīgi no viņu vecuma un veselības stāvokļa. Nosakot mobilo ierīču iedarbības prasības, tiek izmantota mērvienība, ko sauc par īpašās absorbcijas koeficientu (Specific Absorption Rate — SAR). ICNIRP prasībās noteiktais SAR limits ir 2,0 vati uz kilogramu (W/kg), rēķinot vidēji uz 10 gramiem ķermeņa audu. SAR testēšanu veic, lietojot ierīci standarta pozīcijā un ierīcei raidot ar tās augstāko apstiprināto jaudu visās pārbaudītajās frekvenču joslās. Faktiskais SAR līmenis ierīces darbības laikā var būt zemāks par maksimālo vērtību, jo ierīce ir izstrādāta tā, lai izmantotu tikai tik daudz enerģijas, cik nepieciešams tīkla sasniegšanai. Šis apjoms mainās atkarībā no dažādiem faktoriem, piem., no bāzes stacijas atrašanās tuvuma. Augstākā SAR vērtība saskaņā ar ICNIRP prasībām par ierīces lietošanu pie auss ir 0,73 W/kg.

Lietojot ierīces piederumus un papildierīces, SAR vērtības var atšķirties. SAR vērtības var atšķirties atkarībā no vietējām atskaišu un testēšanas prasībām un tīkla frekvences. Papildu informācija par SAR, iespējams, ir norādīta Web vietā www.nokia.com pie informācijas par izstrādājumu.

# Alfabētiskais rādītājs

# A

aktīvais gaidīšanas režīms 18, 51 akumulators autentifikācija 91 uzlādēšana 14 uzlādēšana, izlādēšana 90 antena 15 atmiņas karte 66 atpakaļskaitīšanas taimeris 76 atrašanās vietas informācija 49 ātrie zvani 22, 48 attēls 67 audioziņas 32

### В

balss ierakstītājs 72 izsaukšana 23 komandas 53 ziņas 40 beigšana zvans 22 beigu taustiņš 17 bezsaistes režīms 21 bezvadu pārraides iezīmēšanas valoda 80 Bluetooth 53, 88 brīvroku. Sk. skaļrunis. burtu reģistrs 25

#### С

ciparparaksts 86

#### D

daļas 17 dati pārsūtīšana 56 sakari 89 datu kabelis 57 datuma uzstādījumi 52 displejs 18 drošība kodi 9 modulis 85 uzstādījumi 61 dzirdes aparāts 60, 95 dzēšana zinas 41

## E

EGPRS 55 ekrānsaudzētājs 51 ekvalaizers 73 elektrokardiostimulatori 94 enerģijas taupīšana 51 e-pasta programma 33

#### F

FM radio 71 fona attēls 51 fonta lielums 51 fotografēšana 67

#### G

gaidīšanas režīms 18, 52 galerija 65 galvenais displejs 51 glabāšana 93 GPRS 55 grāmatzīmes 82

#### Η

hronometrs 77

#### I

ielāde 10, 83 ierakstītājs 72 ieslēgšana un izslēgšana 15 ieslēgšanas taustiņš 17 ievietošana 12 IMAP4 33 indikatori 19 informācija par drošību 6, 94 informācija par sertifikāciju 96 infoziņas 40 internets 80– 86 īsceļi 19, 52 īsziņa 28 izvēles taustiņi 17, 18 izvēlne 27

# J

jutīgā teksta ievade 25 salikteņi 25

#### К

kalendāra piezīmes 75 kalendārs 74 kalkulators 76 kamera efekti 68 filtrs 68 fotografēšana 67 taustiņš 17 uzstādījumi 68 videoklipa ierakstīšana 68 kešatmiņa 84 klientu apkalpošana 10 kodi 9 konfigurācija 60 uzstādīiumi 15 uzstādījumu pakalpojums 10 konfigurācijas pakalpojums 15 kontakti ātrie zvani 48 dzēšana 46 grupas 47 kopēšana 46 mani numuri 48 meklēšana 45 pakalpojumu numuri 48 rediģēšana 46 saglabāšana 45 uzstādīiumi 47 kontaktinformācija 10 koplietotā atmiņa 8

#### L

laika uzstādījumi 52 liegumu parole 9 liekpasta mape 36

#### Μ

mūzikas atskaņotājs 69 melnais saraksts 36 mikrofons 17 MMS. Sk. multiziņas. modīnātājs 74 motīvi 50 multivides atskaņotājs 68 multiziņas 29

#### Ν

navigācija 27 navigācijas taustiņš 53 navigācijas taustiņš. Sk. ritināšanas taustiņš. Nokia kontaktinformācija 10 numuri 48

#### 0

operatora izvēlne 64

#### Ρ

pakalpojumi 80- 86 pakalpojums iesūtne 83 komandas 41 numuri 48 ziņas 83 pakalpojumu ziņas 83 pakešdati 55 pakešdati. Sk. vispārējais pakešu radiopakalpojums papildierīces 8, 59 pārlūks attēlojuma uzstādījumi 82 drošība 83 grāmatzīmes 82 uzstādīšana 80 pārsegs 51 pastkartes 31 PC Suite 88 PictBridge 57 pie auss liekamā daļa 17 piederumi. Sk. papildierīces. piekļuves kodi 9 piezīmes 76 pilna atmina 33

PIN kodi 9, 15 plānotājs 74 POP3 33 Pop-Port 17 profili 50 programmas programmatūras atjauninājumi 59, 63 programmu kolekcija 78 PUK kodi 9 pulksteņa uzstādījumi 52

# R

rūpnīcas uzstādījumi 62 radio 71 ritināšana 27 ritināšanas taustiņš 17 rokas siksniņa 16

# S

**SAR 96** savienojums ar datoru 88 sertifikāti 85 signāla stiprums 18 signāli 50 sīkfaili 83 siksniņa 16 SIM karte 21 kartes ievietošana 12 pakalpojumi 87 zinas 41 sinhronizēšana 56 skalrunis 17, 24 skaļuma regulēšanas taustiņš 17 SMS. Sk. īsziņas spēles 78 sprādzienbīstama vide 95 statusa indikatori 18 stereo paplašināšana 73 straumēšanas pakalpojums 68 surdotālrunis 60 surogātpasta filtrs 36

#### Т

tālruņa bloķēšana. Sk. tastatūras bloķēšana. tālrunis atjauninājumi 59, 63

atvēršana 14 dalas 17 konfigurācija 60 taustini 17 uzstādījumi 58 tastatūra 17 tastatūras atblokēšana 21 tastatūras bloķēšana 21 taustiņi 17 beigu taustiņš 17 ieslēgšanas/izslēgšanas 17 izvēles taustiņi 17, 18 ritināšanas taustiņš 17 tastatūra 17 tastatūras blokēšana 21 taustiņslēgs 21 zvanīšanas taustiņš 17 taustinslēgs 21 teksta ievadīšana 25 teksts 25 tīkls nosaukums displejā 18 pakalpojumi 7 tērzēšana 36 tradicionālā teksta ievade 25 transportlīdzekli 95 tuvinājuma taustiņš 17

### U

UPIN 15 uzdevumu saraksts 75 uzlādēšana, akumulatora 14 uzstādījumi datu pārsūtīšana 56 datums 52 drošība 61 fona attēls 51 galvenais displejs 51 GPRS, EGPRS 55 ielāde 83 kamera 68 konfigurācija 60 laiks 52 mani īsceli 52 motīvi 50 pakalpojumu ziņu iesūtne 84 papildierīces 59 profili 50 pulkstenis 52

rūpnīcas uzstādījumu atjaunošana 62 savienojumi 53 signāli 50 tālrunis 58 USB datu kabelis 57 ziņas 41 zvans 57

### V

valodas uzstādījumi 58 videoklips 68 vietas noteikšana. Sk. atrašanās vietas informācija. vizītkartes 47

#### W

Web 80-86

## Х

XHTML 80

## Ζ

zibziņas 32 ziņas audioziņa 32 balss ziņa 40

centra numurs 28 garuma indikators 28 infoziņas 40 mape 33 pakalpojumu komandas 41 pastkartes 31 teksts 28 uzstādījumi 41-44 zibziņa 32 ziņu dzēšana 41 zvana signāli 50 zvani atbildēšana 23 ātrie zvani 22 atteikšana 23 numuru izsaukšana ar balsi 23 starptautiski 22 veikšana 22 zvanīšana ārkārtas situācijās 96 zvanīšanas taustiņš 17 zvans žurnāls 49 funkcijas 22 gaidīšana 23 iespējas 24 uzstādījumi 57 zvanu arhīvs. Sk. zvanu žurnāls